# SECTION BRAKE CONTROL SYSTEM

А

В

С

D

Е

# CONTENTS

#### VDC/TCS/ABS

| PRECAUTIONS 3                                     |
|---------------------------------------------------|
| Precautions for Supplemental Restraint System     |
| (SRS) "AIR BAG" and "SEAT BELT PRE-TEN-           |
| SIONER"                                           |
| Precautions for Brake System 3                    |
| Precautions for Brake Control                     |
| PREPARATION 5                                     |
| Special Service Tools5                            |
| Commercial Service Tools5                         |
| ON-VEHICLE SERVICE                                |
| Adjustment of Steering Angle Sensor Neutral Posi- |
| tion6                                             |
| SYSTEM DESCRIPTION7                               |
| System Diagram7                                   |
| COMPONENTS FUNCTION DESCRIPTION 7                 |
| Functions7                                        |
| VDC 7                                             |
| TCS 8                                             |
| ABS 8                                             |
| EBD 8                                             |
| Operation that is not "System Error"              |
| VDC 8                                             |
| TCS 8                                             |
| ABS 8                                             |
| Hydraulic Circuit Diagram9                        |
| CAN Communication9                                |
| SYSTEM DESCRIPTION9                               |
| TROUBLE DIAGNOSIS 10                              |
| Fail-Safe Function 10                             |
| VDC/TCS SYSTEM 10                                 |
| ABS, EBD SYSTEM 10                                |
| How to Perform Trouble Diagnosis For Quick and    |
| Accurate Repair 10                                |
| INTRODUCTION 10                                   |
| DIAGNOSIS FLOW CHART11                            |
| ASKING COMPLAINTS 12                              |
| EXAMPLE OF DIAGNOSIS SHEET 12                     |
| Component Installation Location                   |
| Schematic14                                       |

| Wiring Diagram — VDC —                                                           | 15 | BR   |
|----------------------------------------------------------------------------------|----|------|
| Control Unit Input/Output Signal Standard<br>VDC/TCS/ABS CONTROL UNIT INSPECTION | 22 |      |
| TABLE                                                                            | 22 | G    |
| CONSULT-II Functions (VDC)                                                       | 23 | 0    |
| CONSULT-II MAIN FUNCTION                                                         | 23 |      |
| CONSULT-II SETTING PROCEDURE                                                     | 24 |      |
| SELF-DIAG RESULT MODE                                                            | 24 | Н    |
| DATA MONITOR MODE                                                                | 27 |      |
| ACTIVE TEST                                                                      | 30 |      |
| VDC/TCS/ABS CONTROL UNIT PART NUM-                                               |    |      |
| BER                                                                              | 32 |      |
| Trouble Diagnosis Chart for Symptoms                                             | 32 |      |
| For Fast and Accurate Diagnosis                                                  | 34 | J    |
| PRECAUTIONS FOR DIAGNOSIS                                                        | 34 |      |
| Basic Inspection                                                                 | 34 |      |
| BRAKE FLUID LEVEL, LEAKAGE AND BRAKE                                             |    | K    |
| PAD                                                                              | 34 | I.V. |
| POWER SUPPLY CIRCUIT TERMINAL LOOSE-                                             |    |      |
| NESS AND BATTERY                                                                 | 35 |      |
| ABS WARNING LAMP, VDC OFF INDICATOR                                              |    | L    |
| LAMP, AND SLIP INDICATOR LAMP                                                    | 35 |      |
| TROUBLE DIAGNOSIS FOR SYSTEM                                                     | 36 |      |
| Wheel Sensor                                                                     | 36 | M    |
| INSPECTION PROCEDURE                                                             | 36 |      |
| Engine System Control Signal                                                     | 38 |      |
| INSPECTION PROCEDURE                                                             | 38 |      |
| VDC/TCS/ABS Control Unit                                                         | 38 |      |
| INSPECTION PROCEDURE                                                             | 38 |      |
| Pressure Sensor                                                                  | 39 |      |
| INSPECTION PROCEDURE                                                             | 39 |      |
| Steering Angle Sensor                                                            | 40 |      |
| INSPECTION PROCEDURE                                                             | 40 |      |
| Yaw Rate/Side G Sensor                                                           | 42 |      |
| INSPECTION PROCEDURE                                                             | 42 |      |
| Solenoid and VDC Switching Valve                                                 | 44 |      |
| INSPECTION PROCEDURE                                                             | 44 |      |
| Actuator Motor and Motor Relay                                                   | 46 |      |
| INSPECTION PROCEDURE                                                             | 46 |      |
| Actuator Relay                                                                   | 48 |      |

| INSPECTION PROCEDURE48                             |
|----------------------------------------------------|
| Stop Lamp Switch49                                 |
| INSPECTION PROCEDURE49                             |
| VDC/TCS/ABS Control Unit Power Supply And          |
| Ground Circuit50                                   |
| INSPECTION PROCEDURE50                             |
| Park/Neutral Position Switch51                     |
| INSPECTION PROCEDURE51                             |
| Brake Fluid Level Switch53                         |
| INSPECTION PROCEDURE53                             |
| VDC OFF Switch54                                   |
| INSPECTION PROCEDURE54                             |
| CAN Communication Circuit54                        |
| INSPECTION PROCEDURE54                             |
| RAS Control Unit (With RAS)55                      |
| INSPECTION PROCEDURE55                             |
| Inspecting Components55                            |
| VDC OFF SWITCH55                                   |
| PARKING BRAKE SWITCH56                             |
| VDC RELAY BOX56                                    |
| VDC ACTUATOR57                                     |
| TROUBLE DIAGNOSIS FOR SYMPTOMS58                   |
| Excessive ABS Function Operation Frequency 58      |
| Unexpected Pedal Reaction58                        |
| The Braking Distance Is Long                       |
| The ABS Function Does Not Operate                  |
| Pedal Vibration or ABS Operation Sound Occurs 59   |
| Vehicle Jerks During VDC/TCS/ABS Control60         |
| ABS vvarning Lamp Indication Is Not Normal 60      |
| Silp Indicator Lamp Indication Is Not Normal       |
| VDC OFF Indicator Lamp Indication Is Not Normal 61 |

| WHEEL SENSORS            | 63 |
|--------------------------|----|
| Removal and Installation | 63 |
| REMOVAL                  | 63 |
| INSTALLATION             | 63 |
| VDC/TCS/ABS CONTROL UNIT | 65 |
| Removal and Installation | 65 |
| REMOVAL                  | 65 |
| INSTALLATION             | 65 |
| SENSOR ROTOR             | 66 |
| Removal and Installation | 66 |
| REMOVAL                  | 66 |
| INSTALLATION             | 66 |
| ACTUATOR                 | 67 |
| Removal and Installation | 67 |
| COMPONENTS               | 67 |
| REMOVAL                  | 67 |
| INSTALLATION             | 68 |
| G SENSOR                 | 69 |
| Removal and Installation | 69 |
| REMOVAL                  | 69 |
| INSTALLATION             | 69 |
| STEERING ANGLE SENSOR    | 70 |
| Removal and Installation | 70 |
| REMOVAL                  | 70 |
| INSTALLATION             | 70 |
| RELAY BOX                | 71 |
| Removal and Installation | 71 |
| REMOVAL                  | 71 |
| INSTALLATION             | 71 |

# PRECAUTIONS

# PRECAUTIONS

PFP:00001

# Precautions for Supplemental Restraint System (SRS) "AIR BAG" and "SEAT BELT PRE-TENSIONER"

The Supplemental Restraint System such as "AIR BAG" and "SEAT BELT PRE-TENSIONER", used along with a front seat belt, helps to reduce the risk or severity of injury to the driver and front passenger for certain types of collision. This system includes seat belt switch inputs and dual stage front air bag modules. The SRS system uses the seat belt switches to determine the front air bag deployment, and may only deploy one front air bag, depending on the severity of a collision and whether the front occupants are belted or unbelted. Information necessary to service the system safely is included in the SRS and SB section of this Service Manual.

#### WARNING:

- To avoid rendering the SRS inoperative, which could increase the risk of personal injury or death in the event of a collision which would result in air bag inflation, all maintenance must be performed by an authorized NISSAN/INFINITI dealer.
- Improper maintenance, including incorrect removal and installation of the SRS, can lead to personal injury caused by unintentional activation of the system. For removal of Spiral Cable and Air Bag Module, see the SRS section.
- Do not use electrical test equipment on any circuit related to the SRS unless instructed to in this Service Manual. SRS wiring harnesses can be identified by yellow and/or orange harnesses or harness connectors.

# **Precautions for Brake System**

- Recommended fluid is brake fluid "DOT 3". Refer to Refer to Service Manual.
- Do not reuse drained brake fluid.
- Be careful not to splash brake fluid on painted surface of body. If brake fluid is splashed on painted surfaces of body immediately wipe it off with cloth and then wash it away with water.
- Do not use mineral oils such as gasoline or kerosene to clean. They will ruin rubber parts and cause improper operation.
- Use a flare nut wrench when removing flare nuts, and use a flare nut torque wrench when tighten brake tube flare nuts.
- Brake system is an important safety part. If a brake fluid leak is detected, always disassemble the affected part. If a malfunction is detected, replace part with a new one.
- Before working, turn ignition switch OFF and disconnect connectors of VDC/TCS/ABS control unit or the battery cable from the negative terminal.
- When installing brake piping, be sure to check torque.

#### WARNING:

Clean brake pads and shoes with a waste cloth, then wipe with a dust collector.

# **Precautions for Brake Control**

- During ABS operation, brake pedal lightly vibrates and a mechanical sound may be heard. This is normal.
- Just after starting vehicle after turning ignition switch ON, brake pedal may vibrate or motor operating sound may be heard from engine compartment. This is a normal condition of operation check.
- Stopping distance may be longer than that of vehicles without ABS when vehicle drives on rough, gravel, or snow-covered (fresh, deep snow) roads.
- When an error is indicated by ABS or another warning lamp, collect all necessary information from customer (what symptoms are present under what conditions) and check for simple causes before starting diagnostic servicing. Besides electrical system inspection, check brake booster operation, brake fluid level, and fluid leaks.
- If tire size and type are used in an improper combination, or brake pads are not Genuine NISSAN parts, stopping distance or steering stability may deteriorate.
- If there is a radio, antenna, or antenna lead-in wire (including wiring) near VDC/TCS/ABS control unit, ABS function may have a malfunction or error.

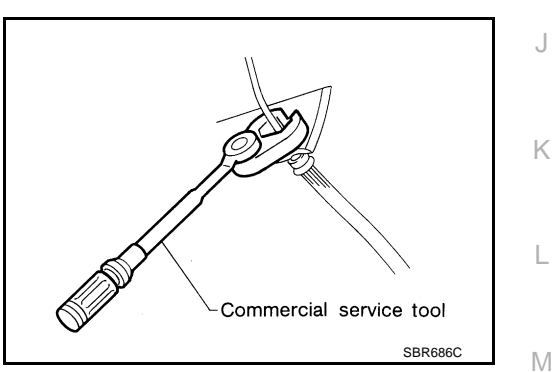

NFS0000H

Revision: 2005 November

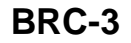

BRC

Н

NESODOOG

F

В

C

- If aftermarket parts (car stereo, CD player, etc.) have been installed, check for incidents such as harness pinches, open circuits, and improper wiring.
- If the following components are replaced with non-genuine components or converted, VDC OFF indicator lamp and SLIP indicator lamp may turn on or the VDC system may not operate properly. Components related to suspension (shock absorber, strut, spring, bush, etc.), Tires, wheels (exclude specified size), components related to brake (pad, rotor, caliper, etc.), Components related to engine (Muffler, ECM, etc.), Components related to body reinforcement (roll bar, Tower bar, etc.).
- Driving in the condition of breakage or excessive wear of suspension, tires or components related to brakes may cause VDC OFF indicator lamp and SLIP indicator lamp to turn on, and the VDC system may not operate properly.
- When the TCS or VDC is activated by sudden acceleration or sudden turn, some sound may occur if brake pedal is used. The sound is a result of the normal operation of the TCS and VDC.
- When driving on roads which have extreme slopes (such as mountainous roads) or high banks (such as sharp carves on a freeway), the VDC may not operate normally, or VDC OFF indicator lamp or VDC OFF indicator lamp and SLIP indicator lamp may turn on. However, this is not a malfunction, if normal operation can be resumed after restarting engine.
- Sudden turns (such as spin turns, acceleration turns), drifting, etc. When VDC function is OFF (VDC OFF switch ON) may cause yaw rate/side G sensor system to indicate a malfunction. However, this is not a malfunction if normal operation can be resumed after restarting engine. Then erase memory of self-diagnosis.

# PREPARATION

# [VDC/TCS/ABS]

| PREPARATION                                                                                  |                                          | PFP:00002                                 |     |
|----------------------------------------------------------------------------------------------|------------------------------------------|-------------------------------------------|-----|
| Special Service Tools                                                                        |                                          | NFS000CH                                  | А   |
| The actual shapes of Kent-Moore tools may di<br>Tool number<br>(Kent-Moore No.)<br>Tool name | ffer from those of special service tools | illustrated here.                         | В   |
| ST30720000<br>(J-25405)<br>Drift<br>a: 77 mm (3.03 in) dia.                                  | a b                                      | Installing rear sensor rotor.             | С   |
| b: 55.5 mm (2.19 in) dia.                                                                    |                                          |                                           | D   |
| ST27863000<br>()                                                                             | 22007000                                 | Installing rear sensor rotor.             | Е   |
| Drift<br>a: 74.5 mm (2.93 in) dia.<br>b: 62.5 mm (2.46 in) dia.                              |                                          |                                           | BRC |
| KV40104710<br>( — )<br>Drift<br>a: 76.3 mm (3.00 in) dia.<br>b: 67.9 mm (2.67 in) dia        | ZZA0832D                                 |                                           | G   |
| Commercial Service Tools                                                                     |                                          | NFS000CI                                  | Н   |
| Tool name                                                                                    |                                          | Description                               |     |
| 1.Flare nut crowfoot<br>a:10 mm (0.39 in)/12 mm (0.47 in)<br>2.Torque wrench                 | <u>e</u>                                 | Removing and installing each brake piping | I   |
|                                                                                              |                                          |                                           | J   |
|                                                                                              | S-NT360                                  |                                           | Κ   |

# **ON-VEHICLE SERVICE**

# [VDC/TCS/ABS]

×: Required -: Not required

#### **ON-VEHICLE SERVICE**

#### Adjustment of Steering Angle Sensor Neutral Position

In case of doing work that applies to the list below, make sure to adjust neutral position of steering angle sensor before running vehicle.

| Situation                                    | Adjustment of Steering Angle Sensor Neutral Position |
|----------------------------------------------|------------------------------------------------------|
| Removing/Installing VDC/TCS/ABS control unit | _                                                    |
| Replacing VDC/TCS/ABS control unit           | ×                                                    |
| Removing/Installing steering angle sensor    | ×                                                    |
| Removing/Installing steering components      | ×                                                    |
| Removing/Installing suspension components    | ×                                                    |
| Change tires to new ones                     | _                                                    |
| Tire rotation                                | _                                                    |
| Adjusting wheel alignment                    | ×                                                    |

#### **CAUTION:**

# To adjust neutral position of steering angle sensor, make sure to use CONSULT-II. (Adjustment cannot be done without CONSULT-II.)

- 1. Stop vehicle with front wheels in straight-ahead position.
- 2. Perform "CONSULT-II Start Procedure". Refer to GI-36, "CONSULT-II Start Procedure" .
- 3. Touch "WORK SUPPORT".
- Touch "START"on "ST ANGLE SENSOR ADJUSTMENT"screen.
   CAUTION: Do not touch steering wheel while adjusting steering angle sensor.
   After approximately 10 accords, touch "END" (After approxi-
- 5. After approximately 10 seconds, touch "END". (After approximately 60 seconds, it ends automatically.)
- 6. Turn ignition switch OFF, then turn it ON again.

#### CAUTION:

#### Be sure to perform above operation.

- 7. Run vehicle with front wheels in straight-ahead position, then stop.
- 8. Select "DATA MONITOR", "ECU INPUT SIGNALS", and "STR ANGLE SIG" on CONSULT-II screen. Then make sure that "STR ANGLE SIG" is within 0 ±2.5°. If value is more than specification, repeat steps 1 to 7.
- Erase memory of VDC/TCS/ABS control unit and ECM. Refer to <u>BRC-26, "How to Erase Self-Diagnostic</u> <u>Results"</u>, <u>EC-82, "TROUBLE DIAGNOSIS"</u>.
- 10. Turn ignition switch OFF.

ST ANGLE SENSOR ADJUSTMENT TOUCH 'START' , AFTER KEEP THAT THE STEERING WHEEL IS IN THE NEUTRAL POSITION WHEN DRIVING STRAIGHT-AHEAD.

PFP:00000

NES000CJ

# SYSTEM DESCRIPTION

# [VDC/TCS/ABS]

А

В

F

Н

#### SYSTEM DESCRIPTION PFP:00000 System Diagram NFS000CK - : Brake hydraulic line ----- : Electric line Steering Combination RAS control unit тсм ECM angle meter (with RAS) sensor Injector operation CAN communication VDC/TCS/ABS signal control unit Throttle opening signal Front wheel sensor (RH) VDC OFF switch Throttle motor Master cylinder Rear wheel /aw rate / side G sensor Π Щ sensor (RH) BRC OOOCPressure sensor 0000Actuator signal Rear wheel sensor (LH) VDC actuator Front wheel sensor (LH) PFIA0692F

#### **COMPONENTS FUNCTION DESCRIPTION**

| Component                                       | Description                                                                                                    |
|-------------------------------------------------|----------------------------------------------------------------------------------------------------|
| VDC/TCS/ABS control unit                        | Receives the information of various sensor signals, ECM and TCM, and then determines the vehi-<br>cle driving status. Performs the calculations of target brake fluid pressure, by VDC actuator drive<br>signal output and by engine torque required from the VDC/TCS/ABS control. |
| VDC actuator                                    | Receives the actuator drive signal from VDC/TCS/ABS control unit, and then performs the brake fluid adjustment of each wheel caliper.                                                                                                    |
| Yaw rate/side G sensor                          | Detects the yaw rate and side G of the vehicle.                                                                                                    |
| Steering angle sensor                           | Detects the operating angle and direction of driver steering wheel.                                                                                                    |
| Pressure sensor<br>(Integrated in VDC actuator) | Detects the fluid pressure (driver brake force) in VDC actuator.                                                                                                    |
| Wheel sensor                                    | Detects the rotation speed of each wheel.                                                                                                    |
| VDC OFF switch                                  | Cancels the VDC/TCS function.                                                                                                    |
| ECM                                             | Receives the command from VDC/TCS/ABS control unit, and then performs the controls of throttle motor and injector.                                                                                                    |

#### **Functions** VDC

In addition to TCS/ABS function, VDC detects driver's steering operation amount and brake pedal travel from steering angle sensor and pressure sensor. Using information from yaw rate/side G sensor and wheel sensor, VDC judges driving condition (conditions of under steer and over steer) to improve stability by controlling brake application to 4 wheels and engine output.

- During VDC operation, SLIP indicator lamp flashes to inform driver of VDC operation.
- Electrical system diagnosis by CONSULT-II is available.

NFS000CL

#### TCS

- VDC/TCS/ABS control unit detects a spin at drive wheels by comparing wheel speed signals from all 4
  wheels. At this time, output from control unit controls brake fluid pressure to both LH and RH rear wheels
  while cutting fuel to engine and closing throttle valve to reduce engine torque. Furthermore, throttle position is continuously controlled to insure appropriate engine torque at all times.
- During TCS operation, it informs driver of system operation by flashing SLIP indicator lamp.
- Electrical system diagnosis by CONSULT-II is available.

#### ABS

- The Anti-Lock Brake System is a function that detects wheel revolution while braking, and it improves handling stability during sudden braking by electrically preventing 4 wheels lock. Maneuverability is also improved for avoiding obstacles.
- Electrical system diagnosis by CONSULT-II is available.

#### EBD

- Electronic Brake Distribution is a function that detects subtle slippages between the front and rear tire during braking, and it improves handling stability by electronically controlling the brake fluid pressure which results in reduced rear tire slippage.
- Electrical system diagnosis by CONSULT-II is available.

# Operation that is not "System Error" VDC

- During VDC operation, body and brake pedal lightly vibrate and mechanical noises may be heard. This is normal.
- If vehicle is rotated on turn table, or rolled and rocked on ship, ABS warning lamp, VDC OFF indicator lamp and SLIP indicator lamp may turn on. In this case, start engine on normal road again. If ABS warning lamp, VDC OFF indicator lamp, and SLIP indicator lamp turn off after restart, it is normal.
- When starting TCS or VDC under rapid acceleration or hard turn, operating noise by brake pedal is generated. However, this is not something wrong. This is because TCS and VDC are functioning normally.
- When driving in steep slope such as bank, ABS warning lamp, VDC OFF indicator lamp, and SLIP indicator lamp may turn on. In this case, start engine on normal road again. If ABS warning lamp, VDC OFF indicator lamp and SLIP indicator lamp turn off after restart, it is normal.
- A malfunction oriented Yaw rate / side G sensor may occur under hard turn like spin turn, rapid acceleration turn, drift run, etc. when VDC function is OFF (VDC OFF switch on). It is not something wrong if it is possible to return to a normal position after restarting engine. Then erase the memory of Self-Diagnosis. Refer to <u>BRC-26, "How to Erase Self-Diagnostic Results"</u>.

#### TCS

- During TCS operation, body and brake pedal lightly vibrate and mechanical noises may be heard. This is normal.
- Depending on road circumstances, driver may have a sluggish feel. This is normal, because optimum traction has highest priority under TCS operation.
- When vehicle is passing through a road where surface friction coefficient varies, downshifting or depressing accelerator pedal fully may activate TCS temporarily.

#### ABS

- When starting engine or just after starting vehicle, brake pedal may vibrate or the motor operating noise may be heard from engine room. This is a normal states of the operation check.
- During ABS operation, brake pedal lightly vibrates and a mechanical noise may be heard. This is normal.
- Stopping distance may be longer than that of vehicles without ABS when vehicle drives on rough, gravel, or snow-covered (fresh, deep snow) roads.

NES000CM

# SYSTEM DESCRIPTION

# [VDC/TCS/ABS]

# **Hydraulic Circuit Diagram**

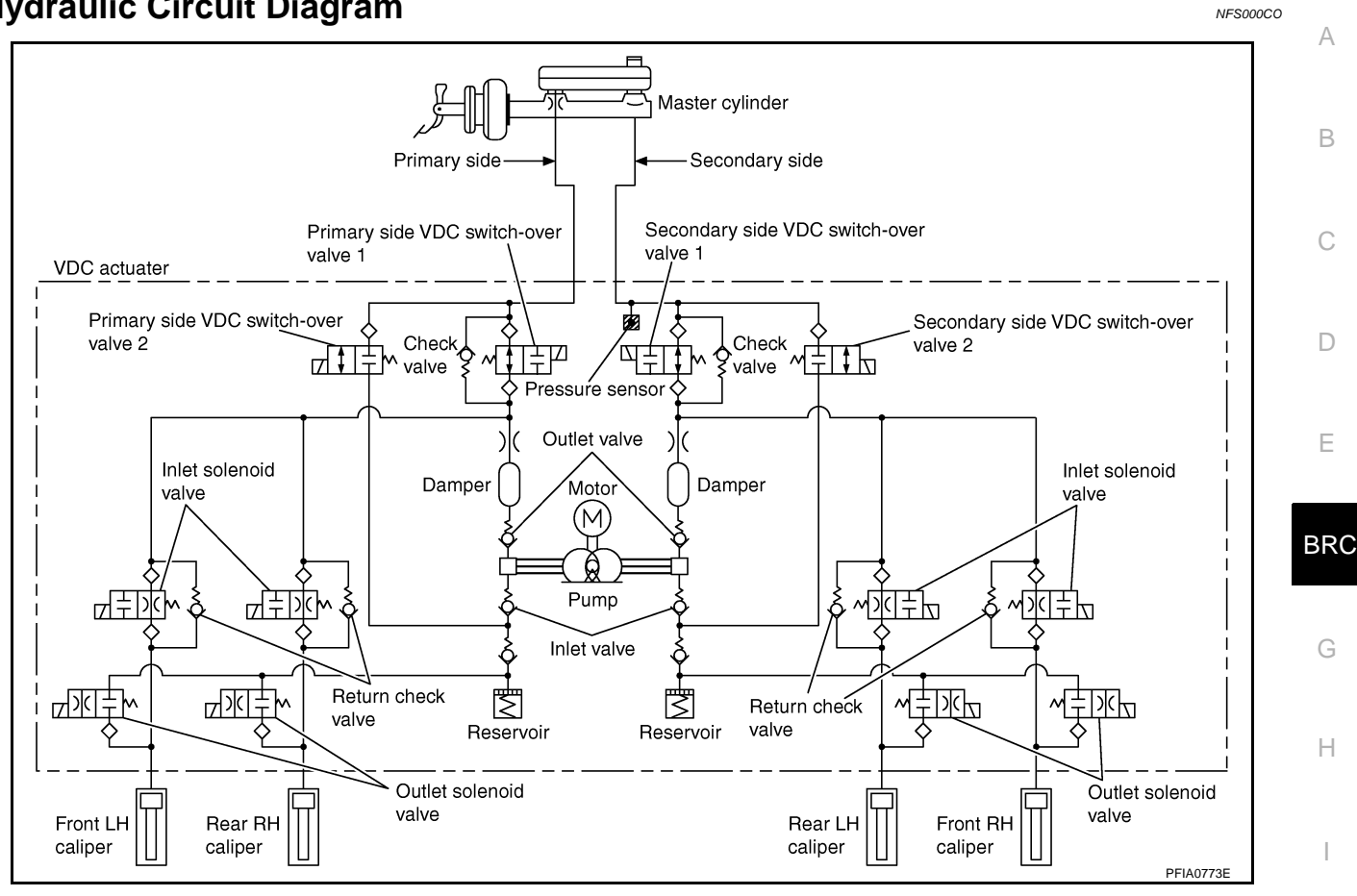

#### **CAN** Communication SYSTEM DESCRIPTION

CAN (Controller Area Network) is a serial communication line for real time application. It is an on-vehicle multiplex communication line with high data communication speed and excellent error detection ability. Many electronic control units are equipped onto a vehicle, and each control unit shares information and links with other control units during operation (not independent). In CAN communication, control units are connected with 2 communication lines (CAN H line, CAN L line) allowing a high rate of information transmission with less wiring. Each control unit transmits/receives data but selectively reads required data only. Refer to LAN-40. "CAN Communication Unit".

Μ

Κ

L

NES000HJ

# **TROUBLE DIAGNOSIS**

#### **Fail-Safe Function** VDC/TCS SYSTEM

In case of VDC/TCS system malfunction, the VDC OFF indicator lamp and SLIP indicator lamp are turned on. and the condition of the vehicle is the same as the condition of vehicles without VDC/TCS equipment. In case of electrical malfunction with the VDC/TCS system, the ABS control continues to operate normally without VDC/TCS control.

#### **CAUTION:**

If the Fail-Safe function is activated, then perform the self diagnosis for VDC/TCS/ABS control system.

#### **ABS. EBD SYSTEM**

In case of electrical incidents with the ABS, ABS warning lamp, VDC OFF indicator lamp, SLIP indicator lamp will turn on. In case of electrical incidents with EBD, ABS warning lamp, VDC OFF indicator lamp and SLIP indicator lamp will turn on. Simultaneously, the VDC/ TCS/ABS become one of the following conditions of the Fail-Safe function.

1 For ABS malfunction, only the EBD is activated and the condition of the vehicle is the same condition of vehicles without VDC/TCS/ABS equipment.

#### NOTE:

In condition 1 described above, an ABS self diagnosis sound may be heard. That is a normal condition because a self-diagnosis for "Ignition Switch ON" and "the First Starting" are being performed.

2. For EBD malfunction, the EBD and ABS become inoperative, and the condition of the vehicle is the same as the condition of vehicles without VDC/TCS/ABS, EBD equipment.

#### How to Perform Trouble Diagnosis For Quick and Accurate Repair INTRODUCTION

NES000CQ

- To perform trouble diagnosis it is the most important to have understanding about vehicle system (control and mechanism) thoroughly.
- It is also important to clarify customer complaints before inspec-. tion.

First of all, reproduce symptom, and understand it fully.

Ask customer about his/her complaints carefully. In some cases, it will be necessary to check symptom by driving vehicle with customer.

#### NOTE:

Customers are not professionals. Do not assume "maybe customer means..." or "maybe customer mentioned this symptom".

SEE234G

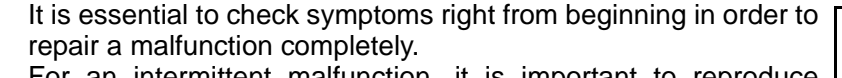

For an intermittent malfunction, it is important to reproduce symptom based on interview with customer and past examples. Do not perform inspection on ad hoc basis. Most intermittent malfunctions are caused by poor contacts. In this case, it will be effective to shake suspected harness or connector by hand. When repairs are performed without any symptom check, no one can judge if malfunction has actually been eliminated.

- After diagnosis, make sure to perform "erase memory". Refer to BRC-26, "How to Erase Self-Diagnostic Results"
- For an intermittent malfunction, move harness or harness con-. nector by hand to check poor contact or false open circuit.
- Always read "GI section" to confirm general precautions. Refer to GI-4, "General Precautions".

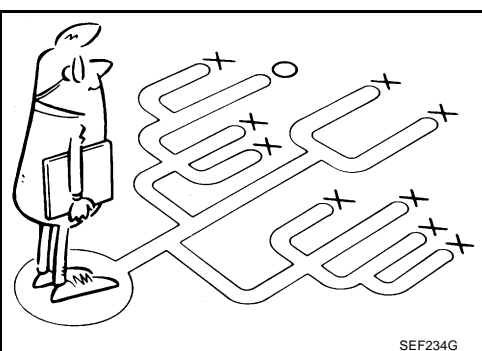

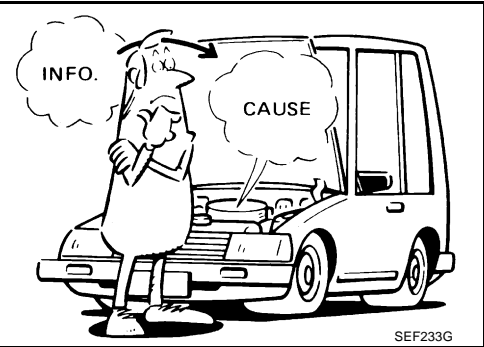

PFP:00004

NE\$00011

[VDC/TCS/ABS]

#### **DIAGNOSIS FLOW CHART**

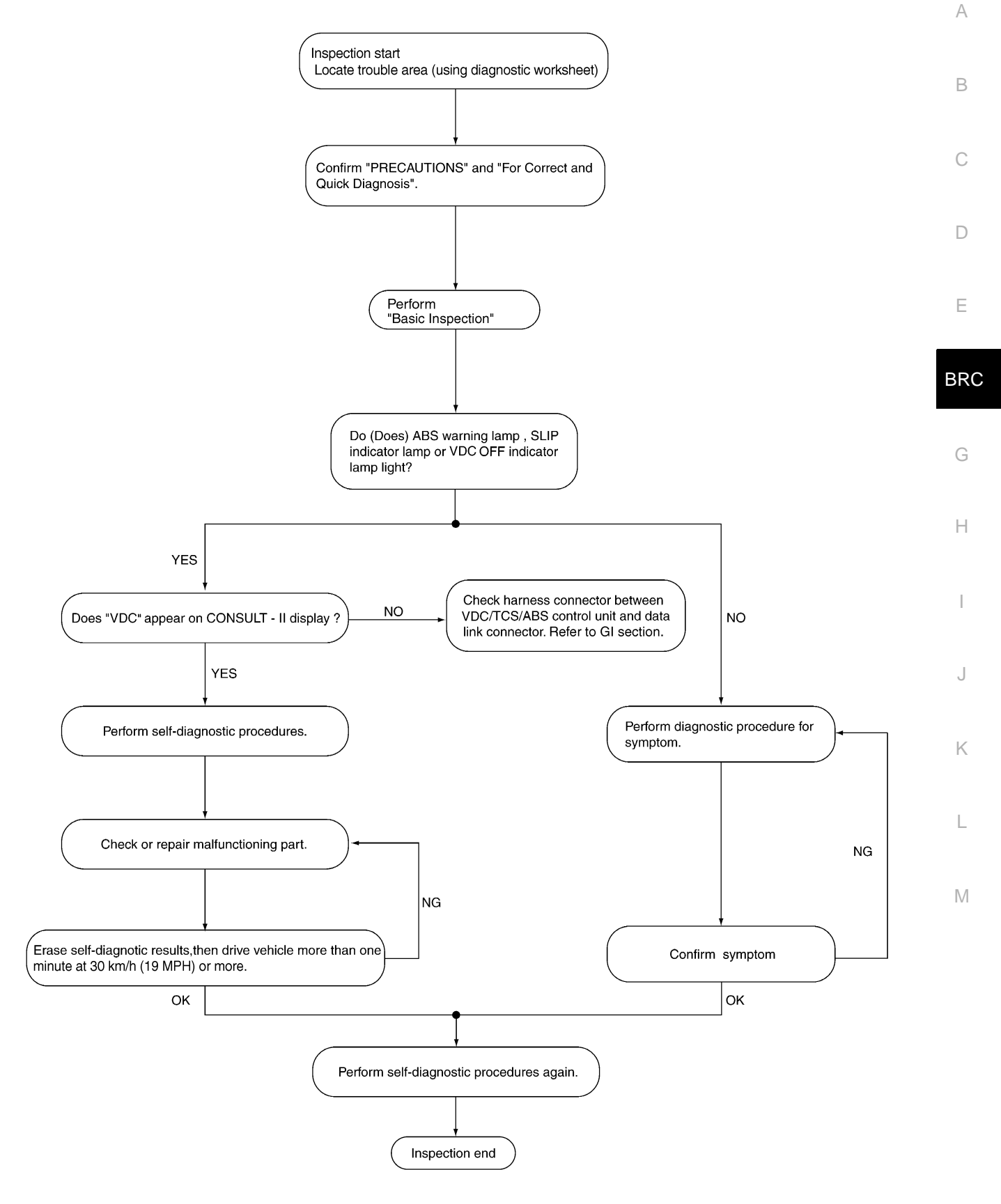

PFIA0708E

#### **ASKING COMPLAINTS**

- Complaints against malfunction vary depending on each person. It is important to clarify customer complaints.
- Ask customer about what symptoms are present and under what conditions. Use information to reproduce symptom while driving.
- It is also important to use diagnosis sheet so as not to miss information.

#### **KEY POINTS**

WHATVehicle modelWHENDate, FrequenciesWHERERoad conditionsHOWOperating conditions,<br/>Weather conditions,<br/>Symptoms

SBR339B

| Customer name MR/MS       | Model & Year                                                                                                    | VIN                          |                                  |                                                                                         |  |  |  |  |  |  |  |
|---------------------------|----------------------------------------------------------------------------------------------------|------------------------------|----------------------------------|-----------------------------------------------------------------------------------------|--|--|--|--|--|--|--|
| Engine #                  | Trans.                                                                                                    | Mileage                      |                                  |                                                                                         |  |  |  |  |  |  |  |
| Incident Date             | Manuf. Date                                                                                                    | In Service Dat               | e                                |                                                                                         |  |  |  |  |  |  |  |
| Symptoms                  | <ul> <li>Noise and vibration<br/>(from engine compartment)</li> <li>Noise and vibration<br/>(from axle)</li> </ul>                                                                                   | Warning / Indicator activate |                                  | <ul> <li>Firm pedal operation</li> <li>Large stroke pedal</li> <li>operation</li> </ul> |  |  |  |  |  |  |  |
|                           | <ul> <li>TCS does not work<br/>(Rear wheels slip when<br/>accelerating)</li> </ul>                                                                                                    |                              | Lack of sense of<br>acceleration |                                                                                         |  |  |  |  |  |  |  |
| Engine conditions         | U When starting After starting                                                                                                    |                              |                                  |                                                                                         |  |  |  |  |  |  |  |
| Road conditions           | □ Low friction road (□Snow □Gravel □Other)<br>□ Bumps / potholes                                                                                                    |                              |                                  |                                                                                         |  |  |  |  |  |  |  |
| Driving conditions        | <ul> <li>□ Full-acceleration</li> <li>□ High speed cornering</li> <li>□ Vehicle speed: Greater than 10 km/h</li> <li>□ Vehicle speed: 10 km/h (6 MPH) or le</li> <li>□ Vehicle is stopped</li> </ul> | (6 MPH)<br>SSS               |                                  |                                                                                         |  |  |  |  |  |  |  |
| Applying brake conditions | □ Suddenly<br>□ Gradually                                                                                                    |                              |                                  |                                                                                         |  |  |  |  |  |  |  |
| Other conditions          | <ul> <li>Operation of electrical equipment</li> <li>Shift change</li> <li>Other descriptions</li> </ul>                                                                                              |                              |                                  |                                                                                         |  |  |  |  |  |  |  |

#### **EXAMPLE OF DIAGNOSIS SHEET**

SFIA3265E

# [VDC/TCS/ABS]

# **Component Installation Location**

NFS000CR

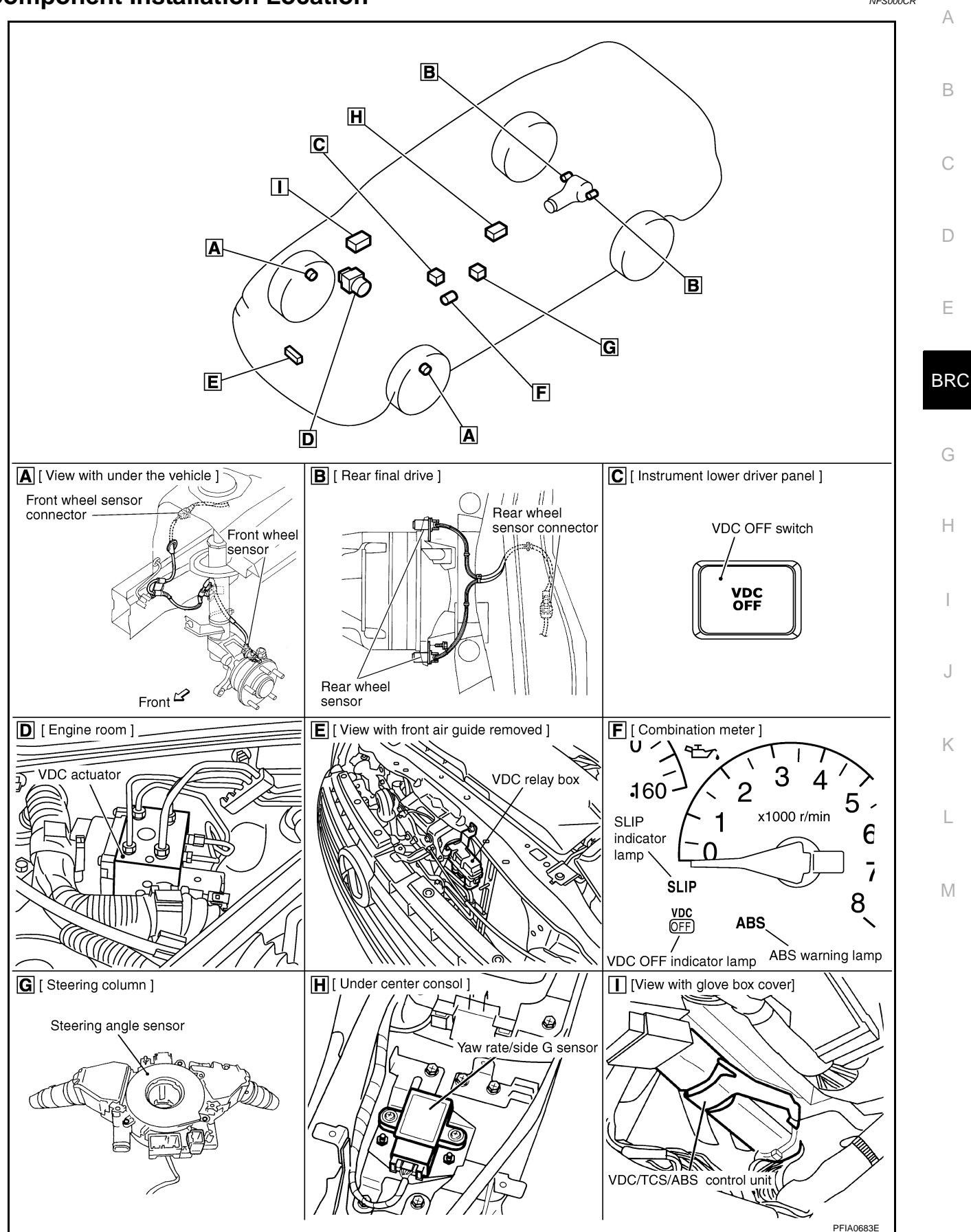

# Schematic

[VDC/TCS/ABS]

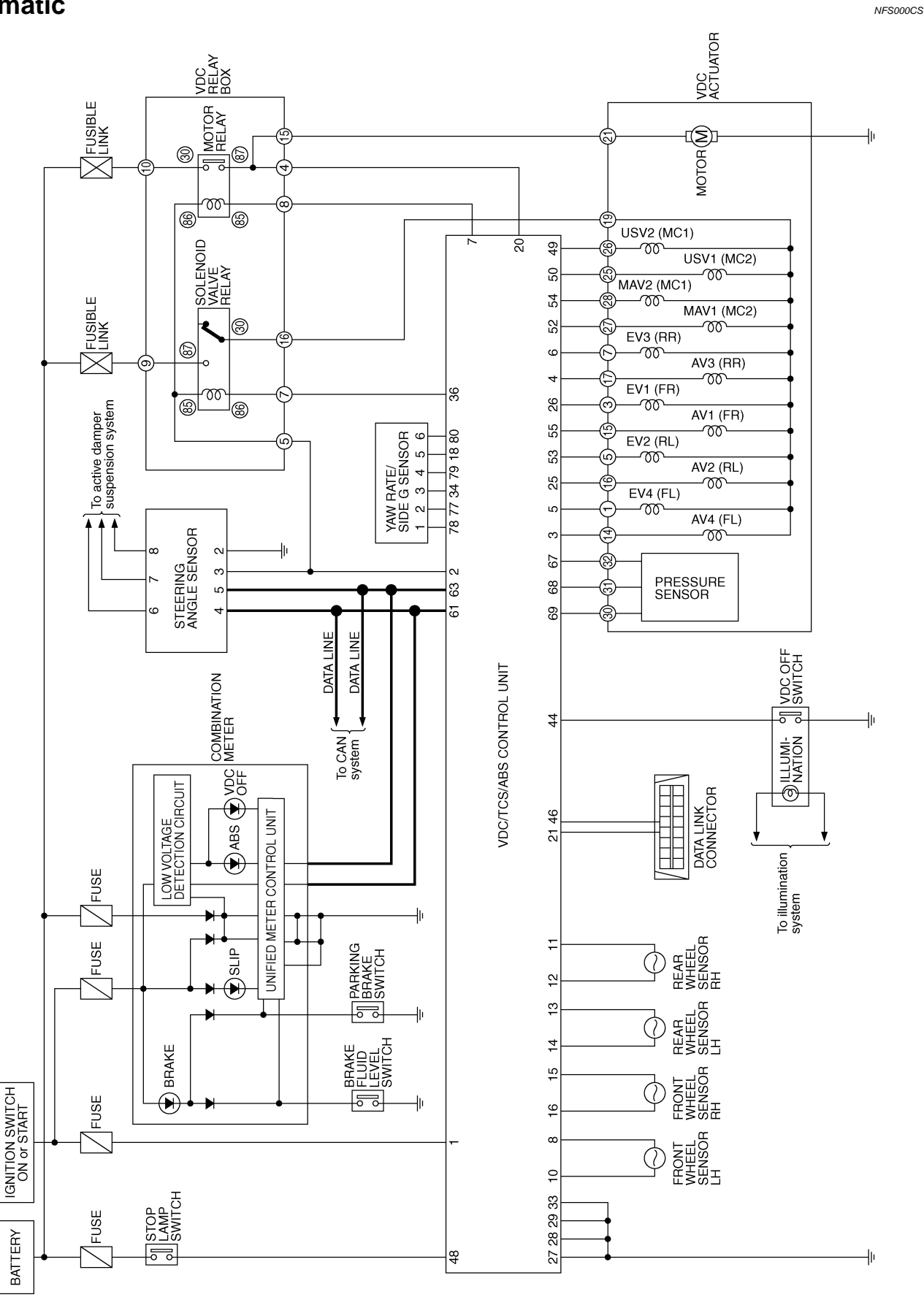

Revision: 2005 November

TFWM0085E

# [VDC/TCS/ABS]

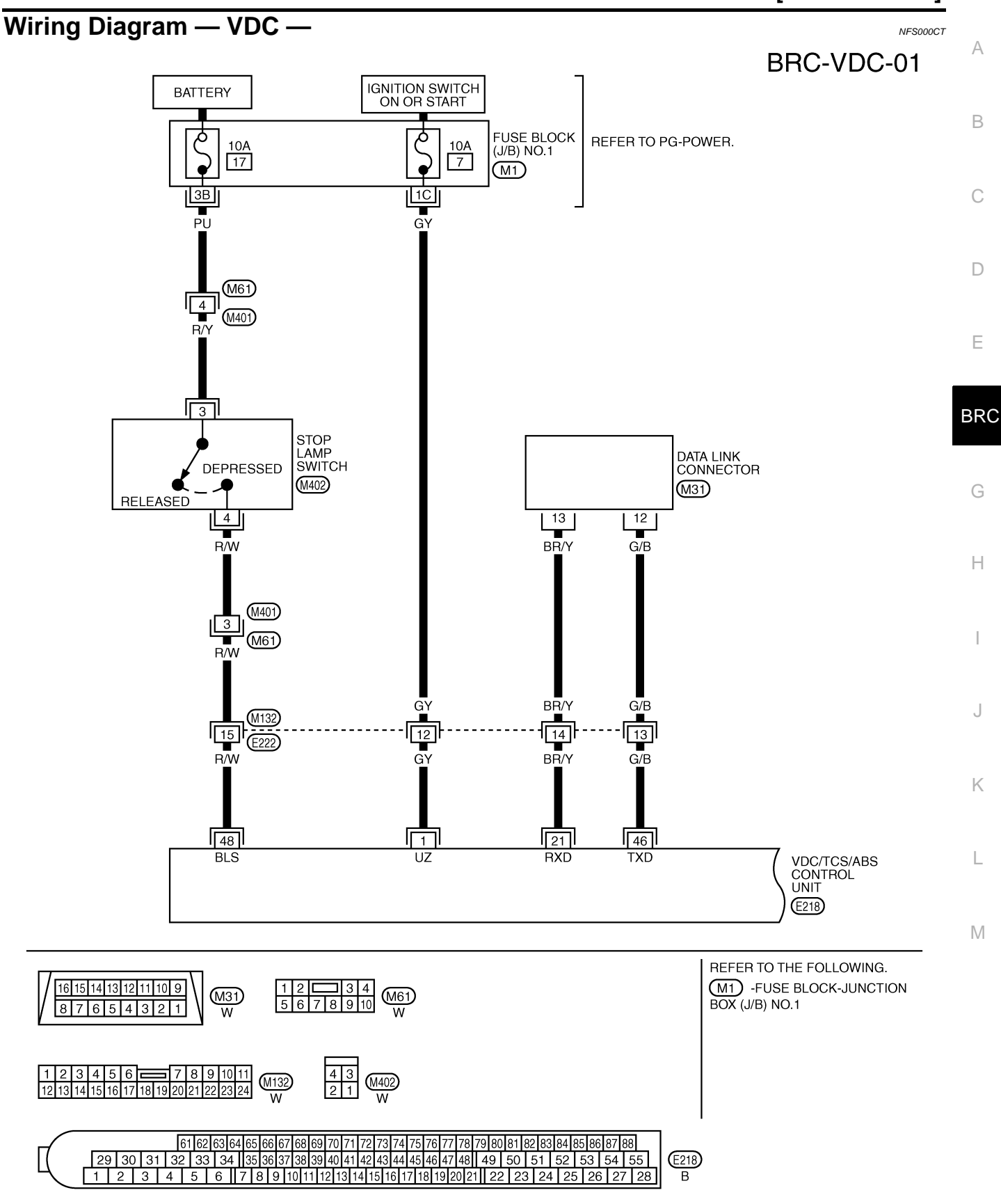

TFWM0213E

# BRC-VDC-02

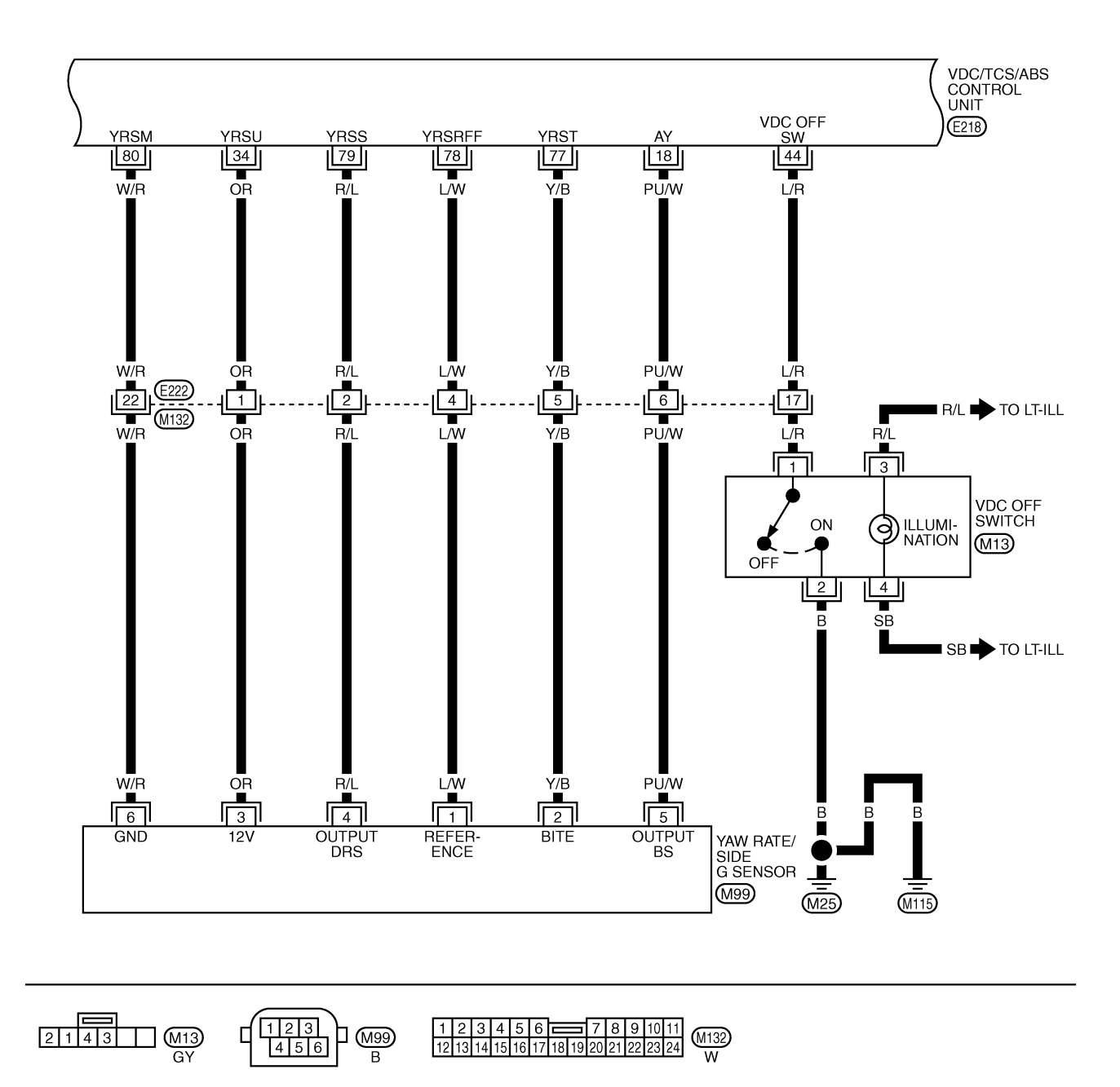

 61
 62
 63
 64
 65
 66
 67
 68
 69
 70
 71
 72
 73
 74
 75
 76
 77
 78
 79
 80
 81
 82
 83
 84
 85
 86
 87
 88

 29
 30
 31
 32
 33
 34
 35
 36
 37
 38
 39
 40
 41
 42
 43
 44
 45
 46
 47
 48
 49
 50
 51
 52
 53
 54
 55

 E218

 1
 2
 3
 4
 5
 6
 7
 8
 9
 10
 11
 12
 13
 14
 15
 16
 17
 18
 19
 20
 21
 22
 23
 24
 25
 26
 27
 28
 8

TFWM0088E

[VDC/TCS/ABS]

# BRC-VDC-03

А

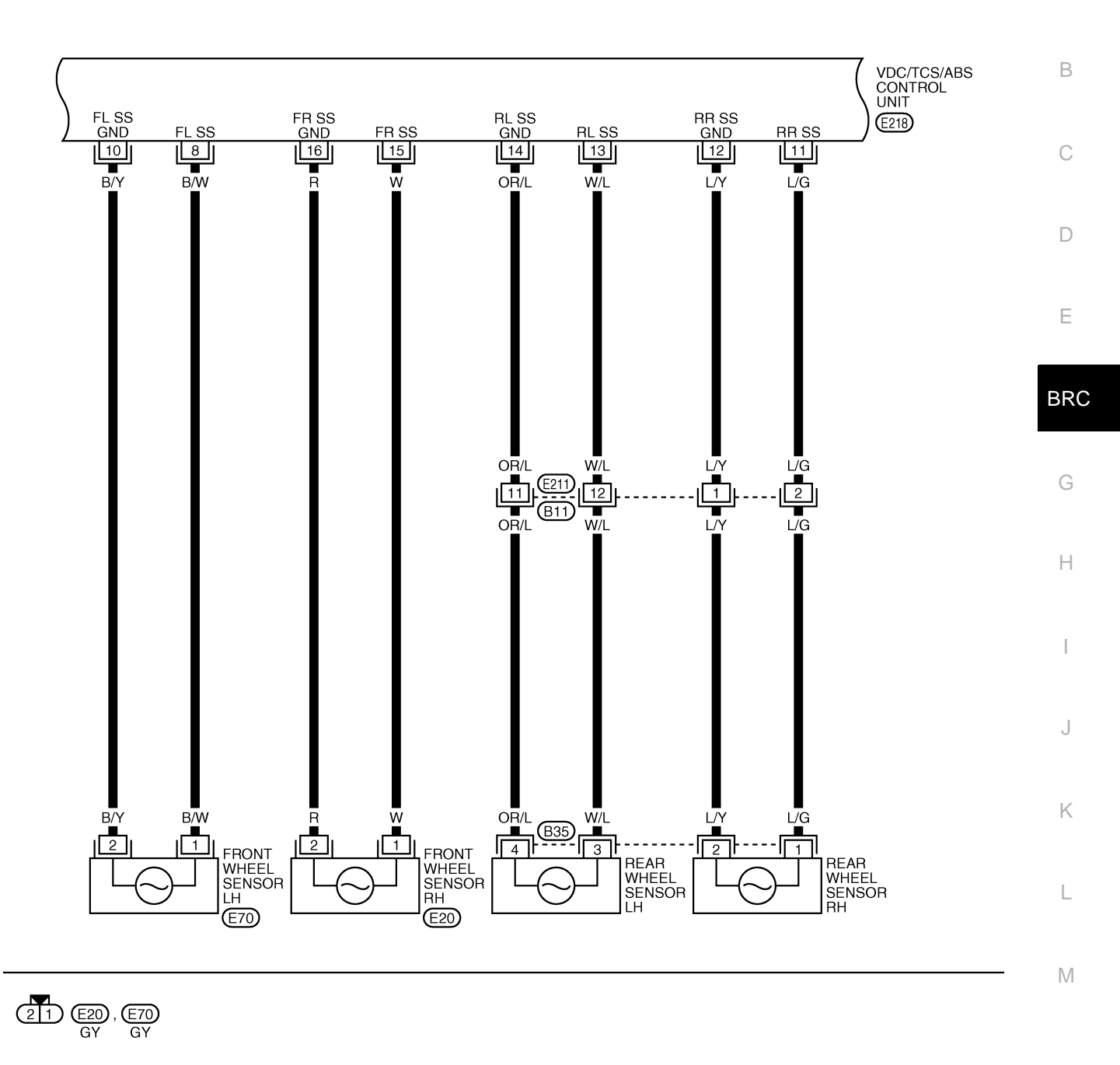

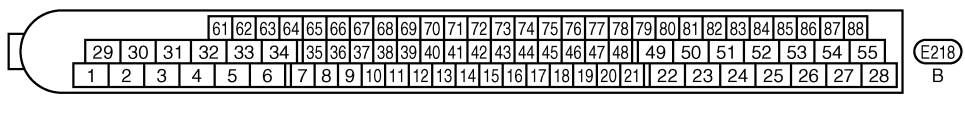

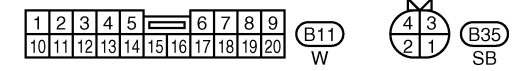

TFWM0214E

# BRC-VDC-04

DATA LINE

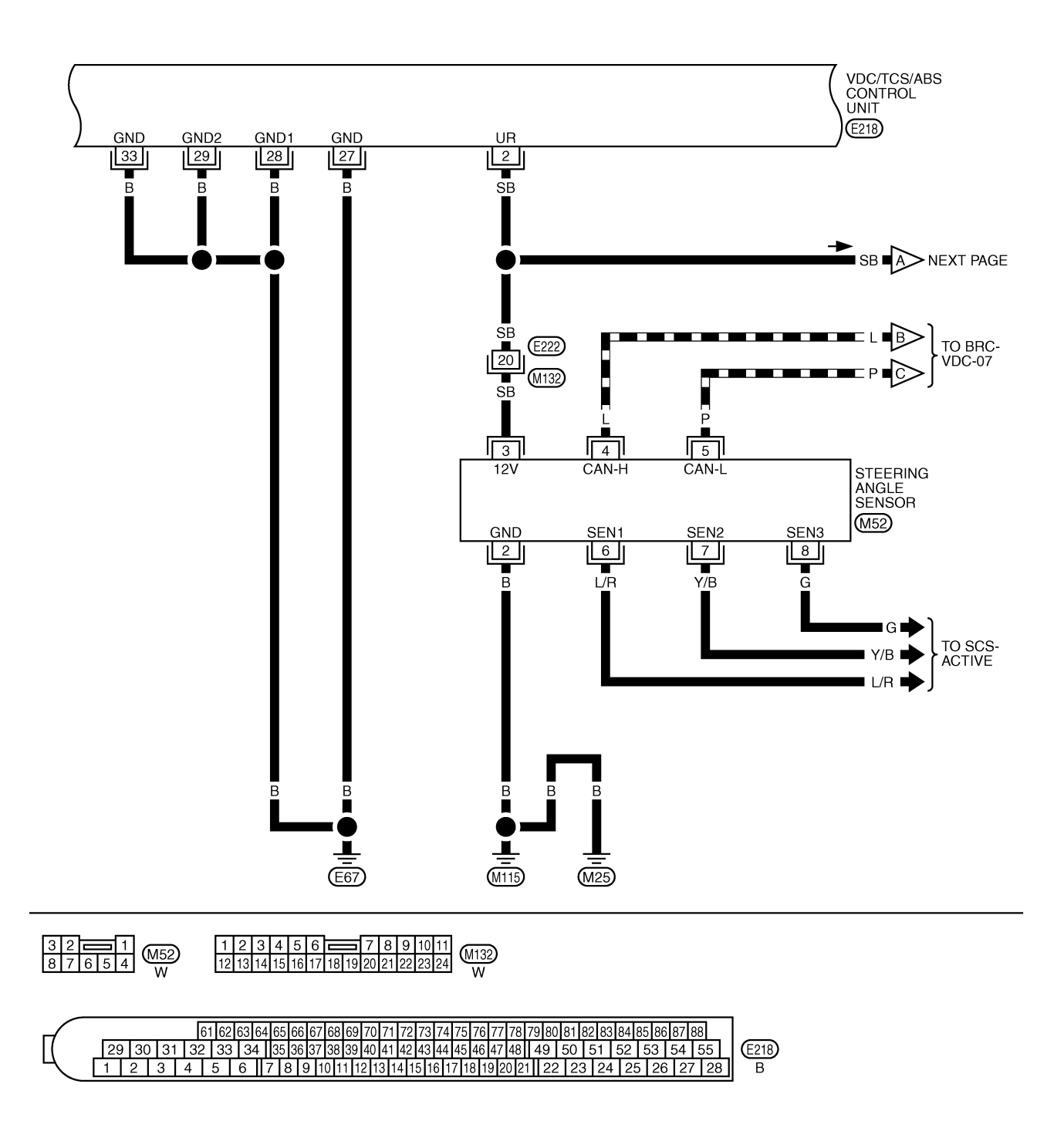

TFWM0090E

[VDC/TCS/ABS]

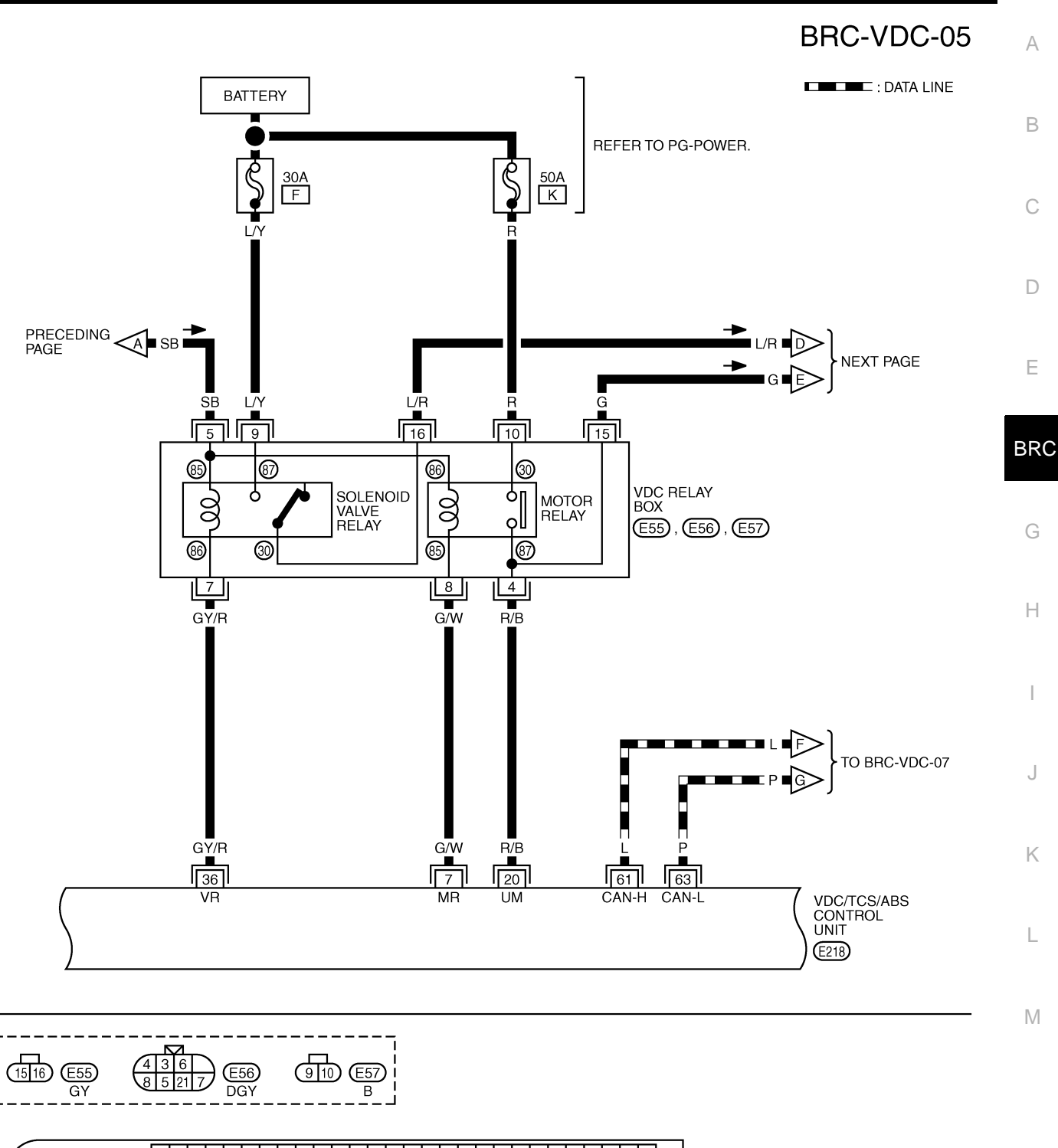

 61
 62
 63
 64
 65
 66
 67
 68
 69
 70
 71
 72
 73
 74
 75
 76
 77
 78
 79
 80
 81
 82
 83
 84
 85
 86
 87
 88
 29
 30
 31
 32
 33
 34
 35
 36
 37
 38
 39
 40
 41
 42
 43
 44
 45
 46
 47
 48
 49
 50
 51
 52
 53
 54
 55
 [E218]
 [E12]
 3
 4
 5
 6
 7
 8
 9
 10
 11
 12
 13
 14
 15
 16
 17
 18
 19
 20
 21
 22
 23
 24
 25
 26
 27
 28
 B

 1
 2
 3
 4
 5
 6
 7
 8
 9
 10
 11
 12
 13
 14
 15
 16
 17

TFWM0215E

# [VDC/TCS/ABS]

**BRC-VDC-06** 

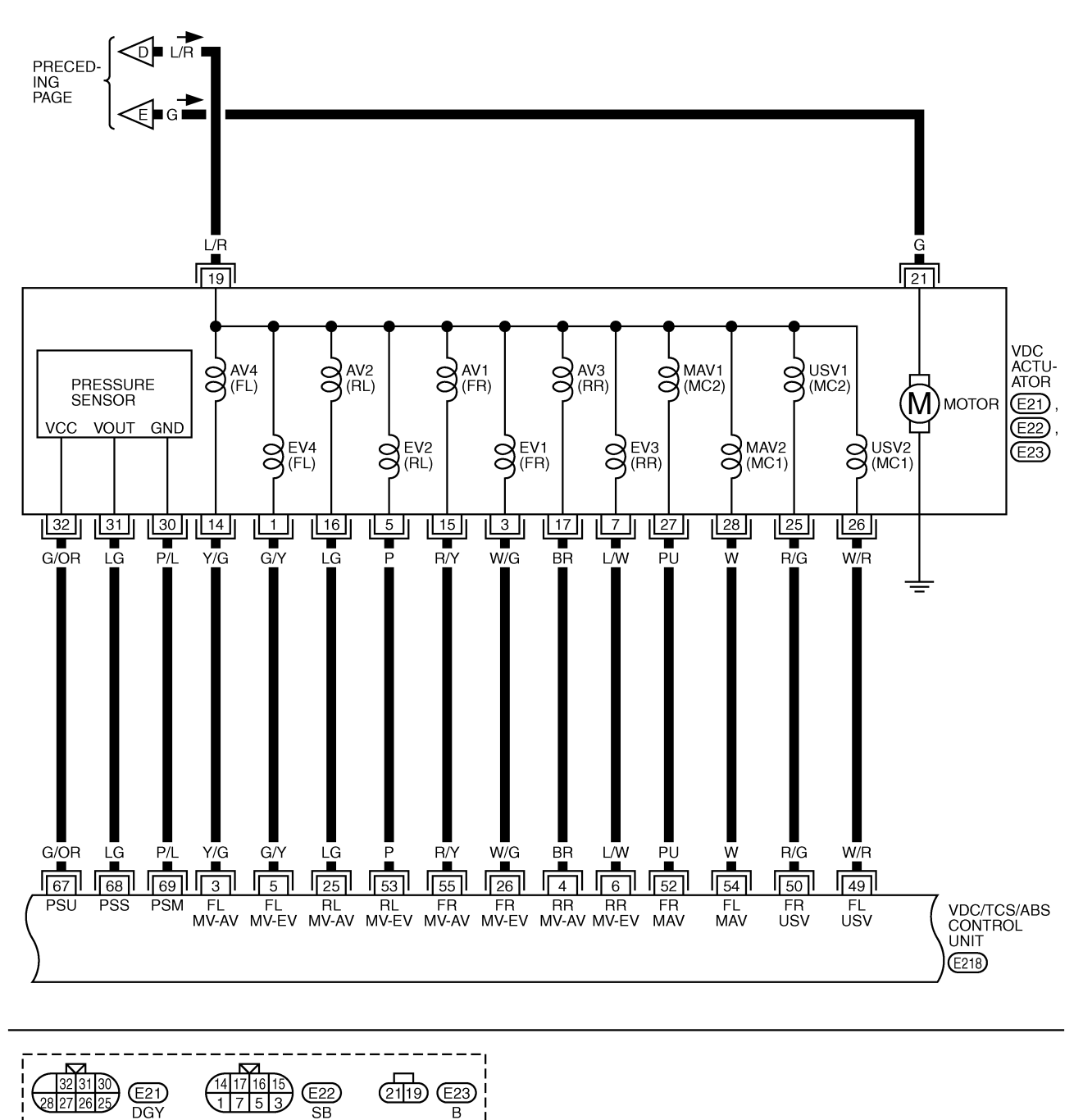

|   |    |    |    |    |       |      |      |      |     |    |     |     |     |     |    |     |     |     |    |     |       |      |       |      |      |      |    | -      |
|---|----|----|----|----|-------|------|------|------|-----|----|-----|-----|-----|-----|----|-----|-----|-----|----|-----|-------|------|-------|------|------|------|----|--------|
|   |    |    |    | ſ  | 31 62 | 63 6 | 4 6! | 5 66 | 67  | 68 | 69  | 70  | 71  | 72  | 73 | 74  | 75  | 76  | 77 | 78  | 79 80 | 81   | 82 83 | 84 8 | 5 86 | 87 8 | 8  |        |
| Π | 29 | 30 | 31 | 32 | 33    | 34   | 135  | 5 36 | 37  | 38 | 39  | 40  | 41  | 42  | 43 | 44  | 45  | 46  | 47 | 48  | 49    | 50   | 51    | 52   | 53   | 54   | 55 | (E218) |
| Ц | 1  | 2  | 3  | 4  | 5     | 6    | 7    | 8    | 9 1 | 01 | 1 1 | 2 1 | 3 1 | 4 1 | 51 | 6 1 | 7 1 | 8 1 | 92 | 0 2 | 1 22  | 2 23 | 3 24  | 25   | 26   | 27   | 28 | B      |

В

1753

TFWM0092E

26 25

#### [VDC/TCS/ABS]

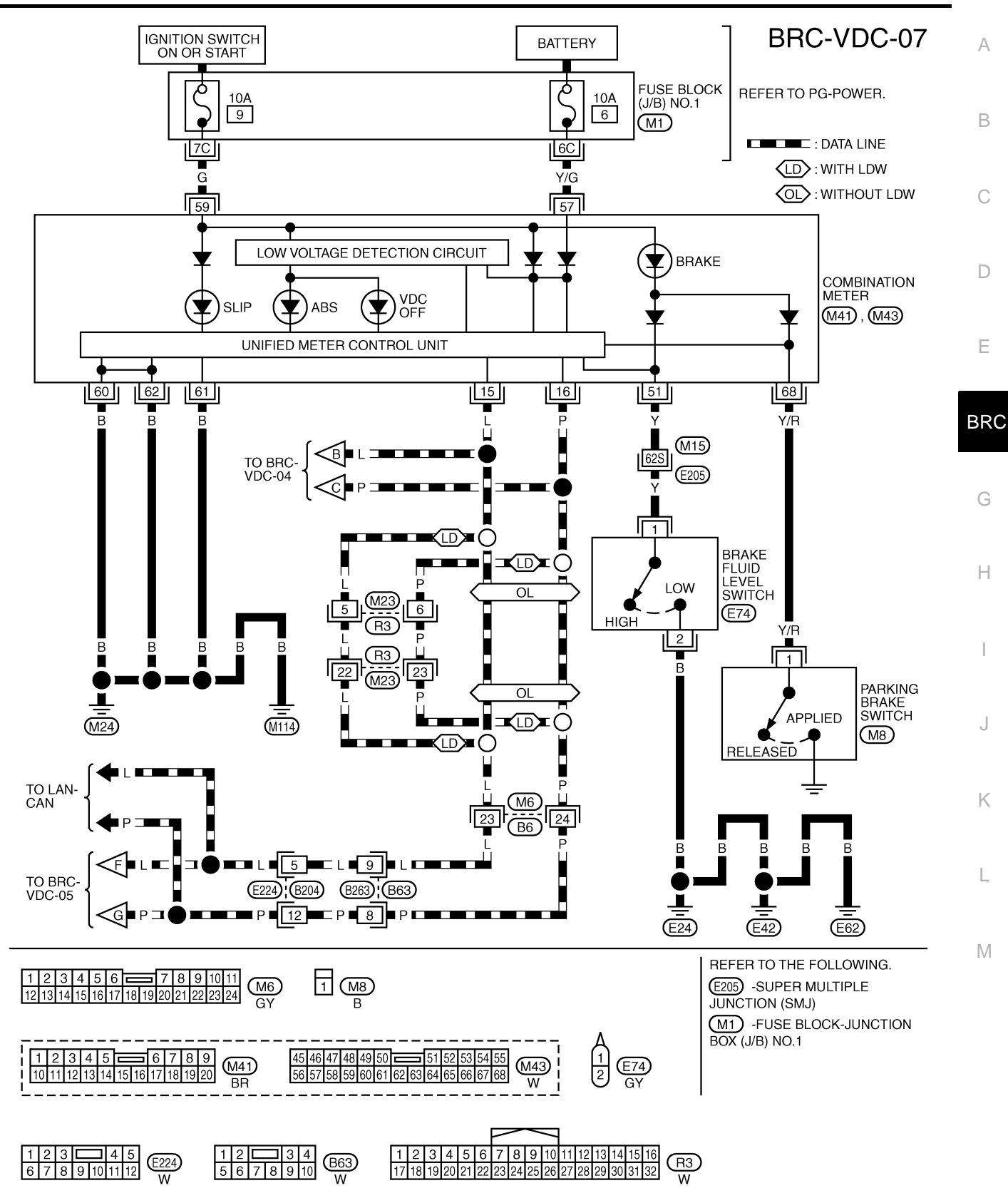

TFWM0216E

#### NFS000CU

#### Control Unit Input/Output Signal Standard VDC/TCS/ABS CONTROL UNIT INSPECTION TABLE Specifications with CONSULT-II

#### **CAUTION:**

# Items displayed are data calculated by control unit and may indicate normal operation even if output circuit (harness) is open or shorted.

|                                                 |                                                               | Noto: Error increation                                                                                                 |                                                        |                                                                            |  |  |  |
|-------------------------------------------------|---------------------------------------------------------------|----------------------------------------------------------------------------------------------------|--------------------------------------------------------|----------------------------------------------------------------------------|--|--|--|
| Monitor item                                    | Display content                                               | Condition                                                                                                    | Reference value in normal operation                    | checklist                                                                  |  |  |  |
|                                                 |                                                               | N position                                                                                                    | ON                                                     |                                                                            |  |  |  |
| N-POSI SIG                                      |                                                               | Any position other than N                                                                                              | OFF                                                    | -                                                                          |  |  |  |
|                                                 | Conditions of N, R and                                        | When R position                                                                                                    | ON                                                     | BRC-51, "Park/Neutral                                                      |  |  |  |
| R-POSI SIG                                      | P position signals                                            | Not R position                                                                                                    | OFF                                                    | Position Switch"                                                           |  |  |  |
|                                                 |                                                               | When P position                                                                                                    | ON                                                     | -                                                                          |  |  |  |
| P-P051 51G                                      |                                                               | Not P position                                                                                                    | OFF                                                    | -                                                                          |  |  |  |
|                                                 |                                                               | 1st gear                                                                                                    | 1                                                      |                                                                            |  |  |  |
|                                                 |                                                               | 2nd gear                                                                                                    | 2                                                      | -                                                                          |  |  |  |
| GEAR POSITION                                   | A/T gear position                                             | 3rd gear                                                                                                    | 3                                                      | —                                                                          |  |  |  |
|                                                 |                                                               | 4th gear                                                                                                    | 4                                                      |                                                                            |  |  |  |
|                                                 |                                                               | 5th gear                                                                                                    | 5                                                      |                                                                            |  |  |  |
|                                                 |                                                               | Vehicle stopped                                                                                                    | 0 [km/h]                                               |                                                                            |  |  |  |
| VHCL SPEED FR<br>VHCL SPEED RR<br>VHCL SPEED RL | Wheel speed                                                   | Wheel speed     Vehicle running (Note 1)     Almost in accor-<br>dance with speed-<br>ometer display<br>(within ±10 %) |                                                        |                                                                            |  |  |  |
| THRTL OPENING                                   | Throttle actuator open-<br>ing/closing is displayed           | Accelerator pedal not<br>depressed (ignition switch is<br>ON)                                                          | 0%                                                     |                                                                            |  |  |  |
|                                                 | pedal).                                                       | Depress accelerator pedal<br>(ignition switch is ON)                                                                   | 0 to 100%                                              | BRC-38, "Engine System                                                     |  |  |  |
|                                                 |                                                               | With engine stopped                                                                                                    | 0 rpm                                                  | <u>Control Signal</u>                                                      |  |  |  |
| ENGINE RPM                                      | With engine running                                           | Engine running                                                                                                    | Almost in accor-<br>dance with tachom-<br>eter display | -                                                                          |  |  |  |
| STEERING ANGLE                                  | Steering angle detected                                       | Straight-ahead                                                                                                    | Approx. 0°                                             | BRC-40 "Steering Angle                                                     |  |  |  |
| SIG                                             | by steering angle sen-<br>sor                                 | Steering wheel turned                                                                                                  | $-720$ to $720^{\circ}$                                | Sensor"                                                                    |  |  |  |
| VAM DATE SEN                                    | Yaw rate detected by                                          | Vehicle stopped                                                                                                    | Approx. 0 d/s                                          |                                                                            |  |  |  |
| TAW NATE SEN                                    | yaw rate sensor                                               | Vehicle running                                                                                                    | -70 to 70 d/s                                          | BRC-42, "Yaw Rate/Side                                                     |  |  |  |
|                                                 | Transverse G detected                                         | Vehicle stopped                                                                                                    | Approx. 0 m/s <sup>2</sup>                             | <u>G Sensor"</u>                                                           |  |  |  |
| SIDE G-SEN                                      | by side G sensor                                              | Vehicle running                                                                                                    | -24.3 to 24.1 m/s <sup>2</sup>                         | -                                                                          |  |  |  |
| DDESS SENSOD                                    | Brake fluid pressure                                          | With ignition switch turned ON and brake pedal released                                                                | Approx. 0 bar                                          | BRC-39, "Pressure Sen-                                                     |  |  |  |
| PRESS SENSOR                                    | sensor                                                        | With ignition switch turned ON and brake pedal depressed                                                               | -40 to 300 bar                                         | <u>sor"</u>                                                                |  |  |  |
| ABS CONT VOLT                                   | Battery voltage sup-<br>plied to VDC/TCS/<br>ABS control unit | Ignition switch ON 10 to 16 V                                                                                          |                                                        | BRC-50, "VDC/TCS/ABS<br>Control Unit Power Sup-<br>ply And Ground Circuit" |  |  |  |
| STOP LAMP SW                                    | Brake pedal operation                                         | Brake pedal depressed<br>Brake pedal not depressed                                                                     | ON<br>OFF                                              | BRC-49, "Stop Lamp<br>Switch"                                              |  |  |  |

# [VDC/TCS/ABS]

|                                                                              |                                               | Data monito                                                                                |           |                                               |    |  |  |
|------------------------------------------------------------------------------|-----------------------------------------------|--------------------------------------------------------------------------------------------|-----------|-----------------------------------------------|----|--|--|
| Monitor item                                                                 | Display content                               | Condition                                                                                  | checklist |                                               |    |  |  |
|                                                                              | Daulian kusha status                          | Parking brake depressed                                                                    | ON        | BRC-56, "PARKING                              | D  |  |  |
| PARK BRAKE SW                                                                | Parking brake status                          | Parking brake not depressed                                                                | OFF       | BRAKE SWITCH"                                 |    |  |  |
| OFF SW                                                                       | OFF switch                                    | VDC OFF switch on<br>(When VDC OFF indicator<br>lamp is on)                                | ON        | BRC-55, "VDC OFF                              | С  |  |  |
| orr Sw                                                                       | ON/OFF status                                 | VDC OFF switch off<br>(When VDC OFF indicator<br>lamp is OFF)                              | OFF       | <u>SWITCH"</u>                                | D  |  |  |
|                                                                              | ABS warning lamp ON                           | ABS warning lamp on                                                                        | ON        |                                               |    |  |  |
| ADS WARIN LAWP                                                               | condition (Note 2)                            | ABS warning lamp off                                                                       | OFF       | BRC-35, "ABS WARNING                          |    |  |  |
|                                                                              | VDC OFF indicator                             | When VDC OFF indicator lamp is on                                                          | ON        | LAMP, VDC OFF INDICA-<br>TOR LAMP, AND SLIP   |    |  |  |
|                                                                              | lamp status (Note 2)                          | When VDC OFF indicator lamp is off                                                         | OFF       |                                               | BR |  |  |
| SLIP LAMP                                                                    | SLIP indicator lamp sta-                      | When SLIP indicator lamp is ON.                                                            | ON        | BRC-35, "ABS WARNING<br>LAMP, VDC OFF INDICA- | 0  |  |  |
|                                                                              | (Note 2)                                      | When SLIP indicator lamp is OFF.                                                           | OFF       | TOR LAMP, AND SLIP<br>INDICATOR LAMP"         | G  |  |  |
| EV SIGNAL-FL<br>EV SIGNAL-RR<br>EV SIGNAL-FR                                 |                                               | Actuator (solenoid) is active<br>("ACTIVE TEST" with CON-<br>SULT-II).                     | ON        |                                               | Η  |  |  |
| EV SIGNAL-RL<br>AV SIGNAL-FL<br>AV SIGNAL-RR<br>AV SIGNAL-FR<br>AV SIGNAL-RL | Solenoid valve opera-                         | When actuator (solenoid) is not active.                                                    | OFF       | BRC-44, "Solenoid and<br>VDC Switching Valve" | I  |  |  |
| USV SIGNAL-P<br>USV SIGNAL-S<br>MAY SIGNAL P                                 | VDC switch-over valve                         | When actuator (switch-over<br>valve) is active ("ACTIVE<br>TEST" with CONSULT-II).         | ON        |                                               | J  |  |  |
| MAV SIGNAL-P<br>MAV SIGNAL-S                                                 | Status                                        | When actuator (switch-over valve) is not active.                                           | OFF       |                                               | Κ  |  |  |
| M/R OUTPUT                                                                   | Actuator motor and<br>motor relay status (ON/ | When actuator motor and<br>motor relay are active<br>("ACTIVE TEST" with CON-<br>SULT-II). | ON        | BRC-46, "Actuator Motor<br>and Motor Relay"   | L  |  |  |
|                                                                              |                                               | When actuator motor and motor relay are inactive.                                          | OFF       |                                               | M  |  |  |
|                                                                              | Brake fluid level switch                      | When brake fluid level switch ON.                                                          | ON        | BRC-53, "Brake Fluid                          |    |  |  |
| FLUID LEV SW                                                                 | status                                        | When brake fluid level switch OFF.                                                         | OFF       | Level Switch"                                 |    |  |  |

Note 1: Confirm tire pressure is normal.

Note 2: ON/OFF timing of warning lamp and indicator lamp. Refer to <u>BRC-35</u>, "ABS WARNING LAMP, VDC OFF INDICATOR LAMP, <u>AND SLIP INDICATOR LAMP</u>".

#### CONSULT-II Functions (VDC) CONSULT-II MAIN FUNCTION

CONSULT-II can display each diagnostic item using the diagnostic test modes shown following.

NFS000CV

# [VDC/TCS/ABS]

| Diagnostic test mode  | Function                                                                                                    | Reference                                                             |
|-----------------------|----------------------------------------------------------------------------------------------------|-----------------------------------------------------------------------|
| WORK SUPPORT          | This mode enables a technician to adjust some devices faster and more accurately by following the indications on CONSULT-II.                                 | BRC-6, "Adjustment of Steer-<br>ing Angle Sensor Neutral<br>Position" |
| SELF-DIAG RESULTS     | Self-diagnostic results can be read and erased quickly.                                                                                                    | BRC-24, "SELF-DIAG<br>RESULT MODE"                                    |
| DATA MONITOR          | Input/Output data in the VDC/TCS/ABS control unit can be read.                                                                                               | BRC-27, "DATA MONITOR<br>MODE"                                        |
| CAN DIAG SUPPORT MNTR | The results of transmit/receive diagnosis of communication can be read.                                                                                      | LAN-29, "CAN Diagnostic<br>Support Monitor"                           |
| ACTIVE TEST           | Diagnostic Test Mode in which CONSULT-II drives some actuators apart from the VDC/TCS/ABS control unit and also shifts some parameters in a specified range. | BRC-30, "ACTIVE TEST"                                                 |
| FUNCTION TEST         | Performed by CONSULT-II instead of a technician to determine whether each system is "OK" or "NG".                                                            | Separate volume "CONSULT-<br>II OPERATION MANUAL<br>(FUNCTION TEST)"  |
| ECU PART NUMBER       | VDC/TCS/ABS control unit part number can be read.                                                                                                    | _                                                                     |

#### **CONSULT-II SETTING PROCEDURE**

Refer to GI-36, "CONSULT-II Start Procedure" .

#### SELF-DIAG RESULT MODE

#### **Operation Procedure**

- 1. Perform "CONSULT-II Start Procedure". Refer to GI-36, "CONSULT-II Start Procedure" .
- 2. Start engine and drive at approximately 30 km/h (19 MPH) for approximately 1 minute.
- 3. Stop vehicle. With engine at idle, touch "SELF-DIAG RESULTS". Display shows malfunction experienced since the last erasing operation.
- 4. Self-diagnosis results are displayed. (If necessary, touch "PRINT" to print self-diagnosis result.)
  - When "NO FAILURE" is shown, check ABS warning lamp, VDC OFF indicator lamp and SLIP indicator lamp. Refer to <u>BRC-60</u>, "<u>ABS Warning Lamp Indication Is Not Normal</u>", <u>BRC-61</u>, "<u>Slip Indicator Lamp Indication Is Not Normal</u>"</u>, <u>BRC-61</u>, "<u>VDC OFF Indicator Lamp Indication Is Not Normal</u>"</u>.
  - CONSULT-II self-diagnosis results are displayed without regard to occurrence timing. In some cases later ones (timing value is small) appear on next screen.
- 5. Go to appropriate inspection from to display item list, and repair or replace as necessary.
- 6. Start engine and drive at approximately 30 km/h (19 MPH) for approximately 1 minute.
  - **CAUTION:**
  - Check again to make sure that there is no malfunction on other parts.
  - When a wheel sensor "short-circuit" is detected, if the vehicle is not driven at 30 km/h (19 MPH) for at least 1 minute, the ABS warning lamp will not turn off even if everything is normal.

# [VDC/TCS/ABS]

# **Display Item List**

| Items (CONSULT-II screen terms) | Malfunction is detected when                                                                                                    | Check item                          | A   |
|---------------------------------|----------------------------------------------------------------------------------------------------|-------------------------------------|-----|
| FR LH SENSOR- 1                 | Circuit of front LH wheel sensor is open.                                                                                                    |                                     |     |
| RR RH SENSOR- 1                 | Circuit of rear RH wheel sensor is open.                                                                                                    |                                     | В   |
| FR RH SENSOR- 1                 | Circuit of front RH wheel sensor is open.                                                                                                    |                                     |     |
| RR LH SENSOR- 1                 | Circuit of rear LH wheel sensor is open.                                                                                                    |                                     |     |
| FR LH SENSOR- 2                 | When the circuit in the front LH wheel sensor is short-circuited. Or<br>when the sensor power voltage is outside the standard. When the<br>distance between the wheel sensor and sensor rotor is too large<br>and the sensor pulse cannot be recognized by the control unit. |                                     | C   |
| RR RH SENSOR- 2                 | When the circuit in the rear RH wheel sensor is short-circuited. Or<br>when the sensor power voltage is outside the standard. When the<br>distance between the wheel sensor and sensor rotor is too large<br>and the sensor pulse cannot be recognized by the control unit.  | BRC-36, "Wheel Sensor"<br>(Note 1)  | E   |
| FR RH SENSOR- 2                 | When the circuit in the front RH wheel sensor is short-circuited. Or<br>when the sensor power voltage is outside the standard. When the<br>distance between the wheel sensor and sensor rotor is too large<br>and the sensor pulse cannot be recognized by the control unit. |                                     | BRO |
| RR LH SENSOR- 2                 | When the circuit in the rear LH wheel sensor is short-circuited. Or<br>when the sensor power voltage is outside the standard. When the<br>distance between the wheel sensor and sensor rotor is too large<br>and the sensor pulse cannot be recognized by the control unit.  |                                     | G   |
|                                 | During solenoid valve relay operating with off, when actuator relay turns on, or when control line for relay is shorted to ground.                                                                                                    | BRC-46, "Actuator Motor             | Н   |
|                                 | During solenoid valve relay operating with on, when actuator relay turns off, or when control line for relay is open.                                                                                                    | and Motor Relay"                    |     |
| STOP LAMP SW                    | Stop lamp switch circuit is open.                                                                                                    | BRC-49, "Stop Lamp<br>Switch"       |     |
| PRESS SEN CIRCUIT               | Pressure sensor signal line is open or shorted, or pressure sensor is malfunctioning.                                                                                                    | BRC-39, "Pressure Sen-<br>sor"      | J   |
| ST ANGLE SEN CIRCUIT            | Neutral position of steering angle sensor is dislocated, or steering angle sensor is malfunctioning.                                                                                                    | BRC-40, "Steering Angle<br>Sensor"  |     |
| YAW RATE SENSOR                 | Yaw rate/side G sensor is malfunctioning, or the yaw rate/side G sensor signal line is open or shorted.                                                                                                    | BRC-42, "Yaw Rate/Side<br>G Sensor" | K   |
| FR LH IN ABS SOL                | When the control unit detects a malfunction in the front left inlet solenoid circuit.                                                                                                    |                                     | L   |
| FR LH OUT ABS SOL               | When the control unit detects a malfunction in the front left outlet solenoid circuit.                                                                                                    |                                     |     |
| RR RH IN ABS SOL                | When the control unit detects a malfunction in the rear right inlet solenoid circuit.                                                                                                    |                                     | Μ   |
| RR RH OUT ABS SOL               | When the control unit detects a malfunction in the rear right outlet solenoid circuit.                                                                                                    | BRC-44, "Solenoid and               |     |
| FR RH IN ABS SOL                | When the control unit detects a malfunction in the front right inlet solenoid circuit.                                                                                                    | VDC Switching Valve"                |     |
| FR RH OUT ABS SOL               | When the control unit detects a malfunction in the front right outlet solenoid circuit.                                                                                                    |                                     |     |
| RR LH IN ABS SOL                | When the control unit detects a malfunction in the rear left inlet solenoid circuit.                                                                                                    |                                     |     |
| RR LH OUT ABS SOL               | When the control unit detects a malfunction in the rear left outlet solenoid circuit.                                                                                                    |                                     |     |

# [VDC/TCS/ABS]

| Items (CONSULT-II screen terms)                            | Malfunction is detected when                                                                                                    | Check item                                                                 |  |  |  |
|------------------------------------------------------------|----------------------------------------------------------------------------------------------------|----------------------------------------------------------------------------|--|--|--|
| PRIMARY SIDE USV CIRCUIT                                   | When the primary side VDC switch over valve 1 circuit is open or short-circuited.                                                                                                    |                                                                            |  |  |  |
| SECONDARY SIDE USV CIRCUIT                                 | When the secondary side VDC switch over valve 1 circuit is open or short-circuited.                                                                                                    | BRC-44, "Solenoid and                                                      |  |  |  |
| PRIMARY SIDE HSV CIRCUIT                                   | ISV CIRCUIT When the primary side VDC switch over valve 2 circuit is open or short-circuited.                                                                                                    |                                                                            |  |  |  |
| SECONDARY SIDE HSV CIRCUIT                                 | When the secondary side VDC switch over valve 2 circuit is open or short-circuited.                                                                                                    |                                                                            |  |  |  |
|                                                            | During the actuator motor operating with on, when the actuator motor turns off, or when the control line for motor relay is open.                                                                                     | PPC 46 "Actuator Mater                                                     |  |  |  |
| ACTUATOR RLY                                               | During the actuator motor operating with off, when the actuator<br>motor turns on, or when the control line for motor relay is shorted to<br>ground.                                                                  | and Motor Relay"                                                           |  |  |  |
| LOW POWER VOLTAGE                                          | When the VDC/TCS/ABS control unit power voltage is lower than normal.                                                                                                    | BRC-50, "VDC/TCS/ABS<br>Control Unit Power Sup-<br>ply And Ground Circuit" |  |  |  |
| ST ANGLE SEN SIGNAL                                        | Neutral position correction of steering angle sensor is not finished.                                                                                                    | BRC-6, "Adjustment of<br>Steering Angle Sensor<br>Neutral Position"        |  |  |  |
| SIDE G-SEN CIRCUIT                                         | EN CIRCUIT Side G sensor is malfunctioning, or signal line of side G sensor is open or shorted.                                                                                                    |                                                                            |  |  |  |
| EMERGENCY BRAKE                                            | MERGENCY BRAKE VDC/TCS/ABS control unit malfunction (pressure increase is too much or too little.)                                                                                                    |                                                                            |  |  |  |
| CONTROLLER FAILURE                                         | CONTROLLER FAILURE Internal malfunction of VDC/TCS/ABS control unit                                                                                                    |                                                                            |  |  |  |
| SHIFT POSITION ERROR                                       | P-position switch stuck to ON or TCM internal malfunction, VDC/<br>TCS/ABS control unit internal malfunction.                                                                                                    | BRC-51, "Park/Neutral<br>Position Switch"                                  |  |  |  |
| BR FLUID LEVEL LOW                                         | Brake fluid level drops or communication line between VDC/TCS/<br>ABS control unit and brake fluid level switch is open or shorted.                                                                                   | BRC-53, "Brake Fluid<br>Level Switch"                                      |  |  |  |
| ENGINE SIGNAL 2-6                                          | Major engine components are malfunctioning.                                                                                                    | BRC-38, "Engine System<br>Control Signal"                                  |  |  |  |
| RAS CIRCUIT                                                | When RAS system is malfunctioning.                                                                                                    | BRC-55, "RAS Control<br>Unit (With RAS)"                                   |  |  |  |
| ST ANG SEN COM CIR                                         | CAN communication line or steering angle sensor has generated an error.                                                                                                    | BRC-54, "CAN Communi-<br>cation Circuit"                                   |  |  |  |
| CAN COMM CIRCUIT                                           | <ul> <li>CAN communication line is open or shorted.</li> <li>VDC/TCS/ABS control unit internal malfunction</li> <li>Battery voltage for EMC is suddenly interrupted for approximately 0.5 seconds or more.</li> </ul> | BRC-54, "CAN Communi-<br>cation Circuit"<br>Note 2                         |  |  |  |
| NO DTC IS DETECTED.<br>FURTHER TESTING MAY BE<br>REQUIRED. | No NG item has been detected.                                                                                                    | _                                                                          |  |  |  |

Note 1. If wheel sensor 2 for each wheel is indicated, check control unit power supply voltage in addition to wheel sensor circuit check. Note 2. If multiple malfunctions are detected including CAN communication line, perform diagnosis for CAN communication line first.

#### How to Erase Self-Diagnostic Results

- 1. Perform applicably inspection of malfunctioning item and then repair or replace.
- 2. Start engine and drive at 30 km/h (19 MPH) or more for approx. 1 minute.
- 3. Turn ignition switch "OFF" to erase memory.
- 4. Start engine and select "SELF-DIAG RESULTS" mode for "VDC" with CONSULT-II.
- 5. Touch "ERASE" on CONSULT-II screen to erase memory.

#### **CAUTION:**

If memory cannot be erased, perform applicably diagnosis.

Drive at 30 km/h (19 MPH) or more for approx. 1 minute. Be sure ABS warning lamp, VDC OFF indicator lamp, and SLIP indicator lamp stay OFF.

[VDC/TCS/ABS]

А

| CAUTION:<br>VDC OFF switch shou                                                                       | ld not stay in t                        | he "ON" positi                              | on.                    |                                                                                                |    |  |  |
|----------------------------------------------------------------------------------------------------|-----------------------------------------|---------------------------------------------|------------------------|------------------------------------------------------------------------------------------------|----|--|--|
| DATA MONITOR MODE<br>Operation Procedure                                                              | -                                       | ·                                           |                        |                                                                                                | В  |  |  |
| <ol> <li>Perform "CONSULT-II S</li> <li>Touch "DATA MONITOR</li> <li>Select from "SELECT M</li> </ol> | Start Procedure"<br>R".<br>IONITOR ITEM | . Refer to <u>GI-36</u><br>" screen of data | , "CONSULT-II          | <u>Start Procedure"</u> .                                                                      | С  |  |  |
| Display Item List                                                                                     |                                         | , server of date                            |                        |                                                                                                | D  |  |  |
|                                                                                                    |                                         |                                             |                        | ×: Applicable –: Not applicable                                                                | D  |  |  |
|                                                                                                    | SE                                      | LECT MONITOR IT                             | ITEM                   |                                                                                                |    |  |  |
| Data monitor item (Unit)                                                                              | ECU INPUT<br>SIGNALS                    | MAIN SIGNALS                                | SELECTION<br>FROM MENU | Remarks                                                                                        | E  |  |  |
| N-POSI SIG (ON/OFF)                                                                                   |                                         | -                                           | ×                      | N position signal status (ON/OFF)<br>judged by the CAN communication sig-<br>nal is displayed. | BR |  |  |
| R-POSI SIG (ON/OFF)                                                                                   | _                                       | -                                           | ×                      | R position signal status (ON/OFF)<br>judged by the CAN communication sig-<br>nal is displayed. | G  |  |  |
| P-POSI SIG (ON/OFF)                                                                                   | -                                       | -                                           | ×                      | P position signal status (ON/OFF)<br>judged by the CAN communication sig-<br>nal is displayed. | Н  |  |  |
| GEAR POSITION                                                                                         | ×                                       | ×                                           | ×                      | Gear position judged by the Park/Neutral position switch signal is displayed.                  |    |  |  |
| VHCL SPEED FR (km/h)                                                                                  | ×                                       | ×                                           | ×                      | Wheel speed calculated by front RH wheel sensor signal is displayed.                           |    |  |  |
| VHCL SPEED FL (km/h)                                                                                  | ×                                       | ×                                           | ×                      | Wheel speed calculated by front LH wheel sensor signal is displayed.                           | J  |  |  |
| VHCL SPEED RR (km/h)                                                                                  | ×                                       | ×                                           | ×                      | Wheel speed calculated by rear RH wheel sensor signal is displayed.                            |    |  |  |
| VHCL SPEED RL (km/h)                                                                                  | ×                                       | ×                                           | ×                      | Wheel speed calculated by rear LH wheel sensor signal is displayed.                            | K  |  |  |
| THRTL OPENING (%)                                                                                     | ×                                       | ×                                           | ×                      | Throttle valve open/close status judged<br>by the CAN communication signal is dis-<br>played.  | L  |  |  |
| ENGINE RPM (rpm)                                                                                      | ×                                       | ×                                           | ×                      | Engine speed judged by the CAN com-<br>munication signal is displayed.                         | M  |  |  |
| START CAN COMM (ON/OFF)                                                                               | _                                       | _                                           | ×                      | Communication status of CAN communi-<br>cation is displayed.                                   |    |  |  |
| ASCD SIGNAL (ON/OFF)                                                                                  | _                                       | _                                           | ×                      | ON/OFF status of the VDC/TCS opera-<br>tion signal to ASCD is displayed.                       |    |  |  |
| STR ANGLE SIG (°)                                                                                     | ×                                       | _                                           | ×                      | Steering angle detected by the steering angle sensor is displayed.                             |    |  |  |
| YAW RATE SEN (D/S)                                                                                    | ×                                       | _                                           | ×                      | Yaw rate detected by the yaw rate sensor is displayed.                                         |    |  |  |
| SIDE G-SEN (m/s <sup>2</sup> )                                                                        | ×                                       | _                                           | ×                      | Transverse acceleration detected by the Side G sensor is displayed.                            |    |  |  |
| PRESS SENSOR (bar )                                                                                   | ×                                       | _                                           | ×                      | Brake fluid pressure detected by the pressure sensor is displayed.                             |    |  |  |
| ABS CONT VOLT (V)                                                                                     | ×                                       | ×                                           | ×                      | Voltage supplied to VDC/TCS/<br>ABS control unit is displayed.                                 |    |  |  |
| STOP LAMP SW (ON/OFF)                                                                                 | ×                                       | ×                                           | ×                      | Stop lamp switch (ON/OFF) status is displayed.                                                 |    |  |  |

6.

# [VDC/TCS/ABS]

|                          | SE                   | LECT MONITOR IT | EM                     |                                                                       |  |
|--------------------------|----------------------|-----------------|------------------------|-----------------------------------------------------------------------|--|
| Data monitor item (Unit) | ECU INPUT<br>SIGNALS | MAIN SIGNALS    | SELECTION<br>FROM MENU | Remarks                                                               |  |
| PARK BRAKE SW (ON/OFF)   | ×                    | _               | ×                      | Parking brake switch (ON/OFF) status is displayed.                    |  |
| OFF SW (ON/OFF)          | ×                    | _               | ×                      | VDC OFF switch (ON/OFF) status is displayed.                          |  |
| ABS WARN LAMP (ON/OFF)   | _                    | ×               | ×                      | ABS warning lamp (ON/OFF) status is displayed.                        |  |
| VDC OFF LAMP (ON/OFF)    | _                    | ×               | ×                      | VDC OFF indicator lamp (ON/OFF) sta-<br>tus is displayed.             |  |
| SLIP LAMP (ON/OFF)       | _                    | _               | ×                      | SLIP indicator lamp (ON/OFF) status is<br>displayed.                  |  |
| EV SIGNAL-FL (ON/OFF)    | _                    | ×               | ×                      | Front LH ABS inlet solenoid valve (ON/<br>OFF) status is displayed.   |  |
| AV SIGNAL-FL (ON/OFF)    | _                    | ×               | ×                      | Front LH ABS outlet solenoid valve (ON/<br>OFF) status is displayed.  |  |
| EV SIGNAL-RR (ON/OFF)    | _                    | ×               | ×                      | Rear RH ABS inlet solenoid valve (ON/<br>OFF) status is displayed.    |  |
| AV SIGNAL-RR (ON/OFF)    | _                    | ×               | ×                      | Rear RH ABS outlet solenoid valve (ON/<br>OFF) status is displayed.   |  |
| EV SIGNAL-FR (ON/OFF)    | _                    | ×               | ×                      | Front RH ABS inlet solenoid valve (ON/<br>OFF) status is displayed.   |  |
| AV SIGNAL-FR (ON/OFF)    | _                    | ×               | ×                      | Front RH ABS outlet solenoid valve (ON/<br>OFF) status is displayed.  |  |
| EV SIGNAL-RL (ON/OFF)    | _                    | ×               | ×                      | Rear LH ABS inlet solenoid valve (ON/<br>OFF) status is displayed.    |  |
| AV SIGNAL-RL (ON/OFF)    | _                    | ×               | ×                      | Rear LH ABS outlet solenoid valve (ON/<br>OFF) status is displayed.   |  |
| USV SIGNAL-P (ON/OFF)    | _                    | ×               | ×                      | Primary-side USV solenoid valve (ON/<br>OFF) status is displayed.     |  |
| USV SIGNAL-S (ON/OFF)    | _                    | ×               | ×                      | Secondary-side USV solenoid valve (ON/OFF) status is displayed.       |  |
| MAV SIGNAL-P (ON/OFF)    | -                    | ×               | ×                      | Primary-side MAV solenoid valve (ON/<br>OFF) status is displayed.     |  |
| MAV SIGNAL-S (ON/OFF)    | -                    | ×               | ×                      | Secondary-side MAV solenoid valve (ON/OFF) status is displayed.       |  |
| V/R SIGNAL (ON/OFF)      | _                    | _               | ×                      | Solenoid valve relay operation signal (ON/OFF) status is displayed.   |  |
| M/R OUTPUT (ON/OFF)      | _                    | ×               | ×                      | Front motor relay activation signal (ON/<br>OFF) status is displayed. |  |
| VDC FAIL SIG (ON/OFF)    | _                    | _               | ×                      | VDC fail signal (ON/OFF) status is displayed.                         |  |
| TCS FAIL SIG (ON/OFF)    | -                    | _               | ×                      | TCS fail signal (ON/OFF) status is displayed.                         |  |
| ABS FAIL SIG (ON/OFF)    | -                    | _               | ×                      | ABS fail signal (ON/OFF) status is displayed.                         |  |
| EBD FAIL SIG (ON/OFF)    | _                    | _               | ×                      | EBD fail signal (ON/OFF) status is displayed.                         |  |
| FLUID LEV SW (ON/OFF)    | _                    | _               | ×                      | Brake fluid level warning lamp switch (ON/OFF) status is displayed.   |  |
| EBD SIGNAL (ON/OFF)      | -                    | _               | ×                      | EBD operation (ON/OFF) status is displayed.                           |  |

# [VDC/TCS/ABS]

|                          | SE                   | LECT MONITOR IT | EM                     |                                             |   |  |
|--------------------------|----------------------|-----------------|------------------------|---------------------------------------------|---|--|
| Data monitor item (Unit) | ECU INPUT<br>SIGNALS | MAIN SIGNALS    | SELECTION<br>FROM MENU | Remarks                                     | A |  |
| ABS SIGNAL (ON/OFF)      | _                    | _               | ×                      | ABS operation (ON/OFF) status is displayed. | В |  |
| TCS SIGNAL (ON/OFF)      | _                    | _               | ×                      | TCS operation (ON/OFF) status is displayed. |   |  |
| VDC SIGNAL (ON/OFF)      | _                    | _               | ×                      | VDC operation (ON/OFF) status is displayed. | С |  |

D

Е

BRC

G

Н

J

L

M

# ACTIVE TEST

#### **CAUTION:**

- Do not perform active test while driving vehicle.
- Make sure to completely bleed air from brake system.
- Active test cannot be performed when ABS warning lamp, VDC OFF indicator lamp stet SLIP indicator lamp stet on before starting ACTIVE TEST.
- ABS warning lamp, VDC OFF indicator lamp and SLIP indicator lamp turn on during ACTIVE TEST.

#### **Operation Procedure**

- 1. Perform "CONSULT-II Start Procedure". Refer to GI-36, "CONSULT-II Start Procedure" .
- 2. Touch "ACTIVE TEST".
- 3. The "SELECT TEST ITEM" is displayed.
- 4. Touch necessary test item.
- 5. While "MAIN SIGNALS" indication is inverted, touch "START".
- "ACTIVE TEST" screen will be displayed so perform the following test.

NOTE:

- When active test is performed while depressing the pedal, the pedal depression amount will change. This is normal.
- "TEST IS STOPPED" is displayed 10 seconds after operation start.
- After "TEST IS STOPPED" is displayed, to perform test again, touch "BACK" and repeat step 3.

| SELECT TEST ITEM          |           |
|---------------------------|-----------|
| FR RH ABS SOLENOID(TEST1) |           |
| FR RH ABS SOLENOID(TEST2) |           |
| FR LH ABS SOLENOID(TEST1) |           |
| FR LH ABS SOLENOID(TEST2) |           |
| RR RH ABS SOLENOID(TEST1) |           |
| RR RH ABS SOLENOID(TEST2) |           |
|                           | SEIA0162E |

#### Solenoid Valve

#### NOTE:

The example shown is for front right wheel. The procedure for the other wheels are the same as given below.

- When performing an active test of the ABS function, select the "MAIN SIGNALS" for each test item. In addition, when performing an active test of the VDC/TCS function, select the item menu for each test item.
- For ABS solenoid valve, touch "UP", "KEEP", and "DOWN" on the display screen. For ABS solenoid valve (ACT), touch "UP", "ACT UP", "ACT KEEP" and confirm that solenoid valves (EV, AV, USV, HSV) operate as shown in the table below.

|                | ACT   | IVE      | TES  | Г        |           |   |
|----------------|-------|----------|------|----------|-----------|---|
| FR RH<br>SOLEN | ABS   | S<br>(TE | ST1) | UP       |           | E |
|                | M     | ONI      | TOR  |          |           |   |
| EVS            | SIGN  | IAL      | FR   | OFF      |           |   |
| AV S           | SIGN  | JAL      | FR   | OFF      |           |   |
| USV            | SIG   | ANA      | LS   | OFF      |           | C |
| MAV            | ' SIG | àNA      | LS   | OFF      |           | C |
|                |       |          |      |          |           |   |
|                |       |          |      |          |           |   |
|                |       |          |      |          |           |   |
|                |       | KE       | EP   | DOWN     | -         | D |
|                |       |          |      | $\nabla$ | -         |   |
| MODE           | ва    | ск       | LIGH |          | SFIA0802E |   |
|                |       |          |      |          |           |   |

#### **Solenoid Valve Operation Chart**

| Operation    | ŀ   | ABS solenoid valve ABS solenoid valve (ACT) |      |     |        | ACT)     |     |
|--------------|-----|---------------------------------------------|------|-----|--------|----------|-----|
| Operation    | UP  | KEEP                                        | DOWN | UP  | ACT UP | ACT KEEP | BRC |
| EV SIGNAL FR | OFF | ON                                          | ON   | OFF | OFF    | OFF      |     |
| AV SIGNAL FR | OFF | OFF                                         | ON*  | OFF | OFF    | OFF      | 0   |
| USV SIGNAL S | OFF | OFF                                         | OFF  | OFF | ON     | ON       | G   |
| MAV SIGNAL S | OFF | OFF                                         | OFF  | OFF | ON*    | OFF      |     |

\*: ON for 1 to 2 seconds after the touch, and then OFF

#### **ABS Motor**

Touch "ON" and "OFF" on the screen. Make sure that ABS motor relay operates as shown in table below.

| Operation  | ON | OFF |
|------------|----|-----|
| M/R OUTPUT | ON | OFF |

# ACTIVE TEST

#### **SLIP Indicator Lamp**

Touch "ON" and "OFF" on the screen. Make sure that SLIP indicator lamp operates as shown in table below.

| Operation | ON | OFF |
|-----------|----|-----|
| SLIP LAMP | ON | OFF |

|               | ACTIVE | E TES | Т |           |           |
|---------------|--------|-------|---|-----------|-----------|
| SLIP L        | AMP    |       |   | OFF       |           |
|               | MON    | ITOR  |   |           |           |
| SLIP LAMP OFF |        |       |   |           |           |
|               |        |       | ┝ |           |           |
|               |        |       |   |           |           |
|               |        |       | - |           |           |
|               |        |       | + |           |           |
| 0             | NI     |       |   | 000000000 |           |
|               |        |       |   |           |           |
|               |        |       |   |           |           |
| MODE          | BACK   | LIGH  | т | COPY      | SFIA0594E |

А

Н

Μ

# [VDC/TCS/ABS]

#### **ABS Warning Lamp**

Touch "ON" and "OFF" on the screen. Make sure that ABS warning lamp operates as shown in table below.

| Operation     | ON | OFF |
|---------------|----|-----|
| ABS WARN LAMP | ON | OFF |

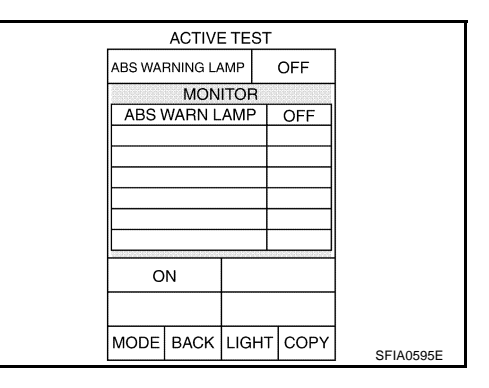

#### VDC OFF Indicator Lamp

Touch "ON" and "OFF" on the screen. Make sure that VDC OFF indicator lamp operates as shown in table below.

| Operation    | ON | OFF |
|--------------|----|-----|
| VDC OFF LAMP | ON | OFF |

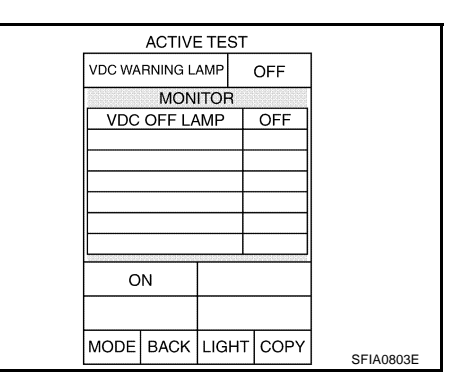

#### **ASCD Output**

Touch "ON" and "OFF" on the screen. Make sure that ASCD output is as shown in table below.

| Operation   | ON | OFF |
|-------------|----|-----|
| ASCD SIGNAL | ON | OFF |

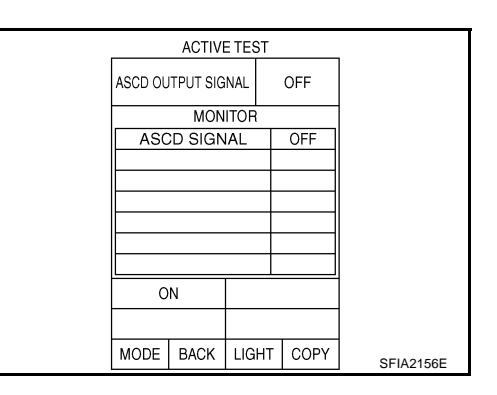

#### **VDC/TCS/ABS CONTROL UNIT PART NUMBER**

Ignore the VDC/TCS/ABS control unit part number displayed in the "ECU PART NUMBER". Refer to parts catalog to order the VDC/TCS/ABS control unit.

#### **Trouble Diagnosis Chart for Symptoms**

If ABS warning lamp, VDC OFF indicator lamp and SLIP indicator lamp turn ON, perform self-diagnosis. Refer to <u>BRC-24, "SELF-DIAG</u> <u>RESULT MODE"</u>.

| Symptom                                    | Check item                                                               | Reference Page |  |
|--------------------------------------------|--------------------------------------------------------------------------|----------------|--|
|                                            | Brake force distribution                                                 |                |  |
| Excessive ABS Function Operation Frequency | BS Function Operation Frequency Looseness of front and rear axle         |                |  |
|                                            | Wheel sensor and rotor system                                            |                |  |
|                                            | Brake pedal stroke                                                       | BRC-58         |  |
| Unexpected pedal reaction                  | Make sure the braking force is sufficient when the ABS is not operating. |                |  |
| The braking distance is long               | Check stopping distance when the ABS is not operating.                   | BRC-59         |  |
|                                            | Wheel sensor                                                             |                |  |
| The ABS function does not operate          | The ABS does not operate when the speed is 10 km/h (6MPH) or less.       | <u>BRC-59</u>  |  |

NFS000/2

# [VDC/TCS/ABS]

| Symptom                                       | Check item                                                                                                    | Reference Page | ^   |
|-----------------------------------------------|----------------------------------------------------------------------------------------------------|----------------|-----|
|                                               | Wheel sensor                                                                                                    |                | A   |
| Pedal vibration or ABS operation sound occurs | Under several conditions, When brake pedal is lightly depressed (just place a foot on it), ABS is activated and vibration is felt.<br>However this is normal, | <u>BRC-59</u>  | В   |
|                                               | VDC/TCS/ABS control unit                                                                                                    |                |     |
| Vehicle jerks during VDC/TCS/ABS control      | cle jerks during VDC/TCS/ABS control Unified ECM                                                                                                    |                | С   |
|                                               | Unified TCM                                                                                                    |                | 0   |
|                                               | CAN communication line                                                                                                    |                |     |
| ABS warning lamp indication is not normal     | VDC/TCS/ABS control unit                                                                                                    | <u>BRC-60</u>  | D   |
|                                               | Combination meter                                                                                                    |                |     |
|                                               | CAN communication line                                                                                                    |                |     |
| SLIP indicator lamp is not normal             | VDC/TCS/ABS control unit                                                                                                    | <u>BRC-61</u>  |     |
|                                               | Combination meter                                                                                                    |                |     |
|                                               | CAN communication line                                                                                                    |                | BRC |
| VDC OFF indicator lamp is not normal          | VDC/TCS/ABS control unit                                                                                                    | <u>BRC-61</u>  |     |
|                                               | Combination meter                                                                                                    |                |     |

Н

J

Κ

L

Μ

NFS000CW

#### For Fast and Accurate Diagnosis PRECAUTIONS FOR DIAGNOSIS

- Before performing diagnosis, always read GI section to confirm general precautions. Refer to <u>GI-3, "PRE-CAUTIONS"</u>.
- If steering angle sensor, steering system parts, suspension system parts, or tires have been replaced, or if alignment has been adjusted, be sure to adjust neutral position of steering angle sensor before driving. Refer to <u>BRC-6, "Adjustment of Steering Angle Sensor Neutral Position"</u>.
- When replacing VDC/TCS/ABS control unit, be sure labels on control units are same color.
- After diagnosis is finished, be sure to erase memory. Refer to <u>BRC-26, "How to Erase Self-Diagnostic</u> <u>Results"</u>.
- When checking continuity and voltage between units, be sure to check for disconnection, looseness, bend, or collapse of connector terminals. If any malfunction is found, repair or replace connector terminals.
- For intermittent symptoms, possible cause is malfunction in harness, harness connector, or terminals. Move harness, harness connector, and terminals to check for poor connections.
- If a circuit tester is used for the check, be careful not to forcibly extend any connector terminal.
- To use CONSULT-II to perform self-diagnosis of VDC/TCS/ABS control unit, active tests, or work support, first stop work, then connect CONSULT-II and CONSULT-II CONVERTER to data link connector and select "VDC".
- CONSULT-II self-diagnosis results are displayed without regard to occurrence timing. In some cases later
  ones (timing value is small) appear on the next screen.
- While self-diagnosis results of CONSULT-II shows a malfunction, if CONSULT-II active test is performed, an engine system error may be indicated. In this case, start engine to resume normal screen.
- VDC/TCS/ABS system electronically controls brake operation and engine output. Following symptoms may be caused by normal operations:

| Symptom                                       | Symptom description                                                                                                    | Result                                                    |  |
|-----------------------------------------------|----------------------------------------------------------------------------------------------------|-----------------------------------------------------------|--|
| Motor operation paisa                         | This is noise of motor inside VDC actuator. Slight noise may occur during VDC, TCS, and ABS operation.                                                                                                    | Normal                                                    |  |
| Motor operation noise                         | Just after engine starts, motor operating noise may be heard. This is a nor-<br>mal status of the system operation check.                                                                                                    |                                                           |  |
| System operation check noise                  | When the engine starts, slight "click" noise may be heard from engine room. This is normal and is part of system operation check.                                                                                                    | Normal                                                    |  |
| TCS operation                                 | TCS may activate momentarily if wheel speed changes when driving over location where friction coefficient varies, when downshifting, or when fully depressing accelerator pedal.                                                                                                    | Normal<br>Cancel VDC/TCS func-<br>tion for the inspection |  |
| (SLIP indicator lamp on)                      | When checking speed meter etc. with a 2-wheel-drive chassis dynamome-<br>ter, vehicle speed is not increased by pressing down on the accelerator.                                                                                                    | on a chassis dyna-<br>mometer.                            |  |
| ABS operation (Longer stop-<br>ping distance) | When driving on roads with a low coefficient of friction, such as snowy roads or gravel roads, the stopping distance is sometimes longer for vehicles equipped with ABS. Therefore, when driving on such roads, drive at a sufficiently reduced speed to be safe.                                                                                                    | Normal                                                    |  |
| Insufficient feeling of acceler-<br>ation     | Depending on road conditions, driver may feel that feeling of acceleration<br>is insufficient. This is because traction control, which controls engine and<br>brakes to achieve optimal traction, has the highest priority (for safety). As a<br>result, there may be times when acceleration is slightly less than usual for<br>the same accelerator pedal operation. |                                                           |  |

#### Basic Inspection BRAKE FLUID LEVEL, LEAKAGE AND BRAKE PAD

NFS000HP

- 1. Check fluid level in the brake fluid reservoir tank. Refill the brake fluid if fluid level is low.
- 2. Check the area around the brake piping and VDC actuator for leakage. If leakage or oozing is detected, check as follows:
  - If actuator connections are loose, tighten piping to the specified torque. Check again for leakage, and make sure that there is no fluid leakage.

## [VDC/TCS/ABS]

А

D

F

- If the flare nuts at the connections and the threads of the VDC actuator are damaged, replace the damaged parts. Then check again for leakage, and make sure that there is no fluid leak.
- If leakage or oozing is detected on parts other than VDC actuator connections, wipe with a clean cloth and check again. If there is still leakage or oozing, replace the damaged part.
- If leakage or oozing is detected on VDC actuator body, wipe with a clean cloth and check again. If there B is still leakage or oozing, replace VDC actuator.

#### CAUTION:

#### VDC actuator cannot be disassembled.

3. Check brake disc rotor and pads. Front disc rotor: <u>BR-28</u>, "<u>DISC ROTOR INSPECTION</u>", Front pad:<u>BR-23</u>, "<u>PAD WEAR INSPECTION</u>", Rear disk rotor: <u>BR-33</u>, "<u>DISC ROTOR INSPECTION</u>", Rear pad: <u>BR-29</u>, "<u>PAD WEAR INSPECTION</u>".

#### POWER SUPPLY CIRCUIT TERMINAL LOOSENESS AND BATTERY

Check battery for looseness on the battery positive/negative terminal and ground connection. Also make sure that battery voltage does not drop.

#### ABS WARNING LAMP, VDC OFF INDICATOR LAMP, AND SLIP INDICATOR LAMP

|                                                     | ×: ON →: OFF     |                           |                     | ·F  |
|-----------------------------------------------------|------------------|---------------------------|---------------------|-----|
| Condition                                           | ABS warning lamp | VDC OFF<br>indicator lamp | SLIP indicator lamp | BRC |
| Ignition switch OFF                                 | -                | -                         | -                   |     |
| When ignition switch is turned ON.                  | ×                | ×                         | ×                   | G   |
| After ignition switch ON.                           | -                | -                         | -                   |     |
| VDC OFF switch turned ON.<br>(VDC function is OFF.) | -                | ×                         | _                   | П   |
| VDC/TCS function is malfunc-<br>tioning.            | -                | ×                         | ×                   | Ι   |
| VDC/TCS/ABS function is malfunctioning.             | ×                | ×                         | ×                   |     |
| EBD function is malfunction-<br>ing.                | ×                | ×                         | ×                   | J   |

- Make sure that when the ignition switch is turned ON, the ABS warning lamp, VDC OFF indicator lamp (when VDC OFF switch is off), and SLIP indicator lamp turn on, and that the brake warning lamp turns on. If they do not turn on, perform CAN communication system diagnosis. Refer to <u>BRC-54, "CAN Communication Circuit"</u>. Be sure to check VDC OFF switch before checking VDC OFF indicator lamp. Refer to <u>BRC-54, "VDC OFF Switch"</u>. Check VDC OFF indicator lamp if there is no malfunction in CAN communication system and VDC OFF switch. Refer to <u>DI-7, "COMBINATION METERS"</u>.
- Check if the ABS warning lamp, VDC OFF indicator lamp, and SLIP indicator lamp turn off after the ignition switch is turned ON, and if the brake warning lamp turns off after the engine is started. If they do not turn off, perform self-diagnosis.
- 3. With the engine running, make sure that the VDC OFF indicator lamp turns on and off when the VDC OFF switch turns ON and OFF. If it does not operate in accordance with the switch, check the VDC OFF switch system. Refer to <u>BRC-54</u>, "VDC OFF Switch".
- 4. Perform self-diagnosis of VDC actuator if ABS warning lamp, VDC OFF indicator lamp, and SLIP indicator lamp do not turn off 10 seconds after engine is started.
- 5. Always erase self-diagnostic results after completing self-diagnosis. Refer to <u>BRC-26</u>, "<u>How to Erase Self-Diagnostic Results</u>".

#### NOTE:

Brake warning lamp turns on during parking brake operation (when switch is "ON") and brake fluid level switch operation (insufficient brake fluid).

# TROUBLE DIAGNOSIS FOR SYSTEM

# TROUBLE DIAGNOSIS FOR SYSTEM

#### Wheel Sensor INSPECTION PROCEDURE

1. CHECK SELF-DIAGNOSTIC RESULTS

#### With CONSULT-II

- 1. Turn ignition switch "ON". (Do not start engine.)
- 2. Select "SELF-DIAG RESULTS" mode for "VDC" with CONSULT-II.
- 3. Touch "ERASE".
- 4. Turn ignition switch "OFF" and wait at least 10 seconds.
- 5. Check the self-diagnostic results.

| Self-diagnosis results |
|------------------------|
| FR RH SENSOR -1, -2    |
| FR LH SENSOR -1, -2    |
| RR RH SENSOR -1, -2    |
| RR LH SENSOR -1, -2    |
|                        |

Is above displayed in the self-diagnosis display?

- YES >> GO TO 2.
- NO >> INSPECTION END

# 2. CHECK TIRE

Check air pressure, wear and size.

Are air pressure, wear, and size within the standard values?

YES >> GO TO 3.

NO >> Adjust air pressure, or replace tire.

# 3. CHECK SENSOR AND SENSOR ROTOR

- Check the condition of the sensor mount (for looseness, etc.).
- Check the surface of front sensor rotor for damage.
- Check rear sensor rotor for damage.

#### OK or NG

OK >> GO TO 4.

NG >> Repair sensor mount or replace sensor rotor. Refer to <u>BRC-66, "SENSOR ROTOR"</u>.

#### 4. CHECK CONNECTOR

- 1. Turn ignition switch "OFF".
- Disconnect VDC/TCS/ABS control unit connector E218 and malfunctioning wheel sensor connector E20 (FR-RH), E70 (FR-LH), B35 (RR-RH, RR-LH). Check terminal to see if it is deformed, disconnected, loose, etc., Repair or replace it if any malfunction condition is found.
- 3. Reconnect connectors and then perform the self-diagnosis. Refer to <u>BRC-24</u>, <u>"SELF-DIAG RESULT</u> <u>MODE"</u>.

OK or NG

OK >> INSPECTION END NG >> GO TO 5. [VDC/TCS/ABS]

PFP:00000
## [VDC/TCS/ABS]

А

## 5. CHECK WHEEL SENSOR HARNESS

- 1. Turn ignition switch "OFF".
- 2. Disconnect malfunctioning wheel sensor connector E20 (FR-RH), E70 (FR-LH), B35 (RR-RH, RR-LH) and VDC/TCS/ABS control unit harness connector E218.
- 3. Check continuity between terminals. (Also check the continuity when steering wheel is turned right and left and when sensor harness inside wheel well is moved.)

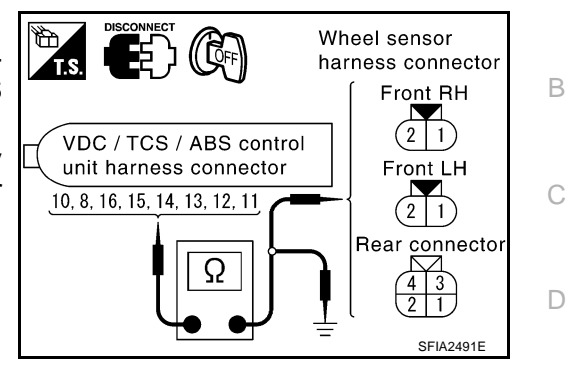

|          | Power                                              | r circuit                              | Signa                                              | l circuit                              | Ground o                                             | circuit |     |
|----------|----------------------------------------------------|----------------------------------------|----------------------------------------------------|----------------------------------------|------------------------------------------------------|---------|-----|
| Wheel    | VDC/TCS/ABS<br>control unit har-<br>ness connector | Wheel sensor<br>harness con-<br>nector | VDC/TCS/ABS<br>control unit har-<br>ness connector | Wheel sensor<br>harness con-<br>nector | VDC/TCS/ABS con-<br>trol unit harness con-<br>nector | Ground  | BRC |
| Front RH | 15                                                 | 1                                      | 16                                                 | 2                                      | 15, 16                                               |         |     |
| Front LH | 8                                                  | 1                                      | 10                                                 | 2                                      | 8, 10                                                |         | G   |
| Rear RH  | 11                                                 | 1                                      | 12                                                 | 2                                      | 11, 12                                               | _       |     |
| Rear LH  | 13                                                 | 3                                      | 14                                                 | 4                                      | 13, 14                                               |         |     |

Power circuit Signal circuit Ground circuit

#### : Continuity should exist.

: Continuity should exist.

: Continuity should not exist.

OK or NG

NG

OK >> GO TO 6.

>> Repair harness and connector between VDC/TCS/ABS control unit and wheel sensor.

## 6. CHECK WHEEL SENSOR

1. Check resistance value of malfunctioning wheel sensor.

| Residence value       |       |              |
|-----------------------|-------|--------------|
| Front RH wheel sensor | 1 - 2 |              |
| Front LH wheel sensor | 1 - 2 | 0 8-1 85 kO  |
| Rear RH wheel sensor  | 1 - 2 | 0.0-1.03 K22 |
| Rear LH wheel sensor  | 3 - 4 |              |

OK or NG

OK >> Replace VDC/TCS/ABS control unit.

NG >> Replace wheel sensor.

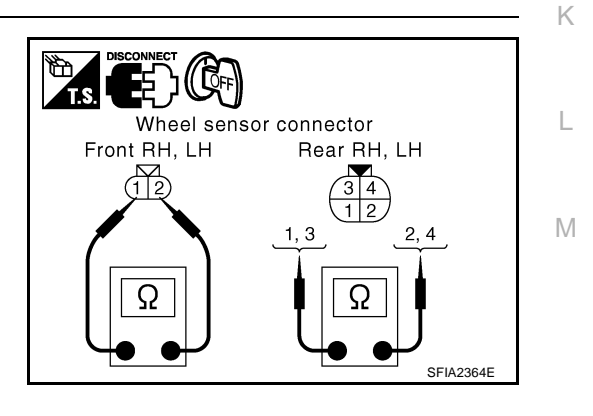

# Engine System Control Signal INSPECTION PROCEDURE

IVDC/TCS/ABS1

## **1. CHECK SELF-DIAGNOSIS RESULTS**

#### () With CONSULT-II

- 1. Turn ignition switch "ON". (Do not start engine.)
- 2. Select "SELF-DIAG RESULTS" mode for "VDC" with CONSULT-II.
- 3. Touch "ERASE".
- 4. Turn ignition switch "OFF" and wait at least 10 seconds.
- 5. Check the self-diagnostic results.

| Self-diagnosis results |
|------------------------|
| ENGINE SIGNAL 2        |
| ENGINE SIGNAL 3        |
| ENGINE SIGNAL 4        |
| ENGINE SIGNAL 5        |
| ENGINE SIGNAL 6        |

Is above displayed in the self-diagnosis display?

YES >> GO TO 2.

NO >> INSPECTION END

## 2. CHECK ENGINE SYSTEM

- Perform ECM self-diagnosis. Repair or replace items indicated, then perform ECM self-diagnosis again. Refer to <u>EC-82, "TROUBLE DIAGNOSIS"</u>.
- 2. Perform VDC/TCS/ABS control unit self-diagnosis again.

#### OK or NG

NG

- OK >> INSPECTION END
  - >> Repair or replace malfunctioning components.
    - Perform the self-diagnosis, and make sure that the result shows "NO DTC IS DETECTED".

#### VDC/TCS/ABS Control Unit INSPECTION PROCEDURE

NFS000D0

#### **1. CHECK SELF-DIAGNOSTIC RESULTS**

#### With CONSULT-II

- 1. Turn ignition switch "ON". (Do not start engine.)
- 2. Select "SELF-DIAG RESULTS" mode for "VDC" with CONSULT-II.
- 3. Touch "ERASE".
- 4. Turn ignition switch "OFF" and wait at least 10 seconds.
- 5. Check the self-diagnostic results.

| Self-diagnostic results |
|-------------------------|
| CONTROLLER FAILURE      |
| EMERGENCY BRAKE         |

#### **CAUTION:**

**Replace VDC/TCS/ABS control unit when self-diagnostic result shows items other than those above.** Is above displayed in the self-diagnosis display?

- YES >> Replace VDC/TCS/ABS control unit.
  - Perform to self-diagnosis, and make sure that the result shows "NO DTC IS DETECTED".
- NO >> INSPECTION END

## **BRC-38**

## [VDC/TCS/ABS]

| Pr<br>INS     | essure Sensor NFS0000-<br>SPECTION PROCEDURE                                                                                                    | А   |
|---------------|----------------------------------------------------------------------------------------------------|-----|
| 1.            | CHECK SELF-DIAGNOSIS RESULTS                                                                                                    |     |
| 0             | With CONSULT-II                                                                                                    | В   |
| 1.<br>2.<br>3 | Turn ignition switch "ON". (Do not start engine.)<br>Select "SELF-DIAG RESULTS" mode for "VDC" with CONSULT-II.<br>Touch "ERASE"                                                                                          | С   |
| 4.<br>5.      | Turn ignition switch "OFF" and wait at least 10 seconds.<br>Check the self-diagnostic results.                                                                                                    | D   |
|               | Self-diagnosis results                                                                                                    |     |
|               | PRESS SEN CIRCUIT                                                                                                    | Е   |
| ls a          | above displayed in self-diagnosis display?                                                                                                    |     |
| Y<br>N        | ES >> GO TO 2.<br>O >> INSPECTION END                                                                                                    | BRC |
| 2.            | CHECK CONNECTOR                                                                                                    |     |
| 1.            | Turn ignition switch "OFF".                                                                                                    | G   |
| 2.            | Disconnect VDC actuator connector E21 and VDC/TCS/ABS control unit connector E218, check termi-<br>nals for deformation, disconnection, looseness, and so on. If any malfunction is found. Repair or replace<br>terminal. | Н   |
| 3.            | Reconnect connectors and then perform the self-diagnosis. Refer to <u>BRC-24, "SELF-DIAG RESULT</u> <u>MODE"</u> .                                                                                                    |     |
| <u>OK</u>     | or NG                                                                                                    |     |
| O<br>N        | K >> INSPECTION END.<br>G >> GO TO 3                                                                                                    |     |
| 3.            | CHECK PRESSURE SENSOR CIRCUIT                                                                                                    | J   |
| 1.<br>2.      | Turn ignition switch "OFF".<br>Disconnect VDC actuator connector and VDC/TCS/ABS control                                                                                                    | K   |
| 3.            | Check continuity between VDC/TCS/ABS control unit harness connector E218 and VDC actuator harness connector E21.                                                                                                    | L   |
|               | 69 - 30   : Continuity should exist.                                                                                                    |     |
|               | 68 - 31         : Continuity should exist.         67,68,69         32,31,30                                                                                                    | M   |
|               | 67 - 32 : Continuity should exist.                                                                                                    |     |
| OK            | or NG                                                                                                    |     |

- OK >> GO TO 4.
- >> Open or short in harness. Repair or replace the suspect NG harness.

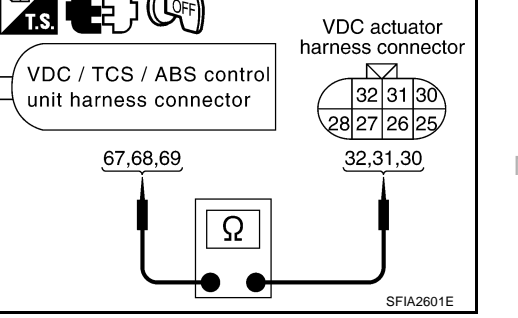

## 4. CHECK PRESSURE SENSOR

- 1. Connect VDC actuator connector E21 and VDC/TCS/ABS control unit connector E218.
- 2. Check pressure sensor value on "DATA MONITOR".

| Condition                    | Data monitor display |
|------------------------------|----------------------|
| Brake pedal depressed        | Positive value       |
| When brake pedal is released | Approx. 0 bar        |

#### OK or NG

- OK >> Perform VDC/TCS/ABS control unit self-diagnosis again.
- NG >> Pressure sensor malfunction. Replace VDC actuator (inside pressure sensor).

## Steering Angle Sensor INSPECTION PROCEDURE

NFS000D2

## **1. CHECK CAN COMMUNICATION CIRCUIT**

#### With CONSULT-II

- 1. Turn ignition switch "ON". (Do not start engine.)
- 2. Select "SELF-DIAG RESULTS" mode for "VDC" with CONSULT-II.
- 3. Touch "ERASE".
- 4. Turn ignition switch "OFF" and wait at least 10 seconds.
- 5. Check the self-diagnostic results.

Self-diagnosis results
ST ANGLE SEN COM CIR

Is the "ST ANGLE SEN COM CIR" display?

YES >> GO TO LAN-17, "Precautions When Using CONSULT-II" .

NO >> GO TO 2.

## 2. CHECK SELF-DIAGNOSIS RESULTS

#### With CONSULT-II

- 1. Turn ignition switch "ON". (Do not start engine.)
- 2. Select "SELF-DIAG RESULTS" mode for "VDC" with CONSULT-II.
- 3. Touch "ERASE".
- 4. Turn ignition switch "OFF" and wait at least 10 seconds.
- 5. Check the self-diagnostic results.

Self-diagnosis results ST ANGLE SEN CIRCUIT

Is the "ST ANGLE SEN CIRCUIT" display?

YES >> GO TO 3.

NO >> INSPECTION END

[VDC/TCS/ABS]

А

D

F

K

Μ

## 3. CHECK CONNECTOR

- 1. Turn ignition switch "OFF".
- Disconnect steering angle sensor connector M52 and VDC/TCS/ABS control unit connector E218. And check terminals for deformation, disconnection, looseness, and so on. If any malfunction is found, repair or replace terminal.
- 3. Reconnect connectors and then perform the self-diagnosis.

#### OK or NG

OK >> INSPECTION END NG >> GO TO 4.

## 4. CHECK STEERING ANGLE SENSOR CIRCUIT

- 1. Turn ignition switch "OFF".
- 2. Disconnect VDC/TCS/ABS control unit connector and steering angle sensor connector.
- Check continuity between VDC/TCS/ABS control unit harness connector E218 and steering angle sensor harness connector M52.
  - 2 3

#### : Continuity should exist.

#### OK or NG

- OK >> GO TO 5.
- NG >> Open or short in harness. Repair or replace suspect harness.

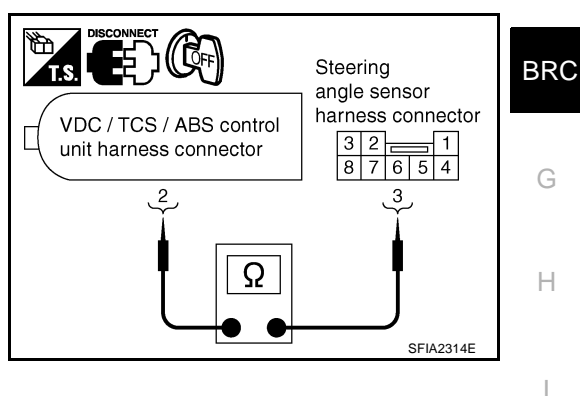

## 5. CHECK DATA MONITOR

#### With CONSULT-II

- 1. Turn ignition switch "ON". (Do not start engine.)
- 2. Select "DATA MONITOR" mode for "VDC" with CONSULT-II.
- 3. Execute "DATA MONITOR" for "STEERING ANGLE SIGNAL". Make sure that results are normal.

| Steering condition | Data monitor |
|--------------------|--------------|
| Driving straight   | -5° to +5°   |
| Turn 90° to right  | Approx. +90° |
| Turn 90° to left   | Approx90°    |

## OK or NG

- OK >> Perform VDC/TCS/ABS control unit self-diagnosis again.
- NG >> Replace spiral cable (steering angle sensor) and adjust neutral position of steering angle sensor. Refer to <u>BRC-6, "Adjustment of Steering Angle Sensor Neutral Position"</u>.

## Yaw Rate/Side G Sensor

[VDC/TCS/ABS]

NFS000D3

#### **CAUTION:**

- Sudden turns (such as spin turns, acceleration turns), drifting, etc. When VDC function is off (VDC OFF switch "ON") may cause yaw rate/side G sensor system to indicate a malfunction. However, this is not a malfunction, if normal operation can be resumed after restarting engine. Then erase memory of self-diagnosis.
- If vehicle is on turn-table at entrance to parking garage, or on other moving surface, VDC OFF indicator lamp may illuminate and CONSULT-II self-diagnosis may indicate yaw rate sensor system malfunction. However, in this case there is no malfunction in yaw rate sensor system. Take vehicle off of turn-table or other moving surface, and start engine. Results will return to normal. And after doing spin turns or acceleration turns with VDC function is off (VDC OFF switch "ON"), too, the results will return to a normal state by re-starting vehicle.

## INSPECTION PROCEDURE

## **1. CHECK SELF-DIAGNOSIS RESULTS**

#### With CONSULT-II

- 1. Turn ignition switch "ON". (Do not start engine.)
- 2. Select "SELF-DIAG RESULTS" mode for "VDC" with CONSULT-II.
- 3. Touch "ERASE".
- 4. Turn ignition switch "OFF" and wait at least 10 seconds.
- 5. Check the self-diagnostic results.

| Self-diagnosis results |  |
|------------------------|--|
| YAW RATE SENOR         |  |
| SIDE G-SENSOR CIRCUIT  |  |
|                        |  |

Is above displayed in the self-diagnosis display?

YES >> GO TO 2. NO >> INSPECTION END

## 2. CHECK CONNECTOR

- 1. Turn ignition switch "OFF".
- Disconnect yaw rate/side G sensor connector M99 and VDC/TCS/ABS control unit connector E218 and check terminals for deformation, disconnection, looseness, and so on. If any malfunction is found, repair or replace terminal.
- 3. Reconnect connectors and then perform the self-diagnosis.

#### OK or NG

- OK >> INSPECTION END
- NG >> GO TO 3.

## [VDC/TCS/ABS]

А

В

F

BRC

SEIA3044E

## $\overline{\mathbf{3}}$ . CHECK YAW RATE/SIDE G SENSOR POWER SUPPLY CIRCUIT

- 1. Turn ignition switch "OFF".
- 2. Disconnect yaw rate/side G sensor connector M99.
- 3. Turn ignition switch "ON" or "OFF".
- 4. Check voltage between yaw rate/side G sensor harness connector M99 terminal 3 and ground.

| Yaw rate/side G sen-<br>sor | Ground | Condition              | Voltage                           |
|-----------------------------|--------|------------------------|-----------------------------------|
| 3                           |        | Ignition switch<br>ON  | Battery voltage<br>(Approx. 12 V) |
| 5                           |        | Ignition switch<br>OFF | Approx. 0V                        |

#### OK or NG

OK >> GO TO 4. NG >> • Repair

- >> Repair or replace malfunctioning components.
  - Perform the self-diagnosis, and make sure that the result shows "NO DTC IS DETECTED".

((ČFF)

Yaw rate/side G sensor harness connector

## 4. CHECK YAW RATE/SIDE G SENSOR HARNESS

- 1. Turn ignition switch "OFF".
- 2. Disconnect yaw rate/side G sensor connector and VDC/TCS/ABS control unit connector.
- Check continuity between VDC/TCS/ABS control unit harness connector E218 and yaw rate/side G sensor harness connector M99.

| 78 - 1 | : Continuity should exist. |
|--------|----------------------------|
| 77 - 2 | : Continuity should exist. |
| 79 - 4 | : Continuity should exist. |
| 18 - 5 | : Continuity should exist. |
| 80 - 6 | : Continuity should exist. |

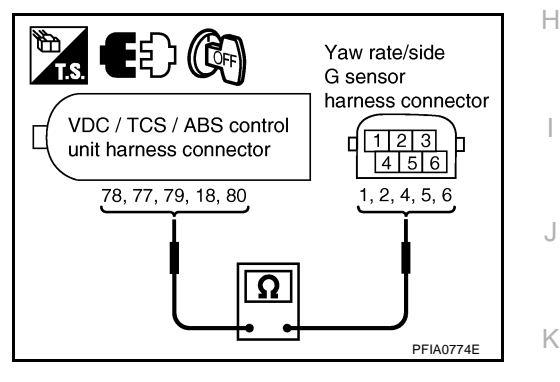

#### OK or NG

OK >> GO TO 5.

NG >> Open or short in harness. Repair or replace suspect harness.

## 5. CHECK DATA MONITOR

#### (P) With CONSULT-II

- 1. Turn ignition switch "ON". (Do not start engine.)
- 2. Select "DATA MONITOR" mode for "VDC" with CONSULT-II.
- 3. Check "DATA MONITOR" for yaw rate /side G sensor. Make sure that results are normal.

| Vehicle condition | Yaw rate sensor<br>(Data monitor stan-<br>dard) | Side G sensor<br>(Data monitor stan-<br>dard) |
|-------------------|-------------------------------------------------|-----------------------------------------------|
| Stopped           | Approx. 0 deg/s                                 | Approx. 0 m/s <sup>2</sup>                    |
| Turning right     | Negative value                                  | Negative value                                |
| Turning left      | Positive value                                  | Positive value                                |

OK or NG

OK >> Perform VDC/TCS/ABS control unit self-diagnosis again.

NG >> Malfunction of yaw rate/side G sensor. Replace sensor and perform VDC/TCS/ABS control unit self-diagnosis again.

## BRC-43

М

# Solenoid and VDC Switching Valve INSPECTION PROCEDURE

#### With CONSULT-II

- 1. Turn ignition switch "ON". (Do not start engine.)
- 2. Select "SELF-DIAG RESULTS" mode for "VDC" with CONSULT-II.
- 3. Touch "ERASE".
- 4. Turn ignition switch "OFF" and wait at least 10 seconds.
- 5. Check the self-diagnostic results.

| Self-diagnosis results     |
|----------------------------|
| FR LH IN ABS SOL           |
| FR LH OUT ABS SOL          |
| RR RH IN ABS SOL           |
| RR RH OUT ABS SOL          |
| FR RH IN ABS SOL           |
| FR RH OUT ABS SOL          |
| RR LH IN ABS SOL           |
| RR LH OUT ABS SOL          |
| PRIMARY SIDE USV CIRCUIT   |
| SECONDARY SIDE USV CIRCUIT |
| PRIMARY SIDE HSV CIRCUIT   |
| SECONDARY SIDE HSV CIRCUIT |

Is above displayed in the self-diagnosis display?

YES >> GO TO 2.

NO >> INSPECTION END

## 2. CHECK CONNECTOR

1. Turn ignition switch OFF and disconnect VDC/TCS/ABS control unit connector E218 and VDC actuator connector E21, E22, check terminal for deformation, disconnection, and so on. If any malfunction is found, repair or replace terminal.

**BRC-44** 

2. Reconnect connectors and then perform the self-diagnosis.

#### OK or NG

- OK >> INSPECTION END.
- NG >> GO TO 3.

NFS000D4

[VDC/TCS/ABS]

## 3. CHECK SOLENOID AND VDC SWITCHING VALVE CIRCUIT

- 1. Turn ignition switch "OFF".
- 2. Disconnect VDC actuator connector E21,E22 and VDC/TCS/ABS control unit connector.
- 3. Check continuity between VDC/TCS/ABS control unit harness connector E218 and VDC actuator harness connector E21,E22.

| ltem                          | VDC/TCS/<br>ABS control<br>unit | VDC actua-<br>tor | Continuity        |
|-------------------------------|---------------------------------|-------------------|-------------------|
| FR LH IN ABS SOL              | 5                               | 1                 |                   |
| FR LH OUT ABS<br>SOL          | 3                               | 14                |                   |
| RR RH IN ABS SOL              | 6                               | 7                 |                   |
| RR RH OUT ABS<br>SOL          | 4                               | 17                |                   |
| FR RH IN ABS SOL              | 26                              | 3                 |                   |
| FR RH OUT ABS<br>SOL          | 55                              | 15                |                   |
| RR LH IN ABS SOL              | 53                              | 5                 | Continuity should |
| RR LH OUT ABS<br>SOL          | 25                              | 16                |                   |
| PRIMARY SIDE<br>USV CIRCUIT   | 49                              | 26                |                   |
| SECONDARY SIDE<br>USV CIRCUIT | 50                              | 25                |                   |
| PRIMARY SIDE<br>HSV CIRCUIT   | 54                              | 28                |                   |
| SECONDARY SIDE<br>HSV CIRCUIT | 52                              | 27                |                   |

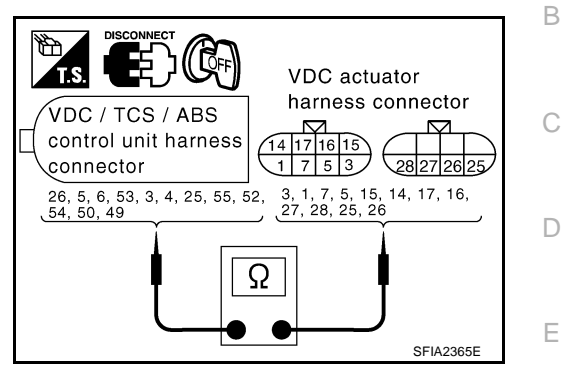

BRC

А

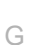

# Н

I

Κ

L

Μ

## OK or NG

OK >> GO TO 4.

NG >> Open or short in harness between VDC/TCS/ABS control unit and VDC actuator

## 4. CHECK SOLENOID AND VDC SWITCHING VALVE INPUT SIGNAL

- 1. Turn ignition switch "OFF".
- 2. Disconnect VDC actuator connector.
- 3. Check resistance of VDC actuator solenoid.

| VDC actuator connec-<br>tor | VDC actuator connec-<br>tor | Resistance value |
|-----------------------------|-----------------------------|------------------|
| 1, 3, 5, 7, 25, 26          | 10                          | 6.0 - 11Ω        |
| 14, 15, 16, 17, 27, 28      | 19                          | 3.0 - 5.0Ω       |

#### OK or NG

OK >> Perform VDC/TCS/ABS control unit self-diagnosis again.

NO >> Replace VDC actuator assembly.

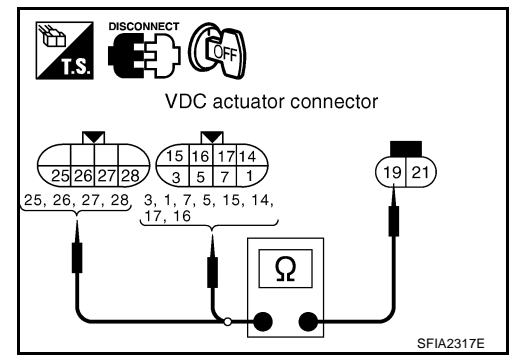

## Actuator Motor and Motor Relay **INSPECTION PROCEDURE**

## 1. CHECK SELF-DIAGNOSIS RESULTS

#### (P) With CONSULT-II

- 1. Turn ignition switch "ON". (Do not start engine.)
- Select "SELF-DIAG RESULTS" mode for "VDC" with CONSULT-II. 2.
- 3. Touch "ERASE".
- Turn ignition switch "OFF" and wait at least 10 seconds. 4.
- Check the self-diagnostic results. 5.

#### Self-diagnosis results

PUMP MOTOR ACTUATOR RLY

Is above displayed in the self-diagnosis display?

YES >> GO TO 2.

NO >> INSPECTION END

## 2. CHECK CONNECTOR

- Turn ignition switch "OFF". 1.
- 2. Disconnect VDC/TCS/ABS control unit connector E218, VDC actuator connector and VDC relay box connector E55, E56, E57, check terminal for deformation, disconnection, looseness, and so on. If any malfunction is found, repair or replace terminal.
- Reconnect connectors and then perform the self-diagnosis.

OK or NG

OK >> INSPECTION END.

NG >> GO TO 3.

## 3. CHECK ABS MOTOR AND MOTOR RELAY POWER SUPPLY CIRCUIT

- Turn ignition switch "OFF". 1.
- Disconnect VDC relay box connector E57. 2.
- Check voltage between VDC relay box harness connector E57 3. and body ground.

#### 10 - Ground

: Battery voltage.

#### OK or NG

NG

- OK >> GO TO 4.
  - >> Check fuse 50 A.
    - Check that there is continuity between battery and VDC relay box terminal No. 10.

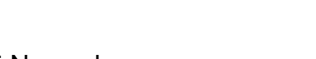

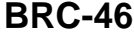

SFIA2366E

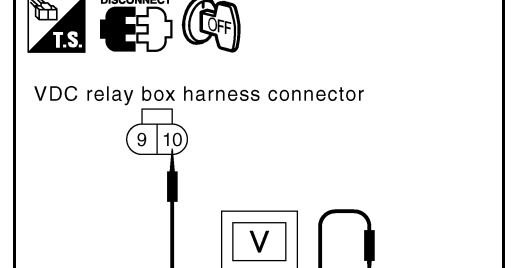

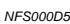

IVDC/TCS/ABS

[VDC/TCS/ABS]

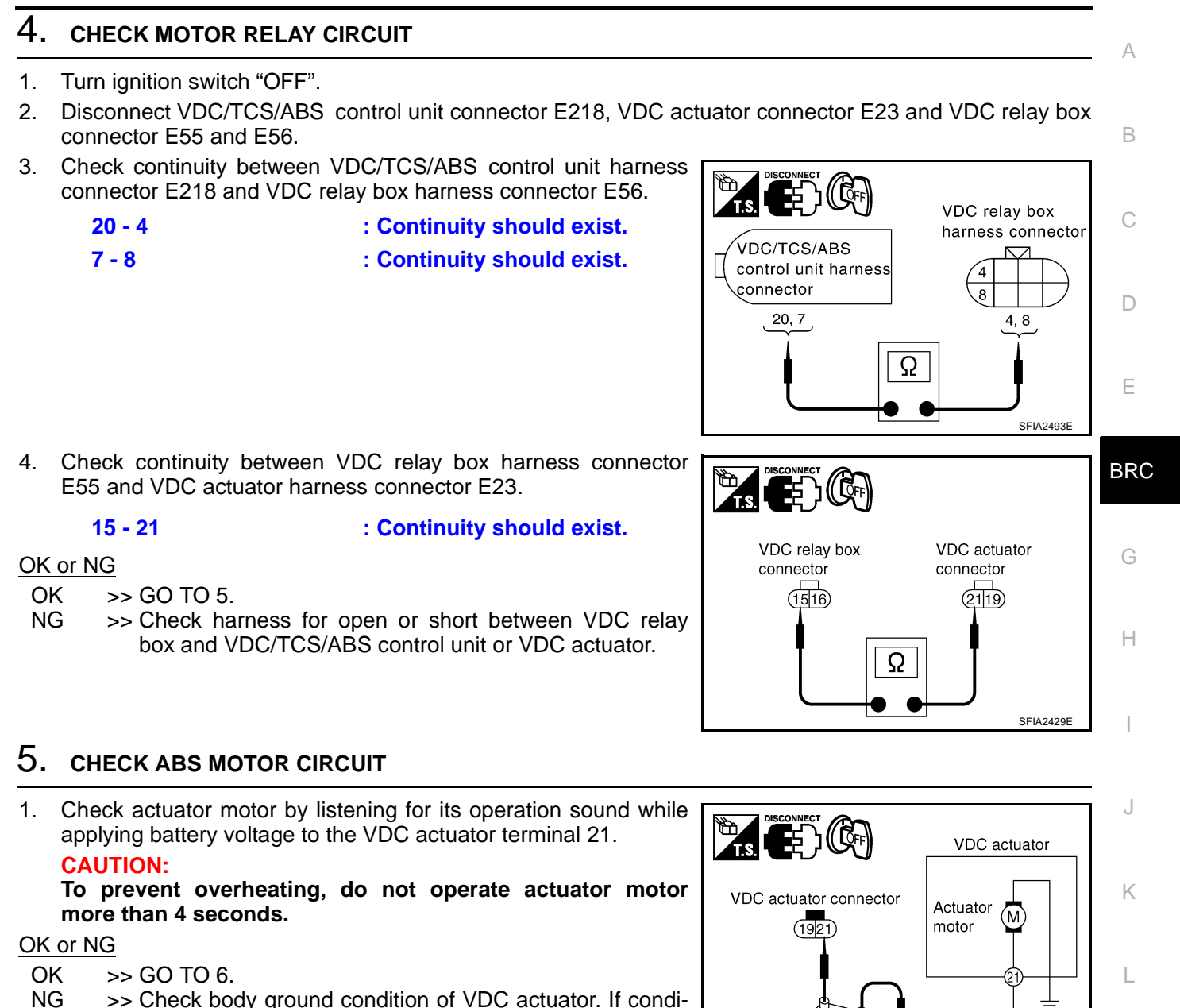

## 6. CHECK MOTOR RELAY UNIT

Check motor relay as a unit. Refer to  $\underline{\mathsf{BRC-56}}, \underline{\mathsf{"VDC}}, \underline{\mathsf{RELAY}}, \underline{\mathsf{BOX"}}$  . OK or NG

OK >> Check VDC/TCS/ABS control unit power circuit.

tion is OK, replace VDC actuator.

NG >> Replace motor relay.

 $\oplus$ 

12V

SFIA2430E

Μ

R۵

## Actuator Relay INSPECTION PROCEDURE

NFS000D6

IVDC/TCS/ABS

## **1. CHECK SELF-DIAGNOSIS RESULTS**

#### () With CONSULT-II

- 1. Turn ignition switch "ON". (Do not start engine.)
- 2. Select "SELF-DIAG RESULTS" mode for "VDC" with CONSULT-II.
- 3. Touch "ERASE".
- 4. Turn ignition switch "OFF" and wait at least 10 seconds.
- 5. Check the self-diagnostic results.

#### Self-diagnosis results

MAIN RELAY

Is above displayed in the self-diagnosis display?

YES >> GO TO 2.

NO >> INSPECTION END

## 2. CHECK CONNECTOR

- 1. Turn ignition switch "OFF".
- Disconnect VDC/TCS/ABS control unit connector E218 and VDC relay box connector E57. Then reconnect it securely.
- 3. Perform VDC/TCS/ABS control unit self-diagnosis again.

Do any self-diagnosis items appear?

YES >> GO TO 3.

NO >> Poor connection. Repair or replace applicable connector.

## **3. CHECK ACTUATOR RELAY POWER SYSTEM**

- 1. Turn ignition switch "OFF".
- 2. Disconnect VDC relay box connector E57.
- Check voltage between VDC relay box harness connector E57 and ground.

#### 9 - Ground

#### OK or NG

- OK >> GO TO 4.
- NG >> Check fuse 30A.
  - Check continuity between battery and VDC relay box harness connector E57 terminal 9. If it is not OK, replace fuse or harness.

: Battery voltage

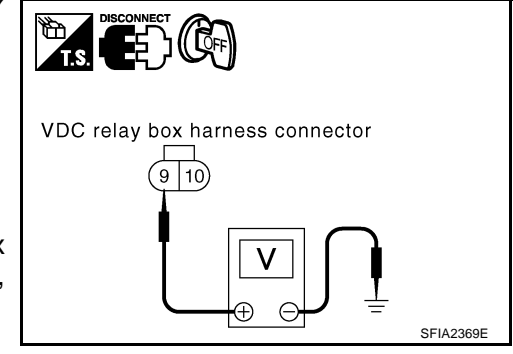

[VDC/TCS/ABS]

А

## 4. CHECK ACTUATOR RELAY POWER CIRCUIT

- 1. Turn ignition switch "OFF".
- 2. Disconnect VDC/TCS/ABS control unit connector and VDC relay box connector E56.
- 3. Check continuity between VDC/TCS/ABS control unit harness connector E218 and VDC relay box harness connector E56.
  - : Continuity should exist.

: Continuity should exist.

## OK or NG

#### OK >> GO TO 5.

2 - 5

36 - 7

NG >> Open or short in harness between VDC/TCS/ ABS control unit and VDC relay box.

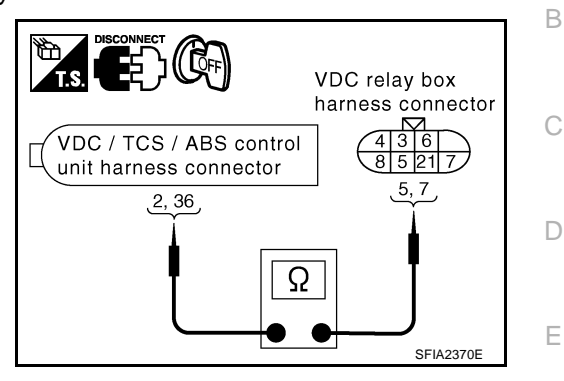

## 5. CHECK ACTUATOR RELAY UNIT

| Check solenoid valve relay as a unit. Refer to <u>BRC-56, "VDC RELAY BOX"</u> . |         |  |  |  |
|---------------------------------------------------------------------------------|---------|--|--|--|
| OK or NG<br>OK >> Check VDC/TCS/ABS control unit power circuit.                 | G       |  |  |  |
| Stop Lamp Switch                                                                | )7<br>H |  |  |  |
| 1. CHECKING SELF-DIAGNOSIS RESULTS                                              |         |  |  |  |
| With CONSULT-II                                                                 |         |  |  |  |
| 1. Turn ignition switch "ON". (Do not start engine.)                            |         |  |  |  |
| 2. Select "SELF-DIAG RESULTS" mode for "VDC" with CONSULT-II.                   | 1       |  |  |  |
| 3. Touch "ERASE".                                                               | J       |  |  |  |
| 4. Turn ignition switch "OFF" and wait at least 10 seconds.                     |         |  |  |  |
| 5. Check the self-diagnostic results.                                           | K       |  |  |  |
| Self-diagnosis results                                                          |         |  |  |  |
| STOP LAMP SW                                                                    | L       |  |  |  |
| Is above displayed in the self-diagnosis display?                               |         |  |  |  |
| YES >> GO TO 2.                                                                 |         |  |  |  |
| NO >> INSPECTION END                                                            | M       |  |  |  |
|                                                                                 |         |  |  |  |

## Z. CHECK CONNECTOR

- 1. Turn ignition switch "OFF".
- 2. Disconnect stop lamp switch connector M402 and VDC/TCS/ABS control unit connector E218.
- 3. Reconnect connectors securely.
- 4. Start engine.

5. Repeat pumping brake pedal carefully several times, then perform self-diagnosis again. Do any self-diagnosis items appear?

YES >> GO TO 3.

NO >> Poor connection. Repair or replace applicable connector.

Revision: 2005 November

## $\overline{\mathbf{3.}}$ check stop lamp switch circuit

- 1. Turn ignition switch "OFF".
- 2. Disconnect VDC/TCS/ABS control unit harness connector.
- 3. Check continuity between VDC/TCS/ABS control unit harness connector E218 terminal 48 and ground.

| VDC/TCS/ABS control<br>unit | Measurement condi-<br>tion   | Voltage                          |
|-----------------------------|------------------------------|----------------------------------|
| 48 - Ground                 | Brake pedal depressed        | Battery voltage<br>(Approx.12 V) |
|                             | Brake pedal not<br>depressed | Approx 0 V                       |

# VDC / TCS / ABS control unit harness connector

#### OK or NG

OK >> Re-perform self-diagnosis.

NG >> Open or short in harness between VDC/TCS/ABS control unit and stop lamp switch

## VDC/TCS/ABS Control Unit Power Supply And Ground Circuit INSPECTION PROCEDURE

NFS000D8

1. CHECKING SELF-DIAGNOSIS RESULT

## B With CONSULT-II

- 1. Turn ignition switch "ON". (Do not start engine.)
- 2. Select "SELF-DIAG RESULTS" mode for "VDC" with CONSULT-II.
- 3. Touch "ERASE".
- 4. Turn ignition switch "OFF" and wait at least 10 seconds.
- 5. Check the self-diagnostic results.

Self-diagnosis results

LOW POWER VOLTAGE

Is above displayed in self-diagnosis display?

YES >> GO TO 2.

NO >> INSPECTION END

## 2. CHECK CONNECTOR

- 1. Turn ignition switch "OFF".
- 2. Disconnect VDC/TCS/ABS control unit connector. Then reconnect it securely.
- 3. Perform self-diagnosis.

Do any self-diagnosis items appear?

YES >> GO TO 3.

NO >> Poor connection. Repair or replace applicable connector.

## [VDC/TCS/ABS]

## $\overline{\mathbf{3}}$ . CHECK VDC/TCS/ABS CONTROL UNIT POWER AND GROUND CIRCUIT

- Turn ignition switch "OFF". 1.
- 2. Disconnect VDC/TCS/ABS control unit connector.
- 3. Turn ignition switch ON or OFF and check voltage and continuity between VDC/TCS/ABS control unit harness connector E218 and body ground.

| VDC/TCS/ABS<br>control unit | Condition           | Voltage (Approx.)                |
|-----------------------------|---------------------|----------------------------------|
| 1 - Ground                  | Ignition switch ON  | Battery voltage<br>(Approx.12 V) |
|                             | Ignition switch OFF | Approx 0 V                       |

|                                                   | В      |
|---------------------------------------------------|--------|
| VDC / TCS / ABS control<br>unit harness connector | С      |
|                                                   | D      |
|                                                   | A2372E |

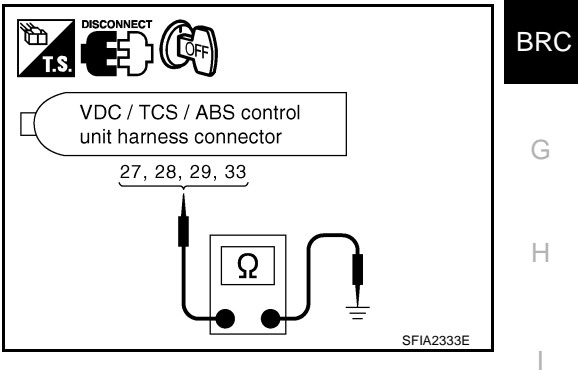

Condition Continuity control unit 27 - Ground 28 - Ground Ignition switch OFF Yes 29 - Ground 33 - Ground

## OK or NG

VDC/TCS/ABS

- OK >> Check battery for loose terminal and low voltage malfunction. Repair if necessary.
- NG >> Corresponding harness circuit malfunction. Repair circuit.

## **Park/Neutral Position Switch INSPECTION PROCEDURE**

1. CHECK SELF-DIAGNOSIS RESULTS

## (P) With CONSULT-II

- 1. Turn ignition switch "ON". (Do not start engine.)
- 2. Select "SELF-DIAG RESULTS" mode for "VDC" with CONSULT-II.
- 3. Touch "ERASE".
- 4. Turn ignition switch "OFF" and wait at least 10 seconds.
- Check the self-diagnostic results. 5.

#### Self-diagnosis results

SHIFT POSITION ERROR

Is above displayed in the self-diagnosis display?

YES >> GO TO 2.

NO >> INSPECTION END

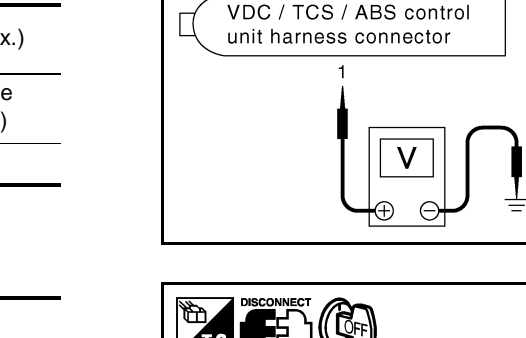

NES000D9

K

Μ

## 2. CHECK DATA MONITOR

#### With CONSULT-II

- 1. Connect CONSULT-II. Start engine.
- 2. In "DATA MONITOR" select "ITEM MENU" and then check P position.

| Selector lever position | Position<br>(Data monitor) |
|-------------------------|----------------------------|
| P position              | ON                         |
| Other than P position.  | OFF                        |

#### OK or NG

OK >> Perform VDC/TCS/ABS control unit self-diagnosis again.

NG >> GO TO 3.

## **3.** CHECK A/T PARK/NEUTRAL POSITION SWITCH

Perform Park/Neutral position switch inspection. Refer to <u>AT-107, "DTC P0705 PARK/NEUTRAL POSITION</u> <u>SWITCH"</u>.

#### Do any self-diagnosis items appear?

- YES >> Repair indicated items and perform VDC/TCS/ABS control unit self-diagnosis again.
- NO >> Perform VDC/TCS/ABS control unit self-diagnosis again.

## [VDC/TCS/ABS]

| Brake Fluid Level Switch                                                                                                    | NFS000DA |
|----------------------------------------------------------------------------------------------------|----------|
| CAUTION:                                                                                                    | A        |
| Check brake fluid level before inspection start.                                                                                      |          |
|                                                                                                    | В        |
| 1. CHECK SELF-DIAGNOSIS RESULTS                                                                                                    |          |
| With CONSULT-II                                                                                                    | С        |
| 1. Turn ignition switch "ON". (Do not start engine.)                                                                                  |          |
| <ol><li>Select "SELF-DIAG RESULTS" mode for "VDC" with CONSULT-II.</li></ol>                                                          | _        |
| 3. Touch "ERASE".                                                                                                    | D        |
| 4. Turn ignition switch "OFF" and wait at least 10 seconds.                                                                           |          |
| 5. Check the self-diagnostic results.                                                                                                 | E        |
| Self-diagnosis results                                                                                                    |          |
| BR FLUID LEVEL LOW                                                                                                    | DD       |
| Is above displayed in the self-diagnosis display?                                                                                     | BRC      |
| YES >> GO TO 2.                                                                                                    |          |
| NO >> INSPECTION END                                                                                                    | G        |
| 2. CHECK CONNECTOR                                                                                                    |          |
| 1. Turn ignition switch "OFF".                                                                                                    | Н        |
| 2. Disconnect brake fluid level switch connector E74 and VDC/TCS/ABS control unit connector E218.                                     |          |
| 3. Reconnect connectors securely, then perform VDC/TCS/ABS control unit self-diagnosis again.                                         |          |
| Does anything appear on self-diagnosis results display?                                                                               |          |
| YES >> Poor connector connections. Repair or replace connectors.                                                                      |          |
| NO >> GO TO 3.                                                                                                    | J        |
| 3. CHECK HARNESS BETWEEN BRAKE FLUID LEVEL SWITCH AND COMBINATION METER                                                               |          |
| 1. Turn ignition switch "OFF".                                                                                                    | K        |
| 2. Disconnect combination meter connector M43.                                                                                        | r\       |
| 3. Check continuity between brake fluid level switch harness con-<br>nector E74 and combination meter harness connector M43.          |          |
| 51 - 1 : Continuity should exist. Brake fluid level                                                                                   | switch   |
| 2 - Ground : Continuity should exist.                                                                                                 | tor      |
| 51 - Ground : Continuity should not exist.                                                                                            | M        |
| OK or NG                                                                                                    |          |
| OK >> Brake fluid level switch is malfunctioning. Replace reservoir tank assembly Refer to <u>BR-14</u> , "Disassembly and Assembly". |          |
| NG >> If open or short in harness, repair or replace the har-                                                                         |          |
| ness.                                                                                                    |          |
| harness connector                                                                                                    |          |
|                                                                                                    |          |
|                                                                                                    |          |

SFIA2615E

## **VDC OFF Switch INSPECTION PROCEDURE**

## 1. CHECK VDC OFF SWITCH

- Turn ignition switch "OFF". 1.
- Disconnect VDC OFF switch connector M13. 2.
- 3. Check continuity between VDC OFF switch connector M13 terminal 1 and 2.

| VDC OFF switch con-<br>nector | Condition          | Continuity |
|-------------------------------|--------------------|------------|
| 1 - 2                         | VDC OFF switch ON  | Yes        |
|                               | VDC OFF switch OFF | No         |

## OK or NG

OK >> GO TO 2.

NG >> Replace VDC OFF switch.

## 2. CHECK VDC OFF SWITCH HARNESS

- 1. Turn ignition switch "OFF".
- 2. Disconnect VDC/TCS/ABS control unit connector E218.
- 3. Check continuity between VDC OFF switch connector M13 and VDC/TCS/ABS control unit connector E218.

| VDC/TCS/ABS control<br>unit | VDC OFF switch | Continuity |
|-----------------------------|----------------|------------|
| 44                          | 2              | Yes        |
|                             | Ground         | No         |
| Ground                      | 1              | Yes        |

## OK or NG

- OK >> INSPECTION END
- NG >> Repair or replace malfunctioning components.

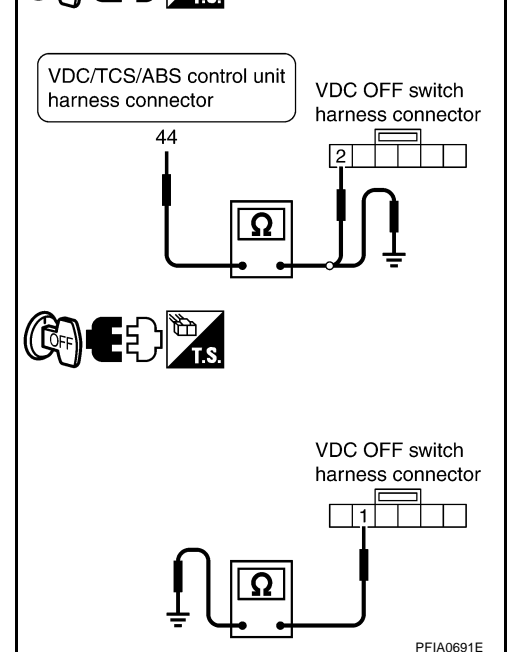

#### **CAN Communication Circuit INSPECTION PROCEDURE**

Check the following if "CAN COMM CIRCUIT" or "ST ANG SEN COM CIR" is detected in self-diagnostic results of CONSULT-II.

NFS000DB

NFS000HQ

SFIA2338E

[VDC/TCS/ABS]

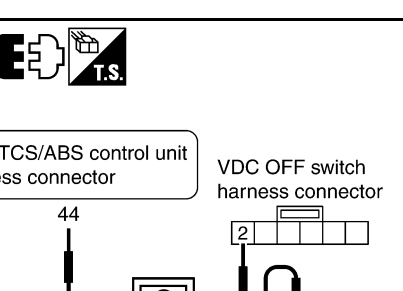

VDC OFF switch connector 3 4 1 2

Ω

## [VDC/TCS/ABS]

| . CHECK CONNE                     | ECTOR                                         |                                             |                                                                                                    | - |
|-----------------------------------|-----------------------------------------------|---------------------------------------------|----------------------------------------------------------------------------------------------------|---|
| . Turn ignition sw                | itch "OFF".                                   |                                             |                                                                                                    |   |
| . Disconnect VDC deformation, dis | C/TCS/ABS control uni<br>connection, loosenes | t connector and ste<br>s, and so on. If any | ering angle sensor connector. Check terminal for<br>malfunction is found, repair or replace terminal. | ſ |
| . Securely reconr                 | nect connectors and po                        | erform self-diagnos                         | IS.                                                                                                   |   |
|                                   | Self-diagnostic results                       |                                             |                                                                                                    |   |
|                                   | CAN COMM CIRCUIT                              |                                             |                                                                                                    |   |
|                                   | ST ANG SEN COM CIR                            |                                             |                                                                                                    |   |
| s above displayed i               | n the self-diagnosis di                       | splay?                                      |                                                                                                    |   |
| YES >> Print ou<br>NO >> INSPEC   | t self-diagnostic result<br>CTION END         | s and go to <u>LAN-17</u>                   | , "Precautions When Using CONSULT-II" .                                                               |   |
| RAS Control U                     | nit (With RAS)<br>DCEDURE                     |                                             | NFS000HI                                                                                              | ۲ |
| . CHECK SELF-                     | DIAGNOSIS RESULT                              | S                                           |                                                                                                    | l |
| With CONSULT-                     | II                                            |                                             |                                                                                                    |   |
| . Turn ignition sw                | itch "ON". (Do not star                       | t engine.)                                  |                                                                                                    |   |
| 2. Select "SELF-D                 | IAG RESULTS" mode                             | for "VDC" with COI                          | NSULT-II.                                                                                             |   |
| B. Touch "ERASE"                  |                                               |                                             |                                                                                                    |   |
| . Turn ignition sw                | itch "OFF" and wait at                        | least 10 seconds.                           |                                                                                                    |   |
| 6. Check the self-c               | liagnostic results.                           |                                             |                                                                                                    |   |
|                                   | Self-diagnosis results                        |                                             |                                                                                                    |   |
|                                   | RAS CIRCUIT                                   |                                             |                                                                                                    |   |
| s above displayed o               | on the self-diagnosis d                       | isplay?                                     |                                                                                                    |   |
| YES >> GO TO                      | 2.<br>YTION END                               |                                             |                                                                                                    |   |
|                                   |                                               |                                             |                                                                                                    |   |
| 2. CHECK RAS C                    | ONTROL UNIT CIRCU                             | JIT                                         |                                                                                                    |   |
| 1. Perform RAS co                 | ontrol unit self-diagnos                      | is. Repair or replac                        | e items indicated, then perform RAS control uni                                                       | t |
| self-diagnosis a                  | gain. Refer to <u>STC-49</u>                  | , "SELF-DIAG RES                            | ULT MODE"                                                                                             |   |
| 2. Perform VDC ac                 | ctuator and electric un                       | it (control unit) self-                     | diagnosis.                                                                                            |   |
| <u>DK or NG</u>                   |                                               |                                             |                                                                                                    |   |
| OK >> INSPEC                      | CHON END                                      | ing components                              |                                                                                                    |   |
|                                   |                                               | ing components.                             |                                                                                                    |   |
| nspecting Con                     | nponents                                      |                                             | NFS000D                                                                                               | > |
| Turn ignition sy                  | Nitch is OFE and disc                         | Connect V/DC OFF                            | switch                                                                                                | 1 |
| connector. Chec                   | ck continuity between                         | terminal 1 and 2.                           |                                                                                                    |   |
| VDC OFF switch con-<br>nector     | Condition                                     | Continuity                                  | VDC OFF switch connector                                                                              |   |
|                                   | VDC OFF switch ON                             | Yes                                         |                                                                                                    |   |
| 1 - 2                             | VDC OFF switch OFF                            | No                                          |                                                                                                    |   |
|                                   |                                               |                                             |                                                                                                    |   |
|                                   |                                               |                                             |                                                                                                    |   |
|                                   |                                               |                                             |                                                                                                    |   |

4

SFIA2338E

## [VDC/TCS/ABS]

#### PARKING BRAKE SWITCH

• Turn ignition switch OFF. Check continuity between parking brake switch connector M8 and ground

| Parking brake switch connector | Measurement condition              | Continuity |
|--------------------------------|------------------------------------|------------|
| 1 - Ground                     | Depressing the parking brake pedal | Yes        |
|                                | Releasing the parking brake pedal  | No         |

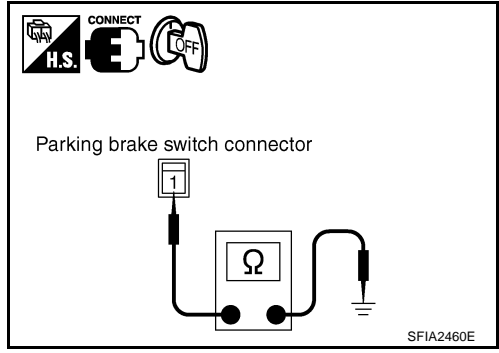

## **VDC RELAY BOX**

Turn ignition switch is OFF and disconnect VDC relay box connector. Check continuity, resistance value, and insulation between any pair of terminals in VDC relay box.

#### VDC Relay box ത ୭ 7 Motor relay Solenoid Y ø B valve relay (D) (65) VDC relay box connector (16) (8) (4 (15) SFIA2376E

#### **Continuity and Resistance**

| ltem                          |          |       |        |           | VDC   | relay                                                                                                    | y box                                         |        |           |                      |       |        | Condition                                     |
|-------------------------------|----------|-------|--------|-----------|-------|----------------------------------------------------------------------------------------------------|-----------------------------------------------|--------|-----------|----------------------|-------|--------|-----------------------------------------------|
| nom                           | 16       | 2     | 4      | 1         | 9     | 4                                                                                                    | 15                                            | 10     | 5         | 7                    | 8     |        | Condition                                     |
| Solenoid valve relay          | 0        |       |        |           | —0    |                                                                                                    |                                               |        | Оре<br>0— | en ( <b>0V</b><br>—O | )     |        | Between terminal No. 5 and No. 7<br>Open (0V) |
|                               | <u> </u> |       |        |           | -0    |                                                                                                    |                                               |        | 12<br>0—  | 2V<br>—O             |       |        | Between terminal No. 5 and No. 7<br>Add 12V   |
|                               |          |       |        |           |       | <u> </u>                                                                                                    | _0                                            |        |           |                      |       |        |                                               |
| Motor relay                   |          |       |        |           |       | 12V     Between terminal No. 5 and No. 5 and No. | Between terminal No. 5 and No. 8<br>Open (0V) |        |           |                      |       |        |                                               |
|                               |          |       |        |           |       | <u> </u>                                                                                                    |                                               | _0     | ¢         | 12V                  | -0    |        | Between terminal No. 5 and No. 8<br>Add 12V   |
|                               |          |       |        |           |       | Approx. 100 Ω<br>Ο-₩-Ο                                                                                                    |                                               |        |           |                      |       |        |                                               |
| Relay coll                    |          |       |        |           |       | Approx. 80 Ω<br>Ο—Ο                                                                                                    |                                               |        |           |                      |       |        |                                               |
| OO : Conduc                   | tivity   | (     | Dpen ( | (0V)<br>O | : Ope | n bet                                                                                                    | ween                                          | termir | als (0    | )V) <sub>C</sub>     | Ω<br> | —O∶Res | istance between terminals                     |
| O── <del>X</del> ──O :Not con | ductiv   | ity C | )12\   | <u></u> 0 | : Add | 12V                                                                                                    | betwe                                         | en ter | minal     | S                    |       |        | SFIA2424E                                     |

## [VDC/TCS/ABS]

## **VDC ACTUATOR**

Turn ignition switch OFF and Disconnect VDC actuator connectors. Check continuity and resistance value between any pair of terminals on the actuator.

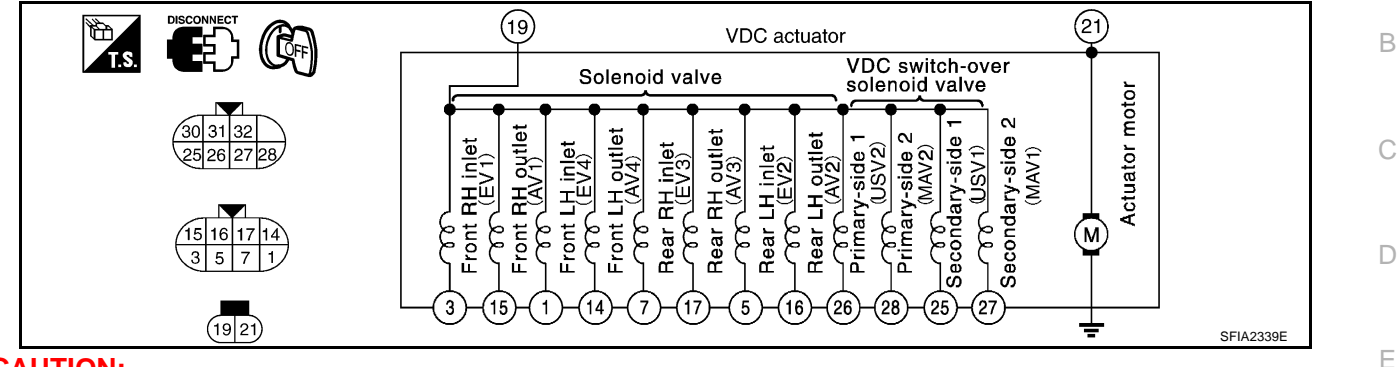

#### **CAUTION:**

## Make sure actuator motor is correctly grounded.

Continuity and resistance

| Item                     | VDC actuator connection ber | ctor terminal num-<br>r value |              | Condition            |   |
|--------------------------|-----------------------------|-------------------------------|--------------|----------------------|---|
| Selencid volvo           | 1, 3, 5, 7                  |                               | 6.0 - 11Ω    |                      | G |
|                          | 14, 15, 16, 17              | 10                            | 3.0 - 5.0Ω   | Chock the resistance | 9 |
| VDC switch-over solenoid | 25, 26                      | 19                            | 6.0 - 11Ω    | Check the resistance |   |
| valve                    | 27, 28                      |                               | 3.0 - 5.0Ω H | Н                    |   |
| Actuator motor           | 21                          | ground                        | Yes          | _                    | Η |

#### **Actuator Operation Inspection**

• Turn ignition switch OFF, apply a voltage of 12 V between VDC relay box connector E56 terminal 5 and 8, use an oscilloscope to measure motor voltage at this time (between terminal 4 and ground), and check motor reverse voltage occurrence time when operation is stopped.

#### Motor counter electromotive force duration

#### : 0.1 second or more

#### **CAUTION:**

- Above check should be performed after motor relay unit inspection to make sure relay operates normally.
- To prevent overheating, do not drive actuator motor more than 4 seconds.
- Motor reverse voltage occurrence time is standard when battery voltage is 12 V and the air temperature is 20°C (68°F), and this time is a little shorter when battery voltage is low or the air temperature is low.

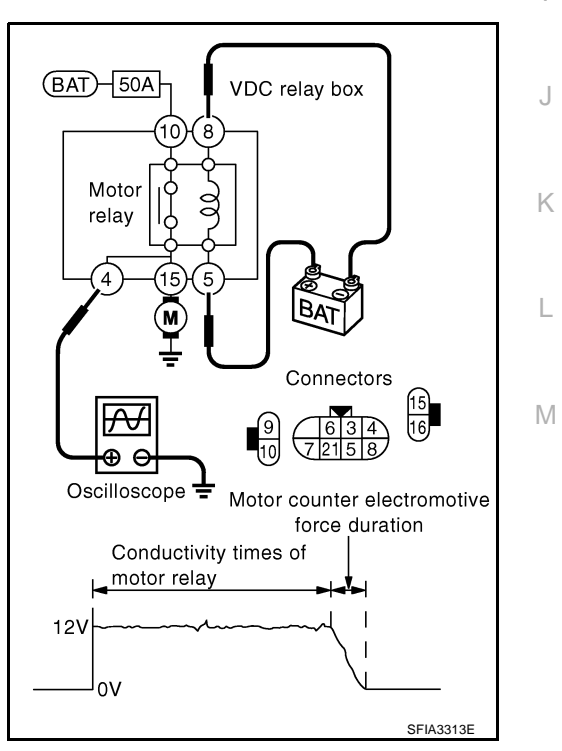

## TROUBLE DIAGNOSIS FOR SYMPTOMS

## TROUBLE DIAGNOSIS FOR SYMPTOMS

## **Excessive ABS Function Operation Frequency**

## 1. CHECK ABS WARNING LAMP DISPLAY

Make sure the ABS warning lamp turns off after ignition switch is turned ON or when driving. OK or NG

OK >> GO TO 2.

NG >> Perform self-diagnosis. Refer to <u>BRC-24, "SELF-DIAG RESULT MODE"</u>.

## 2. CHECK BRAKE FORCE DISTRIBUTION

Check front and rear brake force distribution using a brake tester. Refer to <u>BR-35, "SERVICE DATA AND</u> <u>SPECIFICATIONS (SDS)"</u>.

#### OK or NG

OK >> GO TO 3.

NG >> Check brake system.

## **3.** CHECK FRONT AND REAR AXLE

Make sure that there is no looseness in the front and rear axles. Refer to front axle <u>FAX-4</u>, "WHEEL BEARING <u>INSPECTION</u>", rear axle.<u>RAX-5</u>, "WHEEL BEARING INSPECTION".

OK or NG

OK >> GO TO 4.

NG >> Axle inspection and repair

## 4. CHECK WHEEL SENSOR AND SENSOR ROTOR

Check the following.

- Wheel sensor installation and damage.
- Sensor pick-up inspection for iron chips.
- Sensor rotor installation and damage.
- Wheel sensor connector connection.
- Wheel sensor harness inspection.

#### OK or NG

OK >> INSPECTION END.

NG >> Repair wheel sensor and rotor system.

## **Unexpected Pedal Reaction**

## 1. CHECK BRAKE PEDAL STROKE

Check brake pedal stroke. Refer to BR-6, "Inspection and Adjustment" .

Is the stroke too big?

- YES >> Bleed air from brake piping. Refer to <u>BR-9, "Bleeding Brake System"</u>.
  - Check brake pedal, brake booster, and master cylinder mount for play, looseness, and brake system for fluid leaks, etc. If any malfunctions are found, make repairs. Brake pedal: <u>BR-8</u>, <u>"Removal and Installation"</u>. Brake master cylinder and Brake booster: <u>BR-21</u>, <u>"Removal and Installation"</u>.
- NO >> GO TO 2.

NFS000DE

PFP:00007

[VDC/TCS/ABS]

NES000DD

## TROUBLE DIAGNOSIS FOR SYMPTOMS

[VDC/TCS/ABS]

| 2. CHECK FUNCTION                                                                                                    | А   |
|----------------------------------------------------------------------------------------------------|-----|
| Disconnect VDC/TCS/ABS control unit connector, and make sure the braking force is sufficient when the ABS is not operating. After the inspection, reconnect connector.<br>OK or NG                                                                                  | В   |
| <ul> <li>OK &gt;&gt; GO TO 4. "CHECK WHEEL SENSOR AND SENSOR ROTOR" in <u>BRC-58, "Excessive ABS</u><br/><u>Function Operation Frequency"</u>.</li> <li>NG &gt;&gt; Check brake system.</li> </ul>                                                                  | С   |
| The Braking Distance Is Long                                                                                                    |     |
| CAUTION:<br>On slippery road surfaces, the stopping distance might be longer with the ABS operating than when<br>the ABS is not operating.<br>1. CHECK FUNCTION                                                                                                    | D   |
| <ol> <li>Turn ignition switch "OFF".</li> <li>Disconnect VDC/TCS/ABS control unit connector to deactivate ABS. In this condition, check stopping distance. After inspection, connect connector.</li> <li>OK or NG</li> </ol>                                        | BRO |
| OK       >> Go to "CHECK WHEEL SENSOR AND SENSOR ROTOR" in <u>BRC-58, "Excessive ABS Function</u><br><u>Operation Frequency"</u> .         NG       >> • Bleed air from brake piping. Refer to <u>BR-9, "Bleeding Brake System"</u> .         • Check brake system. | G   |
| The ABS Function Does Not Operate                                                                                                    | Н   |
| CAUTION:<br>The ABS does not operate when the speed is 10 km/h (6 MPH) or less.<br>1. CHECK ABS WARNING LAMP DISPLAY                                                                                                    | I   |
| Make sure ABS warning lamp turns off after ignition switch is turned ON or when driving.<br>OK or NG                                                                                                    | J   |
| OK >> Go to "CHECK WHEEL SENSOR AND SENSOR ROTOR" in <u>BRC-58, "Excessive ABS Function</u><br><u>Operation Frequency"</u> .                                                                                                    | Κ   |
| Pedal Vibration or ABS Operation Sound Occurs                                                                                                    |     |
| CAUTION:<br>Under the following conditions, when brake pedal is lightly depressed (just place a foot on it), ABS is activated and vibration is felt. However, this is normal.                                                                                       |     |
| <ul><li>When shifting gears</li><li>When driving on slippery road</li></ul>                                                                                                    | IVI |
| <ul> <li>During cornering at high speed</li> <li>When passing over humps or grooves [50 mm (1.97 in) or more]</li> </ul>                                                                                                    |     |
| <ul> <li>When pulling away just after starting engine [at approximately 10 km/h (6 MPH) or higher]</li> </ul>                                                                                                    |     |
| 1. SYMPTOM CHECK 1                                                                                                    |     |

Check if pedal vibration or operation sound occurs when engine is started.

OK or NG

OK >> GO TO 2.

NG >> Perform self-diagnosis. Refer to <u>BRC-24, "SELF-DIAG RESULT MODE"</u>.

## 2. SYMPTOM CHECK 2

Check the symptom when electrical component (headlamps, etc.) Switches are operated.

Does the symptom occur when the electrical component (head lamp, etc.) Switches are operated?

- YES >> Check if there is a radio, antenna, antenna lead wire, or wiring close to control unit (or its wiring), and if there is, move it farther away.
- NO >> Go to "CHECK WHEEL SENSOR AND SENSOR ROTOR" in <u>BRC-58</u>, "Excessive ABS Function <u>Operation Frequency</u>".

## Vehicle Jerks During VDC/TCS/ABS Control

## **1. CHECK SELF-DIAGNOSTIC RESULTS**

Perform self-diagnosis of VDC/TCS/ABS control unit.

Are self-diagnostic results indicated?

- YES >> Check the corresponding items, make repairs, and perform VDC/TCS/ABS control unit self-diagnosis.
- NO >> GO TO 2.

## 2. CHECK VDC/TCS/ABS CONTROL UNIT

Check VDC/TCS/ABS control unit input/output signal. Refer to <u>BRC-22, "Control Unit Input/Output Signal</u> <u>Standard"</u>.

#### OK or NG

- OK >> GO TO 3.
- NG >> Check VDC/TCS/ABS control unit pin terminals for damage or loose connection with harness connector. If any item is damaged, repair or replace damaged parts.

## **3.** CHECK ECM AND TCM SELF-DIAGNOSTIC RESULTS

Perform ECM and TCM self-diagnosis.

Are self-diagnostic results indicated?

- YES >> Check the corresponding items.
  - ECM: Refer to EC-82, "TROUBLE DIAGNOSIS" .
  - TCM: Refer to AT-42, "TROUBLE DIAGNOSIS" .
- NO >> Replace VDC actuator.

## ABS Warning Lamp Indication Is Not Normal

#### NOTE:

For lighting condition of ABS warning lamp. Refer to <u>BRC-35</u>, "ABS WARNING LAMP, VDC OFF INDICATOR LAMP, AND SLIP INDICATOR LAMP".

## **1. CHECK SYSTEM FOR CAN COMMUNICATION LINE**

Perform self-diagnosis. Refer to BRC-24, "SELF-DIAG RESULT MODE" .

Is the "CAN COMM CIRCUIT" displayed?

YES >> Perform trouble diagnosis for CAN communication line. Refer to <u>BRC-54, "CAN Communication</u> <u>Circuit"</u>.

NO >> GO TO 2.

## 2. CHECK VDC/TCS/ABS CONTROL UNIT

Check VDC/TCS/ABS control unit input/output signal. Refer to <u>BRC-22, "Control Unit Input/Output Signal</u> <u>Standard"</u>.

OK or NG

OK >> GO TO 3.

NG >> Check VDC/TCS/ABS control unit pin terminals for damage or loose connection with harness connector. If any item is damaged, repair or replace damaged parts.

NFS000DJ

NFS000D

## **TROUBLE DIAGNOSIS FOR SYMPTOMS**

[VDC/TCS/ABS]

| Check the combination meter indication and operation. Refer to <u>DI-16</u> , <u>"Self-Diagnosis Mode of Combination Meter"</u> .                                                                                          | <u>n</u>  |
|----------------------------------------------------------------------------------------------------|-----------|
|                                                                                                    |           |
| UK OF NG                                                                                                    |           |
| OK >> INSPECTION END.<br>NG >> Combination meter is malfunctioning. Check combination meter. Refer to <u>DI-7, "COMBINATIC</u><br><u>METERS"</u> .                                                                         | <u>N</u>  |
| Slip Indicator Lamp Indication Is Not Normal                                                                                                    | DK        |
| NOTE:<br>For lighting condition of slip indicator lamp. refer to <u>BRC-35, "ABS WARNING LAMP, VDC OFF INDICATC</u><br>LAMP, AND SLIP INDICATOR LAMP".                                                                     | R         |
| 1. CHECK SYSTEM FOR CAN COMMUNICATION LINE                                                                                                    |           |
| Perform self-diagnosis. Refer to BRC-24, "SELF-DIAG RESULT MODE".                                                                                                    |           |
| Is the "CAN COMM CIRCUIT" displayed?                                                                                                    |           |
| YES >> Perform trouble diagnosis for CAN communication line. Refer to <u>BRC-54</u> , "CAN Communication <u>Circuit</u> ".                                                                                                 | <u>)n</u> |
| NO $>>$ GO TO 2.                                                                                                    |           |
| 2. CHECK VDC/TCS/ABS CONTROL UNIT                                                                                                    |           |
| Check VDC/TCS/ABS control unit input/output signal. Refer to <u>BRC-22, "Control Unit Input/Output Signal Standard"</u> .                                                                                                  | <u>al</u> |
| OK or NG                                                                                                    |           |
| <ul> <li>OK &gt;&gt; GO TO 3.</li> <li>NG &gt;&gt; Check VDC/TCS/ABS control unit pin terminals for damage or loose connection with harness connector. If any item is damaged, repair or replace damaged parts.</li> </ul> | n-        |
| 3. CHECK COMBINATION METER INDICATION                                                                                                    |           |
| Check the combination meter indication and operation. Refer to <u>DI-16, "Self-Diagnosis Mode of Combination</u>                                                                                                    | <u>n</u>  |
| <u>Meter</u> .<br>OK or NG                                                                                                    |           |
|                                                                                                    |           |
| NG >> Combination meter is malfunctioning. Check combination meter. Refer to <u>DI-7, "COMBINATIC METERS"</u> .                                                                                                    | N         |
| VDC OFF Indicator Lamp Indication Is Not Normal                                                                                                    | 0DL       |
| NOTE:                                                                                                    |           |
| <ul> <li>For lighting condition of VDC OFF indicator lamp. Refer to <u>BRC-35</u>, "<u>ABS WARNING LAMP</u>, <u>VDC OF</u><br/><u>INDICATOR LAMP</u>, <u>AND SLIP INDICATOR LAMP</u>.</li> </ul>                           | <u>F</u>  |
| <ul> <li>Make sure that VDC OFF switch is normal. Refer to <u>BRC-55</u>, "VDC OFF SWITCH".</li> </ul>                                                                                                    |           |
| 1. CHECK SYSTEM FOR CAN COMMUNICATION LINE                                                                                                    |           |
| Perform self-diagnosis. Refer to BRC-24, "SELF-DIAG RESULT MODE".                                                                                                    |           |
| Is the "CAN COMM CIRCUIT" displayed?                                                                                                    |           |
| YES >> Perform trouble diagnosis for CAN communication line. Refer to <u>BRC-54, "CAN Communication Circuit"</u> .                                                                                                    | <u>n</u>  |

## 2. CHECK VDC/TCS/ABS CONTROL UNIT

Check VDC/TCS/ABS control unit input/output signal. Refer to <u>BRC-22, "Control Unit Input/Output Signal</u> <u>Standard"</u>.

OK or NG

OK >> GO TO 3.

NG >> Check VDC/TCS/ABS control unit pin terminals for damage or loose connection with harness connector. If any item is damaged, repair or replace damaged parts.

## 3. CHECK COMBINATION METER INDICATION

Check the combination meter indication and operation. Refer to <u>DI-16</u>, <u>"Self-Diagnosis Mode of Combination</u> <u>Meter"</u>.

OK or NG

- OK >> INSPECTION END.
- NG >> Combination meter is malfunctioning. Check combination meter. Refer to <u>DI-7, "COMBINATION</u> <u>METERS"</u>.

## WHEEL SENSORS

## [VDC/TCS/ABS]

А

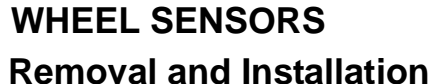

PFP:47910

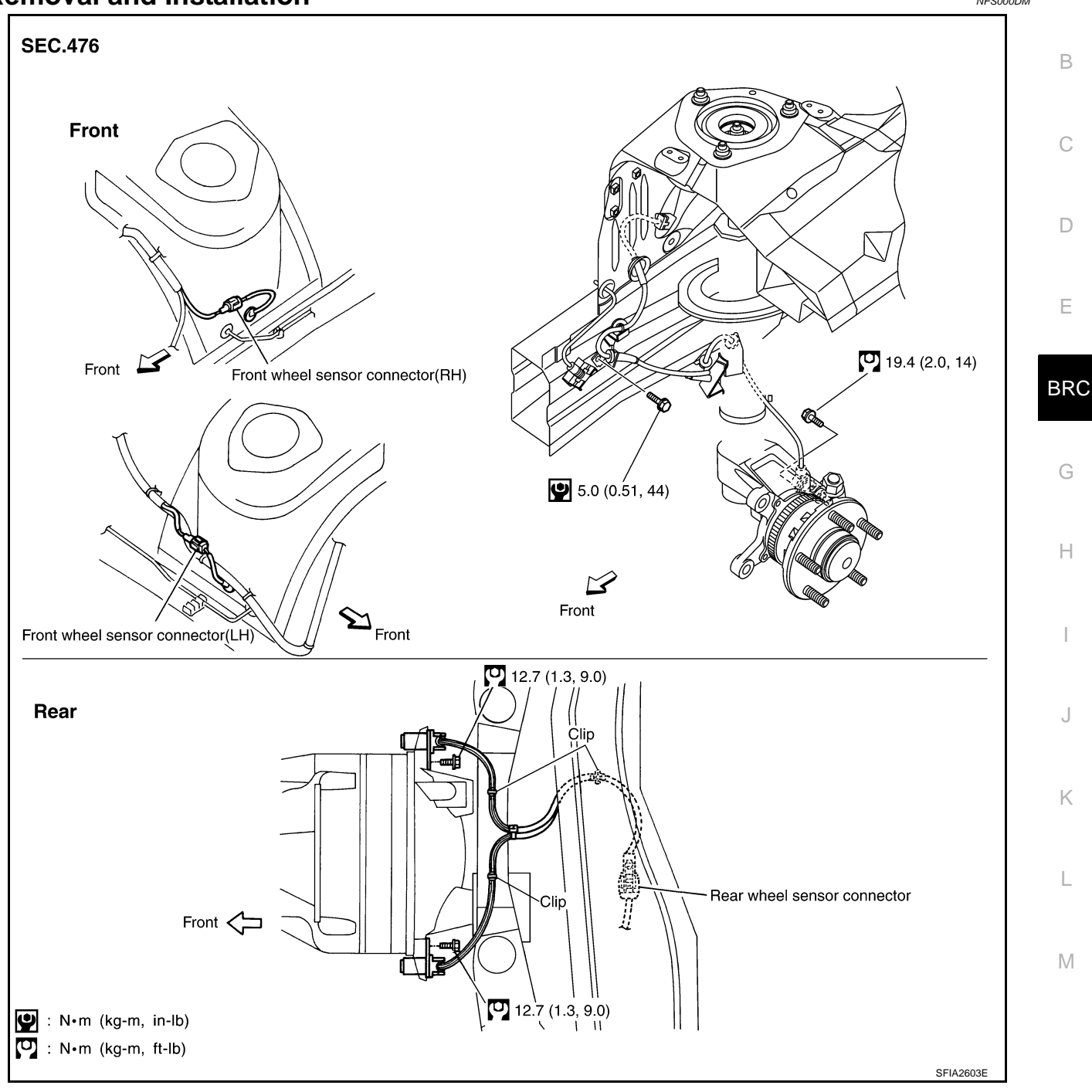

#### REMOVAL

Be careful of the following.

#### CAUTION:

When removing the sensor, do not rotate it, if possible, and also do not forcibly pull the sensor harness.

## INSTALLATION

Be careful of the following. Tighten the mounting bolts and nuts to the specified torque. Refer to <u>BRC-63</u>, <u>"Removal and Installation"</u>.

#### CAUTION:

- When installing, make sure there is no foreign material such as iron chips on pick-up and mounting hole of sensor. Make sure no foreign material has been caught in the sensor rotor. Remove any foreign material and clean the mount.
- When installing front sensor, be sure to press rubber grommets in until they lock at the three locations shown in the figure (2 at shock absorbers and 1 at body panel). When installed, harness must not be twisted. White line on harness must be visible from front.
- When installing rear sensor, attach harness at rear suspension member securely. Besides, harness must not be twisted when installed.

## **VDC/TCS/ABS CONTROL UNIT**

## **VDC/TCS/ABS CONTROL UNIT**

Revision: 2005 November

## Removal and Installation REMOVAL

- 1. Remove instrument lower cover. Refer to IP-15, "(O) Instrument Lower Cover" .
- 2. Remove instrument finisher. Refer to <u>IP-16, "(Q) Instrument Fin-</u> <u>isher"</u>.
- 3. Remove grove box assembly. Refer to <u>IP-15, "(P) Glove Box"</u> .
- 4. Remove grove box cover. Refer to IP-16, "(R) Glove Box Cover"
- 5. Remove instrument panel bracket.
- 6. Remove ECM. Refer to <u>EC-105</u>, "ECM Terminals and Reference <u>Value</u>".
- 7. Remove VDC/TCS/ABS control unit.

## INSTALLATION

Installation in the reverse order of removal.

#### NOTE:

If the case that VDC/TCS/ABS control unit are replaced, make sure to adjust position of steering angle sensor. Refer to <u>BRC-6, "Adjustment of Steering Angle Sensor Neutral Position"</u>.

Н

F

BRC

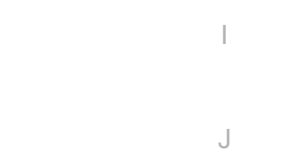

Μ

Κ

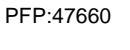

5.1 (0.52, 45)

SFIA2616E

Q.

6

5.1 (0.52, 45)

🔮 : N•m (kg-m, in-lb)

Dash side RH

[VDC/TCS/ABS]

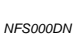

А

В

## **SENSOR ROTOR**

## SENSOR ROTOR

## Removal and Installation REMOVAL

#### Front

Refer to FAX-4, "FRONT WHEEL HUB AND KNUCKLE" .

#### Rear

Follow procedure below to remove rear sensor rotor.

- Remove side flange. Refer to <u>RFD-16, "REAR FINAL DRIVE ASSEMBLY"</u>.
- Using a bearing replacer (suitable tool) and puller (suitable tool), remove sensor rotor from the companion flange.

## INSTALLATION

#### Front

Refer to FAX-4, "FRONT WHEEL HUB AND KNUCKLE" .

#### Rear

Follow procedure below to install rear sensor rotor.

- Using a drift (special service tool), press rear sensor rotor onto the side flange.
- Install side flange.Refer to <u>RFD-16</u>, "<u>REAR FINAL DRIVE</u> <u>ASSEMBLY</u>".

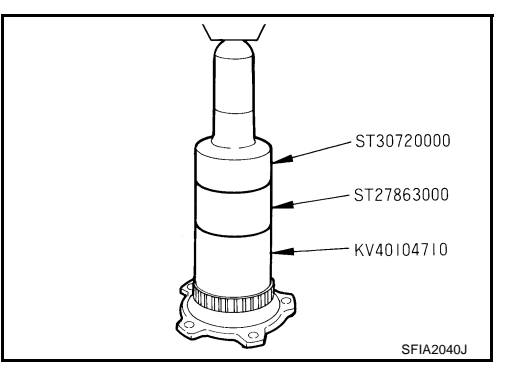

[VDC/TCS/ABS]

PFP:47970

NFS000DO

## ACTUATOR

## [VDC/TCS/ABS]

## ACTUATOR

## PFP:47600

NFS000DP

Removal and Installation COMPONENTS

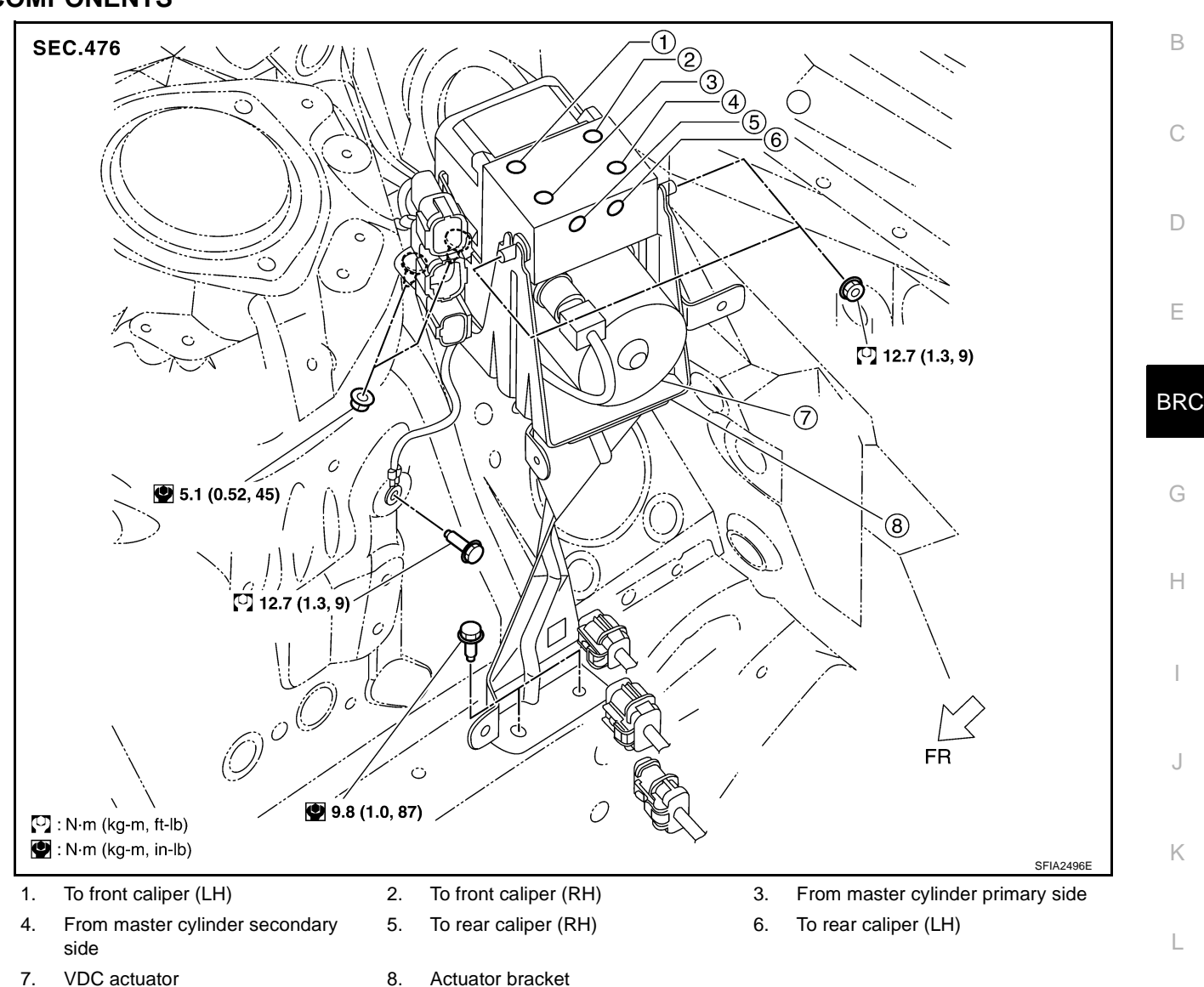

## REMOVAL

- 1. Disconnect VDC actuator connectors.
- 2. Loosen brake tube flare nuts, then remove brake tubes from VDC actuator.
- 3. Remove VDC actuator mounting nuts and actuator bracket mounting bolts.
- 4. Remove VDC actuator assembly from vehicle.
- 5. Remove VDC actuator from actuator bracket.

#### **CAUTION:**

Be careful of the following when removing VDC actuator.

- If the part number on the part number label (pasted on VDC actuator upper surface) is the same, VDC actuator cannot be used on another vehicle. If it is used on another vehicle, ABS warning lamp, SLIP indicator lamp and VDC OFF indicator lamp may turn on or VDC/TCS/ABS may not operate normally. When replacing VDC actuator, must use new service parts.
- Before servicing, disconnect battery cables.
- To remove brake tube, use a flare nut wrench to prevent flare nuts and brake tube from being damaged.

## **BRC-67**

 $\mathbb{N}$ 

- Do not apply excessive impact to VDC actuator, such as dropping it.
- Do not remove and install VDC actuator by holding harness.

## INSTALLATION

To install, follow procedure for removal in reverse order.

#### **CAUTION:**

Be careful of the following when installing VDC actuator.

- Tighten the mounting nuts and actuator bracket mounting bolts to the specified torque. Refer to <u>BRC-67, "COMPONENTS"</u>.
- To install, use a flare nut torque wrench (special service tool) and tighten to the specified torque. Refer to <u>BR-10, "Hydraulic Circuit"</u>.
- After the work, bleed air from brake piping. Refer to <u>BR-9, "Bleeding Brake System"</u>.

## **G SENSOR**

## **G SENSOR**

## **Removal and Installation**

## **CAUTION:**

Do not drop or strike the yaw rate/side G sensor, because it has little endurance to impact.

#### REMOVAL

- 1. Remove center console. Refer to <u>IP-14</u>, "(<u>M</u>) Console Box <u>SEC.476</u> <u>Assembly</u>".
- 2. Remove harness connector.
- 3. Remove rear ventilator duct No. 2. Refer to <u>ATC-145, "Removal</u> <u>of Rear Ventilator Ducts"</u>.
- 4. Remove mounting bolts. Remove yaw rate/side G sensor.

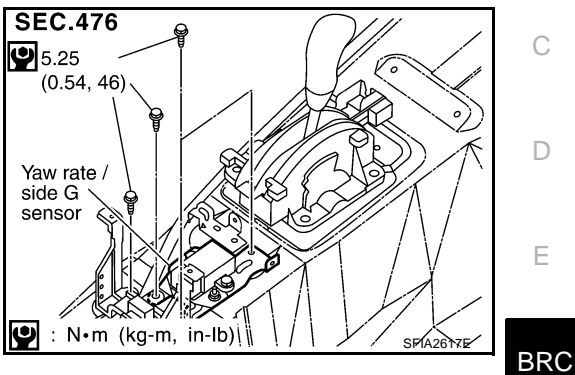

## INSTALLATION

Installation is the reverse order of removal.

PFP:47930

NFS000DQ

А

В

G

Н

J

Κ

L

Μ

## **STEERING ANGLE SENSOR**

# Removal and Installation REMOVAL

- 1. Remove spiral cable assembly. Refer to <u>SRS-43, "SPIRAL CABLE"</u>.
- 2. Remove steering angle sensor from spiral cable assembly.

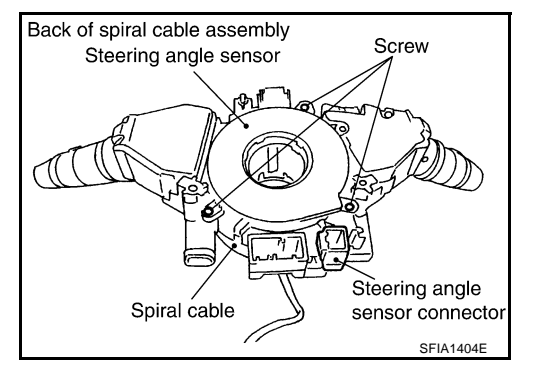

#### INSTALLATION

Installation is the reverse order of removal.

NOTE:

After work, make sure to adjust neutral position of steering angle sensor. Refer to <u>BRC-6</u>, "Adjustment of <u>Steering Angle Sensor Neutral Position"</u>.

PFP:25554

[VDC/TCS/ABS]

## [VDC/TCS/ABS]

## **RELAY BOX**

#### PFP:47605

NFS000HN

А

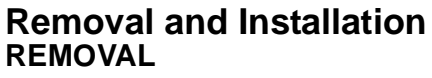

- 1. Remove front air guide. Refer to <u>EM-13, "ENGINE ROOM</u> <u>COVER"</u>.
- 2. Remove harness connector.
- 3. Remove VDC relay box bracket mounting bolt.
- 4. Remove VDC relay box (1) from vehicle.

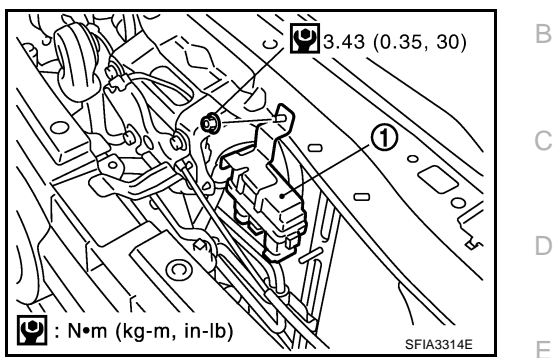

## INSTALLATION

Installation is the reverse order to removal.

BRC

G

Н

L

J

Κ

L

Μ